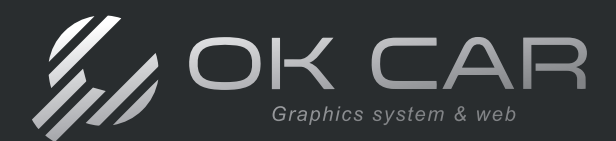

Te damos la bienvenida al manual operativo de tu OK CAR Web, aquí podrás encontrar la información que necesitas para llevar tus procesos dentro de tu portal. En el siguiente índice podrás encontrar el desglose de información a explicar, puedes acceder fácilmente a un tema solo haciendo clic en el nombre del tema para ir a la página correspondiente.

## Índice

| ¿Cómo acceder al portal?                                     | 1  |
|--------------------------------------------------------------|----|
| Como levantar una orden de servicio                          | 3  |
| Escenario 1. Si el cliente y vehículo existen en tu sistema. | 4  |
| Historial del Vehículo                                       | 5  |
| Editar información de cliente o vehículo                     | 5  |
| Escenario 2. Cuando tenemos el cliente pero no el vehículo   | 7  |
| Escenario 3. Cuando es un cliente nuevo                      | 8  |
| Como llenar una orden de servicio                            | 10 |
| Primera pantalla - Recepción del Vehículo                    | 10 |
| Segunda pantalla - Carga de Conceptos                        | 11 |
| Tercera pantalla - Resumen de orden de servicio              | 12 |
| Orden guardada con éxito                                     | 13 |
| Inventario de Vehículo                                       | 14 |
| Puntos de Revisión                                           | 17 |
| Interfaz de Inventario / Puntos de Revisión                  | 18 |
| Mandar información por E-mail                                | 19 |
| Imprimir Puntos de Revisión / Inventario                     | 19 |
| Mandar información por WhatsApp                              | 20 |
| Imprimir Orden de Servicio                                   | 21 |
| Finalizar Orden de Servicio                                  | 21 |

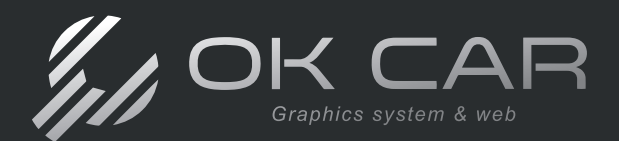

Manual OK CAR

| Como buscar una orden de servicio en OK CAR Web | 22 |
|-------------------------------------------------|----|
| Orden de Servicio sin Facturar                  | 23 |
| Orden de Servicio ya Facturada                  | 24 |
| Interfaz de sistema de escritorio               | 25 |
| Pestañas                                        | 26 |
| Motores de búsqueda                             | 27 |
| Columnas de visualización                       | 27 |
| Ventanas                                        | 30 |
| Ejemplos de ventanas                            | 30 |
| Crear un concepto                               | 32 |
| Gestión de órdenes de servicio                  | 34 |
| Encontrar órdenes de servicio                   | 34 |
| Cancelar orden                                  | 35 |
| Imprimir y enviar orden                         | 35 |
| Facturar orden de servicio                      | 36 |

Algunos de los títulos presentados en este índice, cuentan con un videotutorial explicando el proceso señalado para que cuentes con mayor información, puedes acceder a estos videos haciendo clic en el ícono correspondiente. A continuación mostraremos un ejemplo:

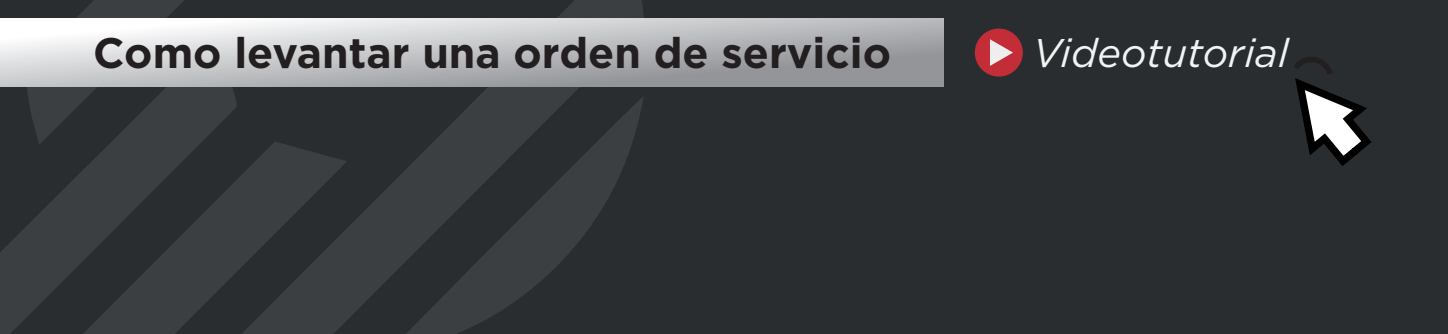

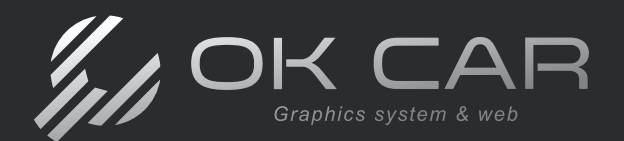

## ¿Cómo acceder al portal?

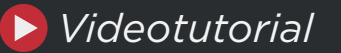

Puedes acceder a tu portál desde el dispositivo que desees, ya sea una computadora de escritorio, laptop, tablet, o celular.

Para este manual, utilizaremos la interfaz de una tablet de forma demostrativa.

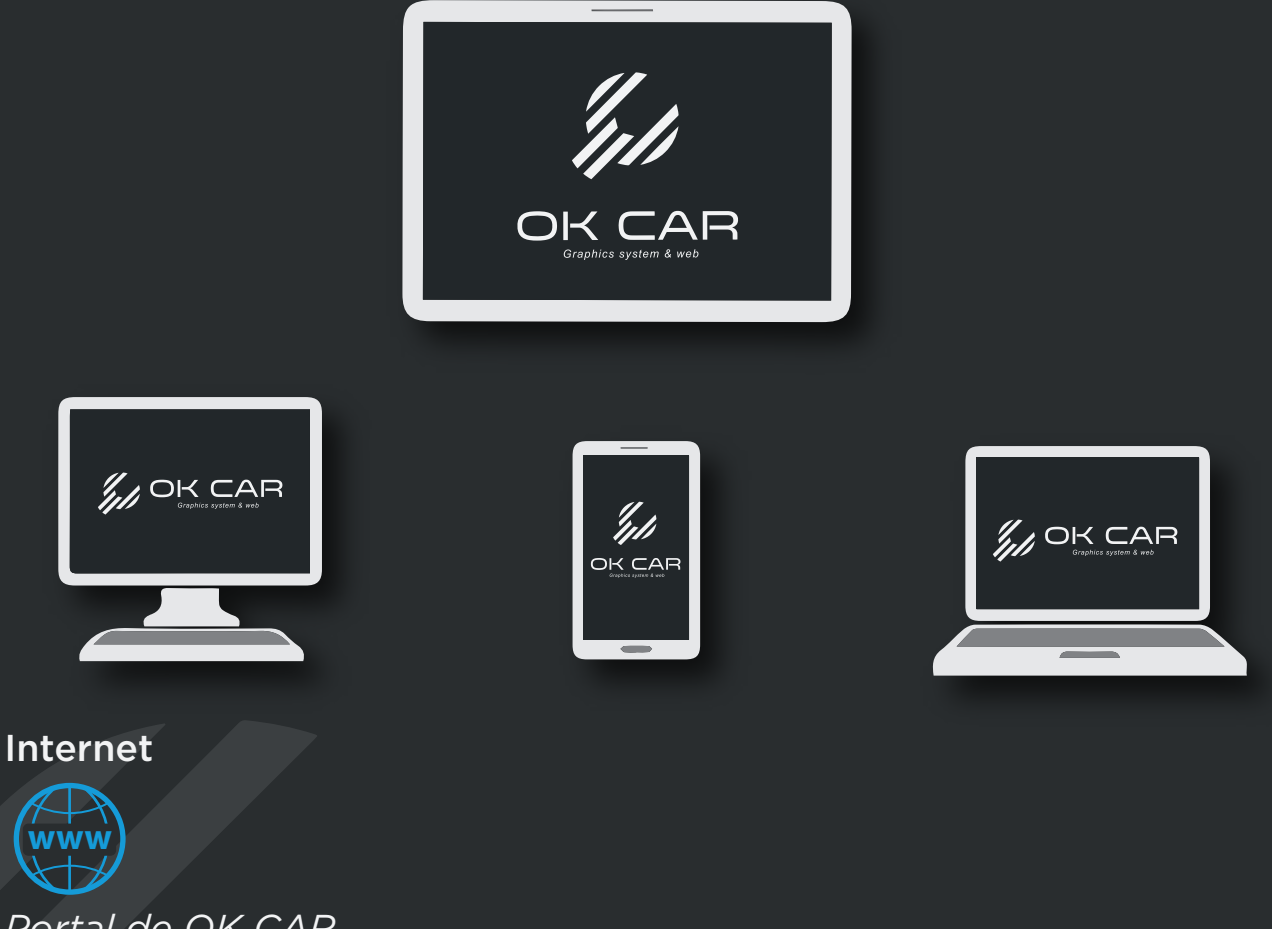

Portal de OK CAR

Para ingresar a tu portal, es necesario identificar el acceso de tu empresa o taller, para conocerlo, puedes consultarlo en la parte inferior de tu sistema de escritorio OK CAR. *Ejemplo:* 

| ta guari | sbet                   | - 🖃 🖬 🔂               |   |          |          |       |             |         |          |                | Ope          | radores Trabajos | Excel  |    |
|----------|------------------------|-----------------------|---|----------|----------|-------|-------------|---------|----------|----------------|--------------|------------------|--------|----|
| uelzació | in de Columnas         | Estado: No Cancelados | - | Acce     | eso: der | no    |             |         |          |                |              |                  |        |    |
| _        |                        |                       |   |          |          |       |             |         |          |                |              |                  |        | •  |
|          | 7.650 3 COTT75C        | RIBITO GRIERAL        |   | NΔ       | NA       | 0000  | \$7 887 04  | 40 AG   | \$790.96 | \$3 118.00     | TOYOTA CA    | 03/05/2023       | 19-32  | 13 |
| 10       | 7,548 3. COTIZAC       | PUBLICO GENERAL.      |   | NESSAN   | NP300    | 2014  | \$350.00    | \$0.00  | \$28.00  | \$378.00       | Relero de    | 63/05/2023       | 12:15  | 13 |
| 田        | 7,545 Fachirada        | PLEUCO GENERAL.       |   | NA       | NA.      | 2020  | \$185.19    | \$0.00  | \$14.82  | \$200.01       | Зеер Сопр    | 0.3/05/2023      | 11:07  | 13 |
| 形        | 7,045 hacturada        | PUBLICO GENERAL.      |   | NA       | NA       | 2020  | \$185.20    | \$19,80 | \$14.82  | \$200.02       | JEEP COMP    | 03/05/2023       | 09:24  | 35 |
|          | Abrea - ar granter and | PLELLLAD GEBERAL      |   | C. Carto |          | atoon | \$18,833.18 | 811.111 | anterest | an average and | casilication | o strategies     | UBC 38 | 14 |

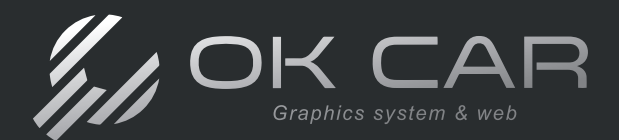

Una vez identificado el acceso, ingresa a al navegador de internet de tu preferencia (OChrome, 🙆 Firefox, NEdge, etc.).

En la barra de búsqueda, deberás ingresar tu acceso, seguido de: .okcar.mx

Por lo tanto en el ejemplo: demo\_.okcar.mx

Esto te cargará tu página, donde deberás introducir los datos de ingreso que utilizas para acceder a tu sistema OK CAR. En portal Web

Por ejemplo:

#### En sistema OK CAR

| niciar sesión |          |          |   |
|---------------|----------|----------|---|
| Usuario       | Técnico1 |          | ٠ |
| Password      | ****     |          |   |
|               | Aceptar  | Cancelar |   |

En caso de no conocer tu usuario y password, contacta al equipo de soporte para conocerlo

## G demo.okcar.mx

🗿 New Tab

| INICIAR SESIÓN<br>Usuario: |  |
|----------------------------|--|
| Técnico1                   |  |
| Password:                  |  |
| ***                        |  |
| Log In                     |  |

Una vez dentro de tu portal, nos dirigiremos al apartado de Técnicos. Esto nos llevará a nuestro espacio de trabajo donde realizaremos nuestros procesos.

| INICIO INGRESOS TÉCNICOS | CERRAR SESIÓN |                                                                                          |                                           |
|--------------------------|---------------|------------------------------------------------------------------------------------------|-------------------------------------------|
| (                        |               |                                                                                          |                                           |
|                          |               | BIENVENID                                                                                | 0                                         |
|                          |               | Por favor ingress el folio de la orden de servicio.<br>Orden de Servicio:<br>0<br>Buscar | Clientes/Vehiculos<br>Operadores Trabajos |
|                          | _             | Salir                                                                                    |                                           |
|                          |               |                                                                                          |                                           |

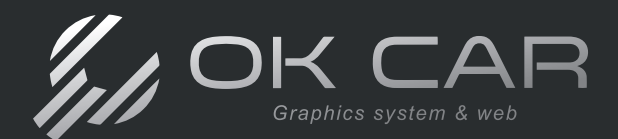

Manual OK CAR

## Como levantar una orden de servicio

Para generar una orden de servicio, existen tres escenarios que te permitirán generar una orden de servicio, dependiendo de la información que se tenga en el portal.

| Por favor ingrese el follo de la orden de servicio.<br>Orden de Servicio:<br>a<br>Buscar |
|------------------------------------------------------------------------------------------|

Iniciaremos accediendo al apartado de Clientes / Vehículos.

En la nueva página, el portal te permitirá realizar la búsqueda de tus clientes y vehículos por medio de la **Razón Social, RFC, Contacto** o **Placas** del vehículo en la barra de búsqueda.

Conociendo la estructura de tu interfaz, procederemos a ver los escenarios para generar tu orden de servicio.

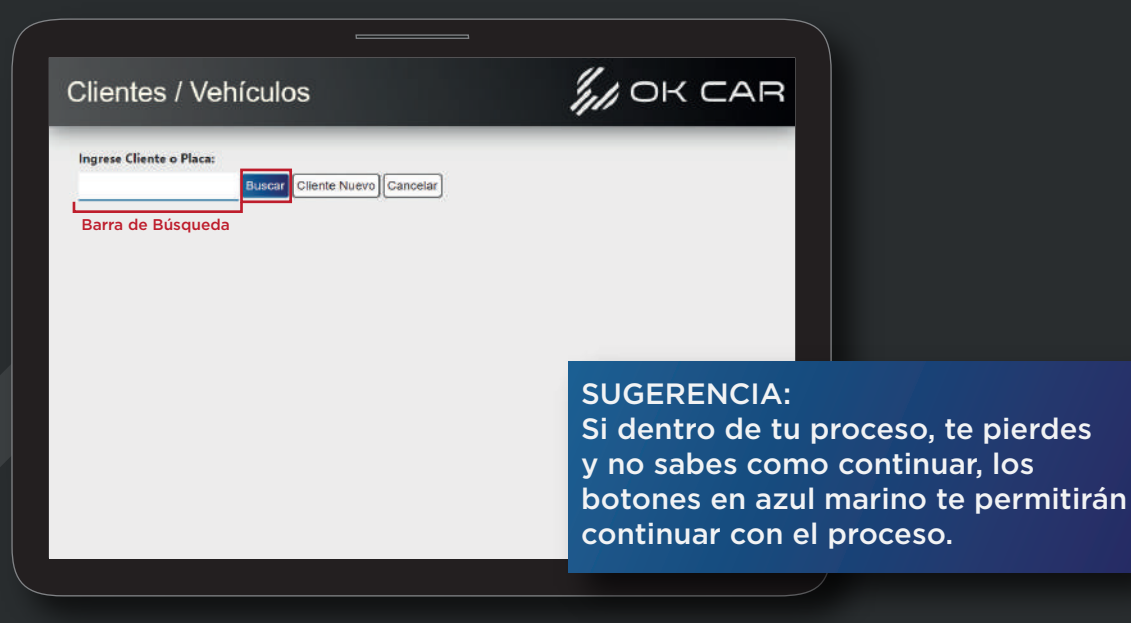

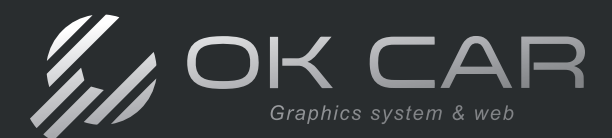

## Escenario 1. Si el cliente y vehículo existen en tu sistema.

Este escenario es aplicable cuando tenemos en el portal al cliente y el vehículo, esto permitirá que puedas levantar una orden de servicio de forma muy sencilla.

Coloca las placas del vehículo (1), y presiona Buscar (2).

Con esto, aparecerá un listado de los vehículos que cumplan con tu búsqueda. Localiza el vehículo a trabajar y da clic en el círculo en la parte izquierda de su registro (3).

| rese Cliente o | Placa:            | iscar Cliente | Nuevo                                         | celar    |                    |          |              |           |
|----------------|-------------------|---------------|-----------------------------------------------|----------|--------------------|----------|--------------|-----------|
| No.<br>Cliente | Cliente           | RFC           | Vehiculo                                      | Odómetro | Último<br>Servicio | Contacto | Email        | Ceiular   |
| M0             | MARCO<br>ORELLANA | XEXX0101010   | SDS1234<br>2015<br>VOLKSWAGEN<br>BORA<br>AZUL | 14000    | 30/04/2024         | Marco    | morellana@gj | 442159974 |
|                |                   |               |                                               |          |                    |          |              |           |

Al seleccionar un registro, aparecerá una barra con opciones adicionales para trabajar con el vehículo deseado.

| Cliente Nuevo Cancelar<br>Editar Historial<br>Vehiculo Odómctro Uttim<br>SOS1234<br>2015<br>x0101010 VOLSWAGEP 14000 30/04/<br>BORA<br>AZUL |
|----------------------------------------------------------------------------------------------------|
| Cliente Nuevo Cancelar<br>Editar Historial<br>Vehiculo Odómstro Ütimo<br>Servicio<br>S051234<br>2015 14000 30/04/2024<br>EDRA AZUL          |
| Cilente Nuevo Cancelar<br>Editar His<br>Vehículo Odómetro<br>SOS1234<br>2015 VOLSWAGE 14000<br>EGRA<br>AZUL                                 |
| Ctiente Nuevo) Cano<br>Editar<br>Veticulo<br>x0101010 VOLSVAGEP<br>BORA<br>AZUL                                                             |
| Ciliente I<br>Ed                                                                                                    |
| UIC<br>scar<br>) [_<br>RFC<br>XEX                                                                                                    |
| Venici<br>Placa:<br>Etiente<br>Cliente<br>Marco<br>ORILANA                                                                                  |
| Nuevo Ve<br>Nuevo Ve<br>Mo                                                                                                    |

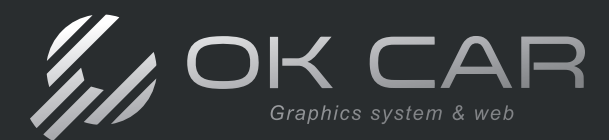

## Historial del Vehículo

Utilizando la barra de opciones, puedes mostrarle a tu cliente el registro de servicios y productos que su vehículo ha tenido, para esto, da clic en **Historial**.

Esto abrirá una nueva ventana en tu página donde podrás observar dicho registro en forma de listado.

| Clientes / Vehículos     Millio Constante       Imprese Cliente o Place     Preise     Status       Imprese Cliente o Place     Preise     Status       Imprese Cliente o                                                                                                    | Nuevo Vehículo                                                                                                    | Editar                                     |                                                                                                    |                    | Historial    | Orden de                                | e Servicio                                          |
|----------------------------------------------------------------------------------------------------|----------------------------------------------------------------------------------------------------|--------------------------------------------|----------------------------------------------------------------------------------------------------|--------------------|--------------|-----------------------------------------|-----------------------------------------------------|
| Clientes / Vehículos         Process         Process <th></th> <th></th> <th>//</th> <th></th> <th></th> <th>Historial</th> <th></th>                                                                                                    |                                                                                                    |                                            | //                                                                                                    |                    |              | Historial                               |                                                     |
| Name         Classes         1           reiningo         Barle         A - 12         Local and a - 12           reiningo         Barle         A - 12         Local and a - 12           Newov Vehicule         Market         A - 12         Local and a - 12           Newov Vehicule         Market         A - 12         Local and a - 12           Newov Vehicule         Market         A - 12         Local and a - 12           Newov Vehicule         Market         A - 12         Local and a - 12           Newov Vehicule         Market         A - 12         Local and a - 12           Newov Vehicule         Market         A - 12         Local and a - 12           Newov Vehicule         Market         A - 12         Local and a - 12           Newov Vehicule         Market         A - 12         Local and a - 12           Newov Vehicule         Market         A - 12         Market         D - 12           Newov Vehicule         Market         A - 12         Market         D - 12           Newov Vehicule         Market         Market         Chicle         Market         D - 12           Newov Vehicule         Not Newov         D - 12         D - 12         D - 12         D - 12                                                                                                    | entes / Vehícul                                                                                                    | los                                        | 2.1                                                                                                    | OK (               | CAS          | Patha<br>Dramittor                      | 18/08/2028<br>1 - 1/40/4 DARKHR/54/5                |
| Ingerest Cliente o Placa:         Preim         EL1400;           reingo         Back         Millionia         Scansel         Discontrational (Discontrational (Discontration                                                                                                    |                                                                                                    |                                            | "                                                                                                    |                    |              | Contrast                                |                                                     |
| Ingress Clients Place:         Police Reline A-12           roingo         Bake         Mature Clients Place:         Other de Servicio         Sciente A-12           Nuevo Vehicula         Hedra Relina A-12         Sciente A-12         Sciente A-12         Sciente A-12           India Relina A-12         Hedra Relina B-12         Sciente A-12         Sciente A-12         Sciente A-12           India Relina A-12         Hedra Relina B-12         Sciente A-12         Sciente A-12         Sciente A-12           India Relina A-12         Hedra Relina B-12         Sciente A-12         Sciente A-12         Sciente A-12           India Relina B-12         Sciente A-12         Sciente A-12         Sciente A-12         Sciente A-12           India Relina B-12         Sciente A-12         Sciente A-12         Sciente A-12         Sciente A-12           India Relina B-12         Sciente A-12         Sciente A-12         Sciente A-12         Sciente A-12           India Relina B-12         Sciente A-12         Sciente A-12         Sciente A-12         Sciente A-12           India Relina B-12         Sciente A-12         Sciente A-12         Sciente A-12         Sciente A-12           India Relina B-12         Sciente A-12         Sciente A-12         Sciente A-12         Sciente A-12           In                                                                                                    |                                                                                                    |                                            |                                                                                                    |                    |              | Tracin                                  | \$324.00                                            |
| Training         Back         Michold         Source         ONO           Nuevo Vehicula         Finder         Addurada         Finder         11/322138         Control de Servicia         Entrol         Finder         11/322138         Entrol         Entrol <td>ese Cliente o Placa:</td> <td></td> <td></td> <td></td> <td></td> <td>Rollo da Factu</td> <td>18 A-12</td>                                                                                                    | ese Cliente o Placa:                                                                                                    |                                            |                                                                                                    |                    |              | Rollo da Factu                          | 18 A-12                                             |
| Intering         Ball         Hotofuld         Channee         Channee <thchannee< th=""> <thchannee< th=""> <thch< td=""><td>Contraction of the Contraction of the Contraction o</td><td></td><td></td><td></td><td></td><td>Saconal</td><td>DEMO</td></thch<></thchannee<></thchannee<> | Contraction of the Contraction of the Contraction o |                                            |                                                                                                    |                    |              | Saconal                                 | DEMO                                                |
| Nuevo Vehicula         Nuevo Vehicula         Nuevo V                                                                                                    | go Buec                                                                                                    | Historial                                  | 0                                                                                                    |                    |              | Odmenu                                  | 63000                                               |
| Nuevo Vehicula         Induce         Others de Servicio         Pendors         Others de Servicio           Nuevo Vehicula         Induce         1.8809 MARCES         Induce         Induce                                                                                                    |                                                                                                    |                                            | •                                                                                                    |                    |              | Factor-                                 | 11/12/2019                                          |
| Numy Verticula         Funda         Kullow Add 2000         Current add 2000         Current add 20000         Current add 2000                                                                                                    |                                                                                                    |                                            | -                                                                                                    |                    |              | Productor                               | 00092 - MAND DE OBRA ROR CAN<br>DE ACEITE ENVIETION |
| Non-         Non-         Non-         Process         Second         Process         Second         Second         Second <t< td=""><td>Nuevo vehículo</td><td>and an an an an an an an an an an an an an</td><td>OI OI</td><td>den de Servici</td><td>0</td><td>Genilded</td><td>#.1</td></t<>                                                                                                    | Nuevo vehículo                                                                                                    | and an an an an an an an an an an an an an | OI OI                                                                                                    | den de Servici     | 0            | Genilded                                | #.1                                                 |
| No.         Classical         1Liston Instantinus         Attach Resize         Attach Resize                                                                                                    |                                                                                                    | retrie sensitivity                         |                                                                                                    |                    |              | Precia                                  | \$90.00                                             |
| Mn.         Cannadia         L         Cannadia         Addutta         Enclaid         Cannadia         Successor         Successor                                                                                                    | and the second second se                                                                                                    | Finals and Finals                          |                                                                                                    | -                  |              | Polis de factu                          | a 4-70                                              |
| Coards         March         Proce         EXILID         March         Data         Data                                                                                                    | No. Charles                                                                                                    | Centar 1                                   | 1000                                                                                                    | 1 Barris           | (California) | Sucural.                                | DEVID                                               |
| No.00400<br>LOFM         No.00400<br>LOFM         No.004000<br>LOFM         No.004000<br>LOFM         No.004000<br>LOFM         No.004000<br>LOFM         No.004000<br>LOFM         No.0040000<br>LOFM         No.004000000<br>LOFM         No.0040000000000000000000000000000000000                                                                                                    | Ciente                                                                                                    | Fireor \$334.00                            | and the second second s |                    |              | Odonetro.                               | ezitin                                              |
| R         KODR00<br>UAPE         Harmania         (BMA)         CORED         Heree@gam:         44088338         Heree@gam:         44088338           O         MA         KODR00         Persitive         KEGT         CORED         Heree@gam:         44088338         Heree@gam:         44088338         Heree@gam:         44088338         Heree@gam:         Here@gam:         Here@gam:                                                                                                    |                                                                                                    | Rolin-de Facture: A-12                     |                                                                                                    |                    | -            | Partie                                  | 08/12/0019                                          |
| Pic         L/Fill         Determine         8.000         Control of the control of the control                                                                                                    | RODRIGO                                                                                                    | Second: 0EM0                               | 10000                                                                                                    |                    |              | -strig                                  | Dis ANNUED DIACON                                   |
| Multiply         Multiply                                                                                                    | RL LOPEZ                                                                                                    | Odometric: 6,0000                          | CORGO .                                                                                                    | HoperOgooo         | 4426683268   | Cattering                               | Concerning and the second                           |
| Notes         Notes         Notes <th< td=""><td>YIAZCAN</td><td></td><td></td><td></td><td></td><td>Precisi</td><td>\$243.00</td></th<>                                                                                                    | YIAZCAN                                                                                                    |                                            |                                                                                                    |                    |              | Precisi                                 | \$243.00                                            |
| O         M         NODRDS<br>REPULSIO         Destruit in MMO DE CERLINE CLAIMED<br>CREATE 1         DOBLO<br>CREATE 1         Scottal<br>CLAIMENT         Scottal<br>CLAIMENT                                                                                                    |                                                                                                    | Addate #1/12/2019                          |                                                                                                    |                    |              | Point de Factor                         | a 7-1                                               |
| M         MOREGA<br>MERCILIZO         COMBO         COMBO         COMBO         Commo         Commo <thcommo< th="">         Commo</thcommo<>                                                                                                    | 23 2228200-011                                                                                                    | Productor D0257 - MANO DE CELA POR CAMERO  |                                                                                                    |                    |              | Some                                    | OEMO KEW SONES                                      |
| Central 1         Central 1         February 1         February 2         February 2         February                                                                                                    | RODRIGO                                                                                                    | OE ACEITE SMITETICO                        | 00850                                                                                                    | anara farmer       | 4421147925   | Cidentetra                              | 00000                                               |
| Proce         Statistics         Proce         Statistics         Proces         Statistics         Proces         Statistics         Proces         Statistics         Proces         Statistics         Proces         Statistics         Proces         Statistics         Proces         Statistics         Proces         Statistics         Statistics                                                                                                    | PEROLLEDO                                                                                                    | Cartridatt 1                               | Contraction of the second second second second second second second second second second second second second s                                                                                                    | all a sea a second |              | 111000000000000000000000000000000000000 |                                                     |
| N         NORMG         Rife to Function Acrit         ODESD<br>Binnois         ODESD<br>Binnois                                                                                                    |                                                                                                    | Presso: Statute                            |                                                                                                    |                    |              | Pacha                                   | 08-12(2019                                          |
| NO         NO         CONIGO         CONIGO         CONIGO         Anticipaciónes         Anticipaciónes                                                                                                    | in Horney                                                                                                    | Edite da Facheral & III                    | and the second second                                                                                                    |                    |              | Productor                               | CRIMAD AREO BE DRIAM - TECO                         |
| Carried Control Biolicity Hautority Carried Frances Control Frances Control Fr                                                                                                    | RODRIGG                                                                                                    |                                            | CORGO.                                                                                                    | installaria Sia    | 4472820412   | 200302011                               | NAMES AND ADDRESS OF A                              |
| Caloratria 62206 Parata 80.00                                                                                                    | REBOLLEDO                                                                                                    | Swaram 0000                                | SBOLLEDO                                                                                                    |                    |              | Carrichas                               | 10.00                                               |
|                                                                                                    |                                                                                                    | Oskywather 62226                           |                                                                                                    |                    |              | Line Line                               |                                                     |
| And the defecture in-T                                                                                                    |                                                                                                    | A DECEMBER 1                               |                                                                                                    |                    |              | mplin de Partu                          |                                                     |

## Editar información de cliente o vehículo

En caso de que la información de tu cliente o su vehículo requiera de un cambio o actualización, dirígete a Editar.

Al hacer clic, el portal te brindará las fichas del cliente y el vehículo, donde podrás modificar la información y guardarla presionando el botón de **Aceptar**, o puedes dar clic en **Cancelar** para saltarte esa ficha si no requiere de cambios.

|               | Nuevo Vehículo | Editar    | Historial | Or              | den de Servicio |            |
|---------------|----------------|-----------|-----------|-----------------|-----------------|------------|
|               |                |           |           |                 |                 |            |
| Cliente       |                | // OK CAR | Vehículo  | )               |                 | /// OK CAR |
| Restrictional | REGRA AGRANDA  |           |           | Owner           | REEMA REPARTA   |            |
| 86            | KARXIDIDIDIDDD | *         |           | Coinactor       |                 |            |
| Fac           | MERCO          | · ·       |           | E-Mail          |                 |            |
| Código Postal | a              |           |           | Ment            |                 |            |
| Enato:        |                | · ·       |           | Otomento        | 2               |            |
| Dates         |                | •         |           | No. ServerMotor |                 |            |
| localifet     |                | _         |           | Tipe Welkburg   | AU10            | <u> </u>   |
| Coonar        |                | •         |           | APE             | 2821            | <u> </u>   |
| Dile          |                |           |           | Marca           | ALEA ROWED      | •          |

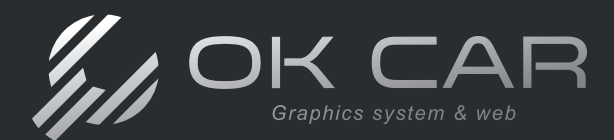

## Orden de servicio

Para generar la orden de servicio con tu cliente y tu vehículo que ya estan en el portal, solo basta con dar clic en **Orden de Servicio**.

| Nuevo Vehículo                                                                                                   | Editar                                                                                  | Historial     | Orden de Servicio |
|----------------------------------------------------------------------------------------------------|-----------------------------------------------------------------------------------------|---------------|-------------------|
|                                                                                                    |                                                                                         |               |                   |
|                                                                                                    |                                                                                         |               |                   |
| Orden de Servicio                                                                                                |                                                                                         | In I          | OK CAR            |
| Cliente:<br>Nombre: RODRIGO LOPEZ VIAZCAN<br>Vehículo: 2019 SUZUKI SWIFT<br>Placas: GRIS/6503<br>Odómetro: 64000 |                                                                                         |               |                   |
| Odómetro:                                                                                                    | Medio de Contacto:                                                                      | Fecha Rec     | sepción:          |
| 0                                                                                                    |                                                                                         | - 09/05/20    | 024 09:44 💿 👻     |
| Dado de Seguridad:                                                                                               | Refacciones Usadas:                                                                     | Objetos de    | e Valor:          |
| 0 -                                                                                                    |                                                                                         |               |                   |
|                                                                                                    | Combustible<br>25.0<br>0,0<br>0,0<br>0,0<br>0,0<br>0,0<br>0,0<br>0,0<br>0,0<br>0,0<br>0 | e:<br>/5.0    |                   |
| 0                                                                                                    | 25 50                                                                                   | 75            | 100               |
| eo                                                                                                    | I C C C A K                                                                             | TO CALL K. K. | ( ) ( ) ( + )     |
|                                                                                                    |                                                                                         |               |                   |

Esto te dirigirá a la página donde podrás llevar tu proceso, explicaremos el llenado de la orden de servicio una vez demostrado los 3 Escenarios para levantar tu orden de servicio. *Para ver "Como llenar la orden de servicio" da clic aquí (Página 10).* 

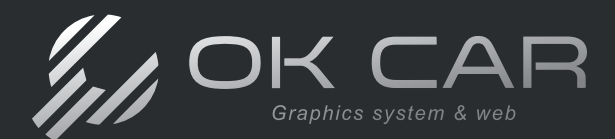

## Escenario 2. Cuando tenemos el cliente pero no el vehículo

Si al momento de buscar la placa del Vehículo no nos aparece el registro, realiza una nueva búsqueda pero ahora ingresando el nombre o razón social de tu cliente (1). Cuando tu cliente aparezca en la consulta, selecciónalo con el círculo izquierdo de su registro (2), y posteriormente da clic en **Nuevo Vehículo**(3).

| lie                                               | ntes /         | Vehíc                       | ulos              |                                       |          |                    | 41       | OK (         | ΞAI        |
|---------------------------------------------------|----------------|-----------------------------|-------------------|---------------------------------------|----------|--------------------|----------|--------------|------------|
| Ingre:<br>rodri                                   | e Cliente o    | Placa:<br>Bu                | 1<br>scar Cliente | Nuevo                                 | celar    |                    |          |              |            |
| Nuevo Vehículo Editar Historial Orden de Servicio |                |                             |                   |                                       |          |                    |          |              |            |
|                                                   | No.<br>Cliente | Cliente                     | RFC               | Vehiculo                              | Odómetro | Último<br>Servicio | Contacto | Email        | Celular    |
| $\bigcirc$                                        | 2ª             | RODRIGO<br>LOPEZ<br>VIAZCAN | XEXX0101010       | GRIS/6503<br>2019<br>SUZUKI<br>SWIFT  | 64000    | 07/05/2024         | RODRIGO  | порез@дром   | 4426683268 |
| 0                                                 | RR             | RODRIGO<br>REBOLLEDO        | XEXX0101010       | GRUS/0192<br>2015<br>BANW<br>SERIES 3 | 161101   | 30/03/2023         | RODRIGO  | aperez©gpov  | 4421147923 |
|                                                   |                | RODRIGO                     | VEVVOIDIANA       | GGG3434/8L4                           | 65474    | 18/04/2024         | RODRIGO  | rrebolledoßa | 4422820413 |

El portal te dirigirá a la página de Vehículo, donde podrás registrarlo con los datos del cliente ya incluidos. Observaremos como llenar la información del vehículo.

|   | Datos o        | bligatorios     | Dat               | tos del cliento | e _              | Datos adici              | ionales |
|---|----------------|-----------------|-------------------|-----------------|------------------|--------------------------|---------|
|   | Aceptar Cano   | elar            |                   |                 |                  |                          |         |
|   | Medida Llantas | •               | Llantas Traseras: |                 |                  |                          |         |
|   | Placas         |                 | •<br>Color:       |                 | Tipo de Llantas: |                          |         |
|   | Modelo:        | •               | •<br>SubModelo:   |                 | Uts              |                          |         |
|   | Tipo Vehículo: | •               | -<br>Año:         | •               | •<br>Marca:      |                          |         |
|   | Movit          | 4511118012      | Odometro:         |                 | No. Serie/Motor: |                          |         |
| 1 | Cliente        | KAREN RODRIGUEZ | Contacto:         |                 | E-Mait           | emperador-25@hotmail.com |         |
|   | Vehículo       |                 |                   |                 |                  | ин ок                    | CAR     |

Llena los datos del vehículo, y al terminar da clic en Aceptar para guardar el registro.

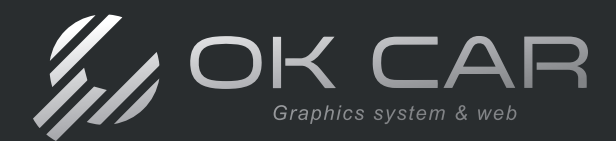

Al guardar tu vehículo, el portal te mandará a la página de Orden de Servicio con los datos registrados.

| rden de Servicio                                                                                            |                     |                      |
|----------------------------------------------------------------------------------------------------|---------------------|----------------------|
| liente:<br>ombre. RODRIGO LOPEZ VIAZCAN<br>ehiculo: 2019 SUZUKI SWIFT<br>lacas. GRIS/6503<br>dometro: 64000 |                     |                      |
| Odómetro:                                                                                                   | Medio de Contacto:  | Fecha Recepción:     |
| 0                                                                                                    |                     | 09/05/2024 09:44 💿 🔻 |
| Dado de Seguridad:                                                                                          | Refacciones Usadas: | Objetos de Valor:    |
| 0 -                                                                                                    |                     |                      |
|                                                                                                    | Combustible:        |                      |
| 0 25                                                                                                    | 50                  | 75 100               |
| eo                                                                                                    |                     |                      |
|                                                                                                    |                     |                      |

Ahora nos queda un último escenario para levantar una orden de servicio. *Para ver "Como llenar la orden de servicio" da clic aquí (Página 10).* 

## Escenario 3. Cuando es un cliente nuevo

Este escenario aplica cuando hayamos buscado tanto el vehículo como el cliente y estos no aparezcan.

Por lo que deberemos dar de alta el cliente, y posteriormente el vehículo para hacer su orden de servicio.

Para ello, da clic en Cliente Nuevo en la pantalla principal de Clientes / Vehículos.

| Clientes / Vehículos                             |          |
|--------------------------------------------------|----------|
| Ingrese Cliente o Placa:<br>Buscar Cliente Nuevo | Cancelar |
|                                                  |          |

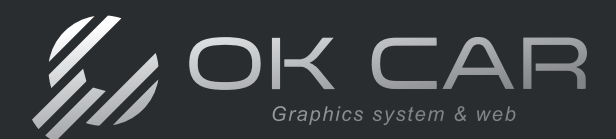

## Manual OK CAR

En la nueva página, podrás ingresar la información fiscal de tu cliente, es importante que sea redactada tal cual aparece en la Constacia de Situación Fiscal que te haya proporcionado; si tu cliente no requiere factura, solo ingresa los datos obligatorios.

Nota: Dependiendo de las dimensiones de tu dispositivo, los campos se acomodarán de forma automática para brindarte una interfaz cómoda.

| Datos o<br>para re | obligatorios<br>gistro | Datos nece<br>para factu | esarios<br>ración | Datos og<br>para reg | ocionales<br>istro |
|--------------------|------------------------|--------------------------|-------------------|----------------------|--------------------|
| Aceptar Ca         | ncelar                 |                          |                   |                      |                    |
| E-mail:            |                        |                          |                   |                      |                    |
| No. Ext.           | <b>_</b>               | No. Int:                 |                   | Mövit                |                    |
| Localidad          |                        | Colonia:                 | •                 | calle:               |                    |
| Código Postal      |                        | Estado:                  | •                 | Gudad                | •                  |
| Razón Social       |                        | * RFC: XXXX010101000     |                   | País: MÉXICO         | İ                  |
| _                  | _                      | _                        | _                 |                      | _                  |
| Cliente            |                        |                          |                   | 11                   |                    |

Al terminar de registrar a tu cliente, da clic en **Aceptar**.

Al guardar los datos de tu cliente, el portal te llevará a la página para el registro de su vehículo.

| Aceptar Can    | celar           |     |                   |   |                  |                          |   |
|----------------|-----------------|-----|-------------------|---|------------------|--------------------------|---|
| Medida Llantas |                 |     | Llantas Traseras: | • |                  |                          |   |
| Placas         |                 |     | Colori            |   | Tipo de Llantas: |                          | • |
| Modelo:        |                 | •   | SubModelo:        | • | Lts:             |                          | • |
| Tipo Vehículo: |                 | · · | Año:              | • | Marca            |                          | · |
| Movit          | 4611118012      |     | Odometro:         |   | No. Serie/Mator: |                          |   |
| Cliente        | KAREN RODRIGUEZ |     | Contacto:         |   | E-Mait .         | emperador-25@hotmail.com |   |

Guarda los datos de su vehículo dando clic en **Aceptar**; esto te dirigirá a la página de **Orden de Servicio**. En la siguiente página observaremos el proceso de llenado.

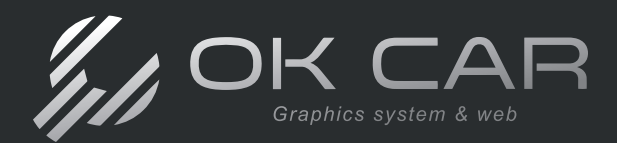

## Como llenar una orden de servicio

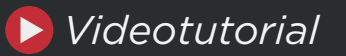

## Primera pantalla - Recepción del Vehículo

Durante el proceso de orden de servicio, podrás encontrar la información del cliente y vehículo en la parte superior izquierda de tu pantalla.

La primera página te permitirá registrar la información de recepción del vehículo, así como agregar información adicional que consideres necesaria.

| Orden de Servicio                                                                                          |                     |                    |
|----------------------------------------------------------------------------------------------------|---------------------|--------------------|
| Cliente:<br>Nombre: MARCO ORELLANA<br>Vehículo: 2015 VOLKSWAGEN BORA<br>Piacas: SDS1234<br>Odómetro: 14000 | Datos del cliente   |                    |
| Odómetro:                                                                                                  | Medio de Contacto:  | Fecha Recepción:   |
| 15362                                                                                                    | •                   | 17/05/2024 10:13 • |
| Dado de Seguridad:                                                                                         | Refacciones Usadas: | Objetos de Valor:  |
| · ·                                                                                                    |                     |                    |
|                                                                                                    |                     |                    |
| 0                                                                                                    | 25 50               | 75 100             |
| ÷                                                                                                    | 0                   | +                  |
| Observación:                                                                                               |                     |                    |
|                                                                                                    |                     |                    |
|                                                                                                    |                     |                    |
|                                                                                                    |                     |                    |
|                                                                                                    | Procesar Cancelar   |                    |
|                                                                                                    | Cancelar Connectar  |                    |

**Odómetro:** Registra el nuevo valor del kilometraje del vehículo, este debe ser mayor al que ya se encuentra en el portal.

Medio de Contacto: Señala por que medio se enteró el cliente de tu taller.

**Fecha Recepción:** La fecha que entró el vehículo a tu taller, el portal pone en automático la fecha actual, pero puedes modificarla.

Dado de Seguridad: Señala si el vehículo cuenta con dado de seguridad.

**Refacciones Usadas:** Señala si cliente desea realizar alguna acción o no respecto a sus refacciones usadas (Ej. Conservarlas, Observarlas, etc.).

Objetos de valor: Redacta si se esta dejando un objeto importante en el vehículo.

Combustible: Utiliza la barra para indicar el combustible que tiene el vehículo al recibirlo.

**Observación:** Este campo te permite agregar comentarios adicionales que percibas del vehículo.

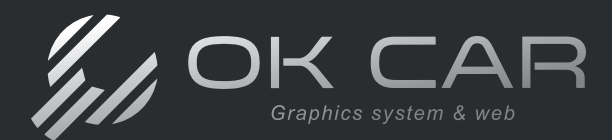

Llena los campos correspondientes de tu orden de servicio. Posteriormente, da clic en **Procesar** para continuar con el proceso.

## Segunda pantalla - Carga de conceptos

En la siguiente pantalla de **Orden de Servicio**, podremos cargar los productos y servicios que serán aplicados.

En la parte superior contarás con **3** filtros para buscar tus conceptos de forma más sencilla, es necesario que utilices un filtro por lo menos para realizar búsquedas.

Nota: Recordemos que dependiendo del dispositivo que estés utilizando, el portal brindará la interfaz más cómoda.

| Orden de Servicio                                                                               | )              |                          |   |
|-------------------------------------------------------------------------------------------------|----------------|--------------------------|---|
| Cliente:                                                                                        | Seleccione los | productos y/o servicios. |   |
| Nombre: MARCO ORELLANA<br>Vehiculo: 2015 VOLKSWAGEN BORA<br>Placas: SD\$1234<br>Odómetro: 14000 |                |                          |   |
| Categoría:                                                                                      | Clave:         | Concepto:                |   |
|                                                                                                 | ×              |                          | Q |
|                                                                                                 |                |                          |   |

## Filtros de Búsqueda

## **Botón Buscar**

Al colocar un filtro y dar clic en Buscar, aparecerán los conceptos que cumplan con los filtros señalados.

Es importante recordar que estos registros de conceptos son los que se encuentran en tu sistema de escritorio OK CAR.

| Categ | goría:<br>TROS  | Clave: | Concepto:                     |        | ٩        |
|-------|-----------------|--------|-------------------------------|--------|----------|
|       | Clave           |        | Descripción                   | Precio |          |
| >     | 14              |        | FILTRO DE AIRE                |        | \$268.65 |
| >     | 15              |        | FILTRO DE COMBUSTIBLE         |        | \$145.80 |
| >     | 16              |        | FILTRO DE ACEITE              |        | \$159.30 |
| >     | 17              |        | FILTRO DE CABINA              |        | \$167.40 |
| >     | 00027           |        | FILTRO DE GASOLINA            |        | \$303.75 |
| >     | 00039           |        | MANO DE OBRA CAMBIO DE FILTRO |        | \$0.00   |
|       |                 |        |                               |        |          |
| Gene  | rar Orden Atras |        |                               |        |          |

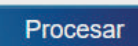

Manual OK CAR

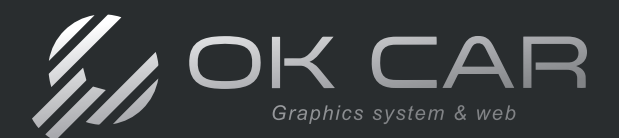

En tu listado, puedes ver a detalle tus conceptos haciendo clic en la flecha que se encuentra en su parte izquierda, donde podrás ver información adicional como **Imágenes**, **Listas de Precios**, e **Inventarios** del producto en tus almacenes.

| Clave                                 | Descripción    | Precio   |          |
|---------------------------------------|----------------|----------|----------|
| 14                                    | FILTRO DE AIRE |          | \$268.65 |
| Producto Lista de Precios Inventarios |                |          |          |
| Almacen                               |                | Cantidad |          |
| PIE DE LA CUESTA                      |                |          | 7        |

Para incluir un concepto en tu orden de servicio, da clic en el recuadro de la segunda columna para seleccionarlo.

|   | Clave | Descripción           | Precio   |
|---|-------|-----------------------|----------|
| > | 14    | FILTRO DE AIRE        | \$268.65 |
| > |       | FILTRO DE COMBUSTIBLE | \$145.80 |

Puedes añadir más de un concepto a tu orden de servicio, solo selecciona aquellos que deseas que sean incluidos.

Si necesitas incluir un concepto que no este en tus filtros actuales, búscalo y selecciónalo, el portal mantendrá seleccionados todos los conceptos que señalaste, por lo que no se perderán aun cuando ya no los veas.

| Cate<br>AC | goría:<br>EITE MINERAL ∽ | Clave: |                                   | Concepto:    |        | Q        |
|------------|--------------------------|--------|-----------------------------------|--------------|--------|----------|
|            |                          |        |                                   |              |        |          |
|            | Clave                    |        | Descripción                       |              | Precio |          |
| >          | 9                        |        | CASTROL SAE 25W-60 ACEIT          | e Mineral    |        | \$376.43 |
| >          | 00031                    |        | MANO DE OBRA POR CAMBI<br>MINERAL | IO DE ACEITE |        | \$0.00   |

## **Total de Productos seleccionados: 2**

Al finalizar de seleccionar tus productos, da clic en **Generar Orden** en la parte inferior de tu pantalla.

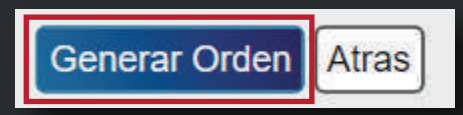

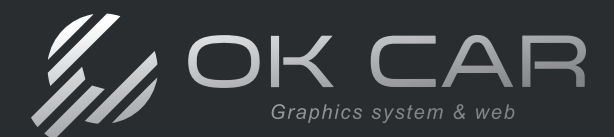

## Tercera pantalla - Resumen de orden de servicio

Esto te llevará a una nueva página, donde se observarán los conceptos que hayas seleccionado para ingresarlos en tu orden de servicio junto con otros campos a llenar.

| Orde                                                      | n de Servicio                                                    |                                    |            |          | CAR           |
|-----------------------------------------------------------|------------------------------------------------------------------|------------------------------------|------------|----------|---------------|
| Cliente<br>Nombre:<br>Vehículo:<br>Placas: S<br>Odómetro: | ET<br>MARCO ORELLANA<br>2015 VOLKSWAGEN BORA<br>D\$1234<br>14000 |                                    |            |          |               |
| Eliminar                                                  | Descripción                                                      | Lista Precios                      | Precio     | Cantidad | Importe       |
| ×                                                         | FILTRO DE AIRE                                                   |                                    | ♥ \$268.65 | 1        | \$268.65      |
| ×                                                         | CASTROL SAE 25W-60 ACEITE MINERAL                                |                                    | v \$376.42 | 1        | \$376.43      |
|                                                           |                                                                  |                                    |            |          | Suma=\$645.08 |
| Lista de Pre                                              | ecios:                                                           | Fecha Entrega:<br>20/05/2024 10:35 | Estatus:   | :        | •             |
| Comentario                                                |                                                                  |                                    |            |          |               |
|                                                           |                                                                  |                                    |            |          |               |
| Guardar                                                   | Modificar                                                        |                                    |            |          |               |

En la tabla de conceptos, puedes eliminar conceptos que ya no desees incluir, agregar una lista de precios a cada uno, así como modificar su precio y la cantidad vendida.

| Humna para<br>minar conceptos |                                             | para Precio del Concepto<br>conceptos (Modificable) |                         | Importes final<br>y suma tot |                 |  |
|-------------------------------|---------------------------------------------|-----------------------------------------------------|-------------------------|------------------------------|-----------------|--|
| Eliminar                      | Descripción                                 | Lista Precios                                       | Precio                  | Cantidad                     | Importe         |  |
| ×                             | FILTRO DE AIRE                              | PÚBLICO GENERAL                                     | \$308.94                | 1                            | \$308.95        |  |
| ×                             | CASTROL SAE 25W-60 ACEITE MINERAL           |                                                     | \$376.42                | 2                            | \$752.85        |  |
|                               |                                             |                                                     |                         |                              | Suma=\$1,061.80 |  |
|                               | Aplica listas de pre<br>por concepto especi | cios Cantidad<br>ífico                              | d del Conc<br>(Modifica | epto<br>able)                |                 |  |

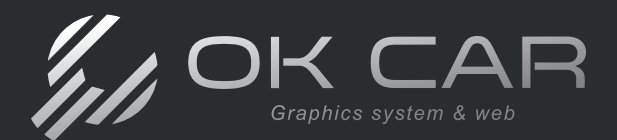

En los campos siguientes, podrás completar la información necesaria para tu orden de servicio. Observaremos cada campo a detalle.

| Lista de Precios: | Fecha Entrega:   |   | Estatus:      |   |
|-------------------|------------------|---|---------------|---|
| ~                 | 22/05/2024 10:52 | • | PRESUPUESTADO | ¥ |
| Comentarios:      |                  |   |               |   |
| Comentanos.       |                  |   |               |   |
|                   |                  |   |               |   |
|                   |                  |   |               | 0 |
|                   |                  |   |               |   |

**Lista de Precios:** Aquí podrás aplicar una lista de precios a todos tus conceptos al mismo tiempo, si tienes alguna lista de precios aplicada a un concepto en específico, este cambiará al que selecciones en el campo general.

Fecha Entrega: La fecha en la que regresarás el vehículo.

Estatus: En que etapa se encuentra la orden de servicio, este campo es obligatorio.

Comentarios: Aquí puedes redactar datos adicionales en caso que sea necesario.

Al finalizar, da clic en **Guardar** para registrar tu orden de servicio.

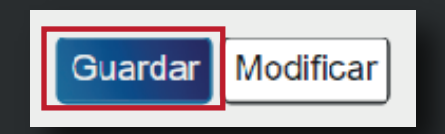

## Orden guardada con éxito

Al guardarla, el portal te notificará que ha sido guardada con éxito, y te proporcionará el **folio** de la orden de servicio que se le asignó.

| Orden de Servicio                                                                                          |                              | /// OK CAR |
|----------------------------------------------------------------------------------------------------|------------------------------|------------|
| Cliente:<br>Nombre: MARCO ORELLANA<br>Vehículo: 2015 VOLKSWAGEN BORA<br>Placas: SDS1234<br>Odómetro: 14000 | Orden 79 guardada con exito. |            |
| Inventario Vehículo                                                                                        | Imprimir                     | Cerrar     |

Se te habilitarán **3** botones para manejar la orden, observaremos las funciones de los 3.

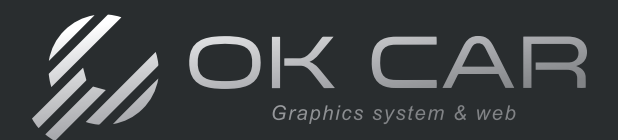

Si deseas volver a la pantalla principal de Clientes/Vehículos, da clic en Cerrar.

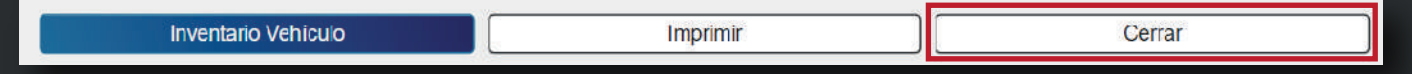

Al dar clic en Imprimir, el portal te descargará un archivo PDF para imprimir la Orden de Servicio, o mandarla como documento.

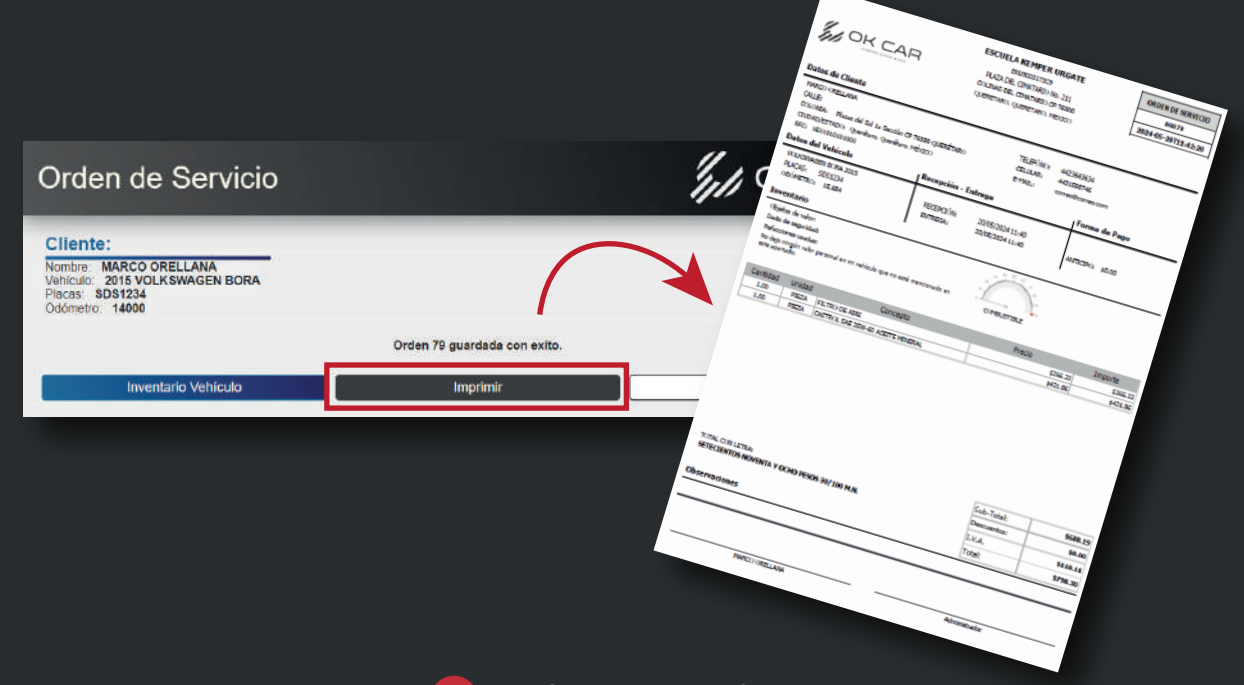

## Inventario de Vehículo 🜔 Videotutorial

Con el botón azul de Inventario Vehículo, podrás registrar la información de inventario del vehículo al que le realizamos la orden de servicio.

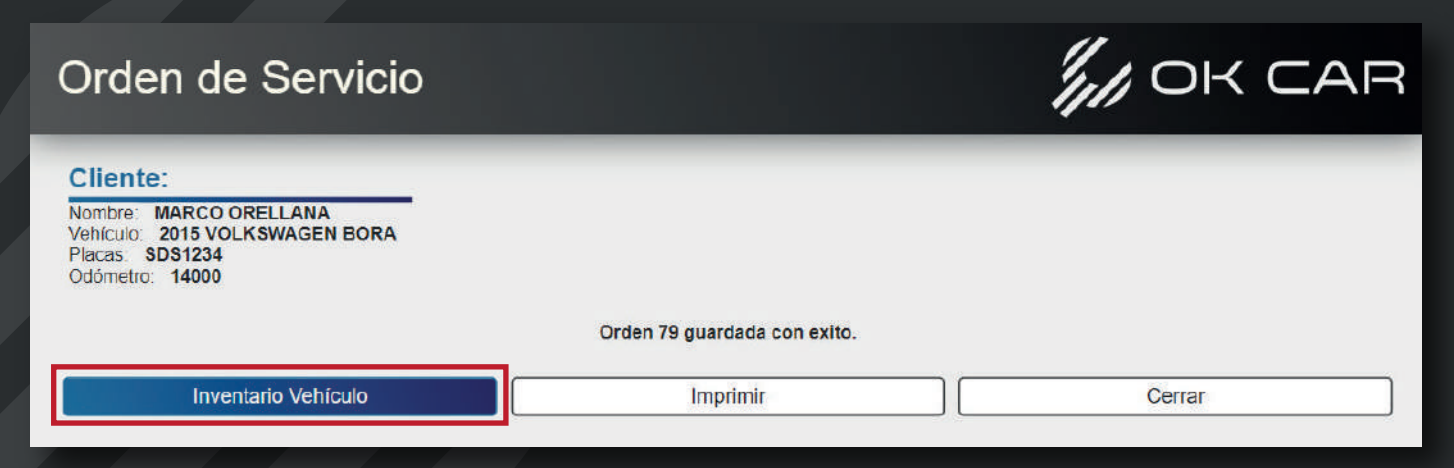

Puedes acceder a este proceso aun si decides cerrar esta pantalla, mostraremos el proceso más adelante.

Da clic aquí para ver "Cómo buscar una orden de Servicio en OK CAR Web" (Página 22).

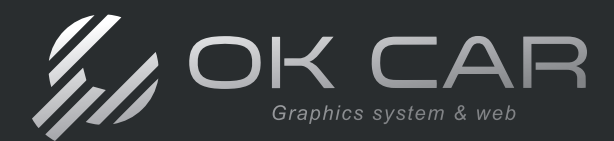

En esta nueva página, aparecerán los puntos de inventario que tu taller ha configurado, aquí podrás verlos en modo de listado.

| Inventario Vehículo                                       |          | III OK      |            |
|-----------------------------------------------------------|----------|-------------|------------|
| Orden de Servicio: 79<br>UTO VOLKSWAGEN BORA 2015 SD31234 |          |             |            |
| Guardar Captura Cancelar Captura                          |          |             |            |
| DESCRIPCIÓN                                               | CALIFICA | COMENTARIOS | FOTOS      |
| - Grupo:                                                  |          |             |            |
| BIRLO DE SEGURIDAD                                        | MAL BI   | EN 🖉        | $\bigcirc$ |
| CRUCETA                                                   | MAL BI   | EN 🖉        | $\bigcirc$ |
| EXTINTOR                                                  | MAL BI   | EN 🖉        | $\bigcirc$ |
| GATO                                                      | MAL B    | EN 🖉        |            |
|                                                           |          |             |            |

Sobre la columna **Califica**, podrás seleccionar la opción deseada para calificar los objetos señalados según la inspección visual que se realice al vehículo

|   | DESCRIPCIÓN        | CALIFICA     | COMENTARIOS | FOTOS      |
|---|--------------------|--------------|-------------|------------|
| ~ | Grupo:             |              |             |            |
|   | BIRLO DE SEGURIDAD | MAL     BIEN |             | Ô          |
|   | CRUCETA            | MAL BIEN     |             | $\bigcirc$ |

Puedes añadir un comentario adicional al punto de revisión con el botón de la columna Comentarios (El botón con el lápiz).

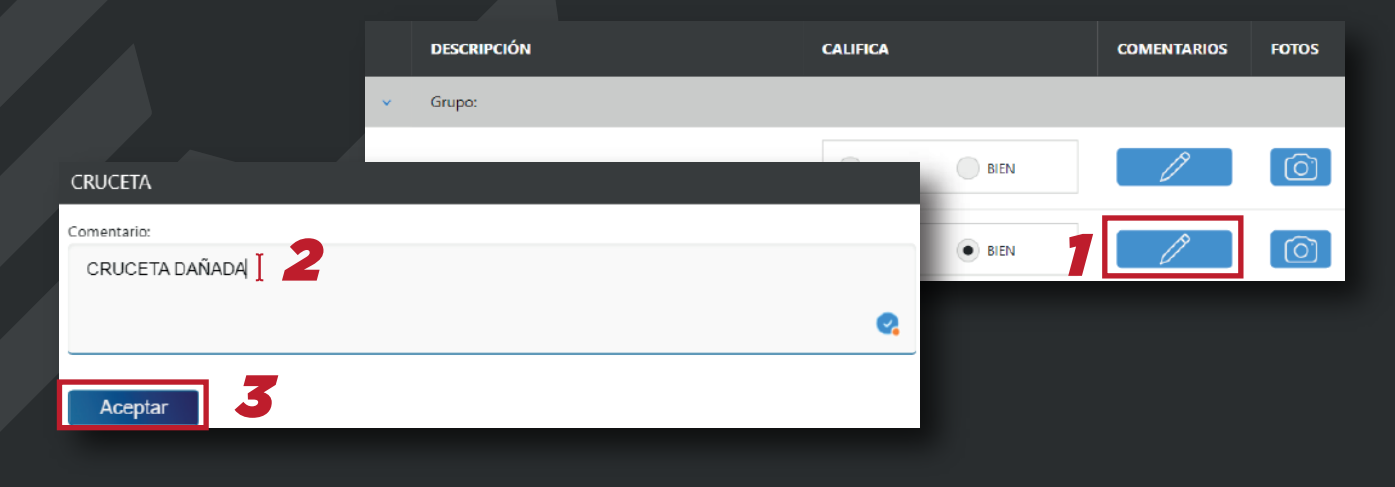

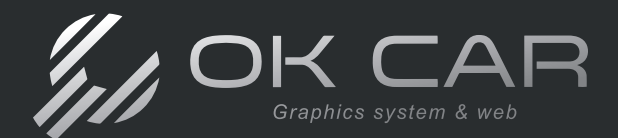

Así mismo, podrás complementar más información al punto de inventario al añadir una imagen a tu revisión, solo da clic en el botón de foto (El botón con el ícono de una cámara) en el punto de inventario que deseas agregar.

|   | DESCRIPCIÓN        | CALIFICA     | COMENTARIOS | FOTOS      |
|---|--------------------|--------------|-------------|------------|
| > | Grupo:             |              |             |            |
|   | BIRLO DE SEGURIDAD | MAL     BIEN | 1           |            |
|   | CRUCETA            | MAL   BIEN   | Ø           | $\bigcirc$ |

Al hacer clic, el portal te permitirá seleccionar una imagen de la galería de tu dispositivo (Ya sea un dispositivo móvil o de escritorio), para así cargar la imagen correspondiente.

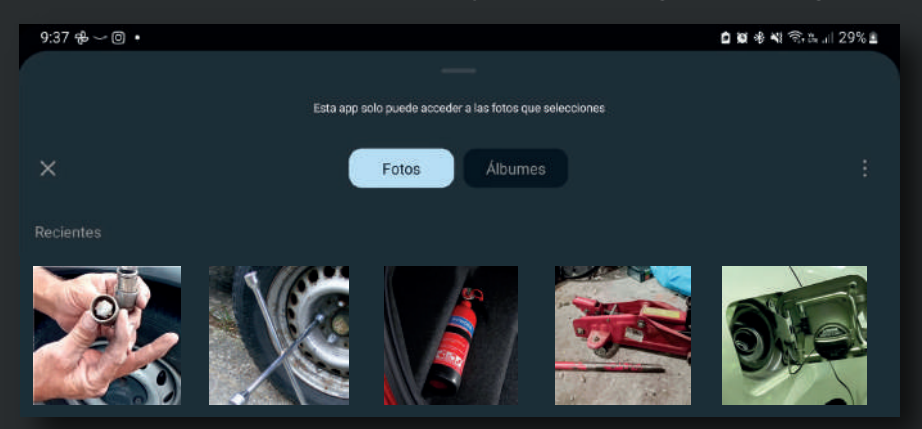

Al incluir un comentario, o imagen, dentro de tu punto de inventario, el portal cambiará el color del botón con un azul más oscuro para identificar donde ya cargaste información y donde no.

| BIRLO DE SEGURIDAD | MAL | BIEN   | l l | Ô          |
|--------------------|-----|--------|-----|------------|
| CRUCETA            | MAL | • BIEN |     | $\bigcirc$ |

Al terminar de calificar los puntos de inventario, da clic en **Guardar Captura**.

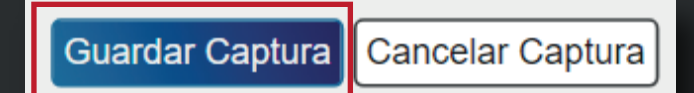

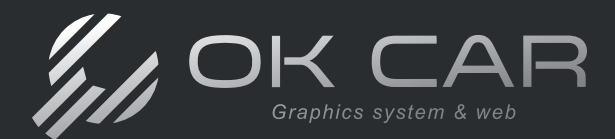

Cuando Guardes tu captura, el portal recargará tu orden de servicio con los puntos revisados, y te habilitará varias opciones para llevar el control de tu orden de servicio. Procederemos a revisar las funciones.

| ١nv            | ventario Vehículo                                          |                  | /// OK CAR            |  |  |  |  |
|----------------|------------------------------------------------------------|------------------|-----------------------|--|--|--|--|
| Orde<br>AUTO \ | Orden de Servicio: 79<br>AUTO VOLKSWAGEN BORA 2015 SDS1234 |                  |                       |  |  |  |  |
| Punto          | s de Revisión E-mail li                                    | mprimir WhatsApp | Imprimir OS Finalizar |  |  |  |  |
| ► Opci         | ones Adicionales                                           |                  |                       |  |  |  |  |
| 4              | DESCRIPCIÓN                                                | CALIFICA         | COMENTARIOS FOTOS     |  |  |  |  |
| 1              | Grupo:                                                     |                  |                       |  |  |  |  |
|                | BIRLO DE SEGURIDAD                                         | MAL BIEN         |                       |  |  |  |  |
|                | CRUCETA                                                    | MAL BIEN         |                       |  |  |  |  |
|                | EXTINTOR                                                   | MAL     BIEN     |                       |  |  |  |  |
|                | GATO                                                       | MAL BIEN         | 1005                  |  |  |  |  |

## Puntos de Revisión Dideotutorial

Con Puntos de Revisión, podrás calificar el estado del vehículo correspondiente, este cuenta con una interfaz similar a los puntos de inventario, y funciona de la misma manera.

| Pun             | tos de Revisión E-mail                           | Imprimir | Whats        | App Impri            |             | Finalizar  |
|-----------------|--------------------------------------------------|----------|--------------|----------------------|-------------|------------|
| Pu              | ntos de Revisión                                 |          |              |                      | III OH      |            |
| Order<br>AUTO V | n de Servicio: 79<br>DLKSWAGEN BORA 2015 SDS1234 |          |              |                      |             |            |
| Guarda          | ar Captura Cancelar Captura                      |          |              |                      |             |            |
|                 | DESCRIPCIÓN                                      |          | CALIFICA     |                      | COMENTARIOS | FOTOS      |
|                 | Grupo:                                           |          |              |                      |             |            |
|                 | ACEITE SINTETICO                                 |          | MAL          | BIEN                 | Ø           |            |
|                 | AMORTIGUADORES                                   |          | 0 10 20 30 4 | 0 50 60 70 60 90 100 | Ø           | $\bigcirc$ |
|                 | BUJIAS                                           |          |              | •                    | Ø           | $\bigcirc$ |

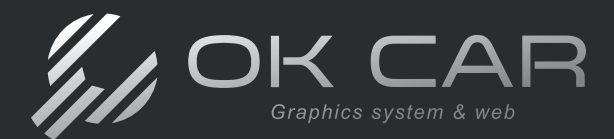

NOT Dep la in

Califica tus puntos de revisión y añade comentarios e imágenes si es necesario.

Posteriormente da clic en **Guardar Captura** y esto te regresará a la pantalla de Inventario de vehículo.

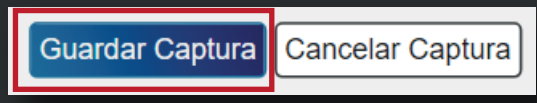

## Interfaz de Inventario / Puntos de Revisión

Al Guardar la captura de Inventario, y Puntos de Revisión, estas pantallas tendrán habilitadas las opciones adicionales como se mencionó anteriormente, estas tienen como función mandar la información capturada.

| Inventario Vehículo                                                                                          |                       |
|----------------------------------------------------------------------------------------------------|-----------------------|
| Orden de Servicio: 79<br>AUTO VOLKSWAGEN EORA 2015 SDS1234                                                   |                       |
| Puntos de Revisión E-mail Imprimir WhatsApp                                                                  | Imprimir OS Finalizar |
|                                                                                                    |                       |
| Puntos de Revisión                                                                                           | /// OK CAR            |
| Orden de Servicio: 79<br>Auto Volkswagen Bora 2015 SDS1234                                                   |                       |
| Inventario Vehiculo E-mail Imprimir WhatsApp                                                                 | Imprimir OS Finalizar |
|                                                                                                    |                       |
| MIMPORTANTE:<br>ndiendo de en que pantalla te encuentres, se<br>prmación que el portal enviará a tu cliente. | erá                   |

Revisaremos como ejemplo las funciones de **E-mail**, **Imprimir**, y **WhatsApp** con la interfaz de Inventario recordando que esto significa que estaremos trabajando con la información de esa página, y si deseas enviar la información de inventario deberás hacerlo desde su página directamente.

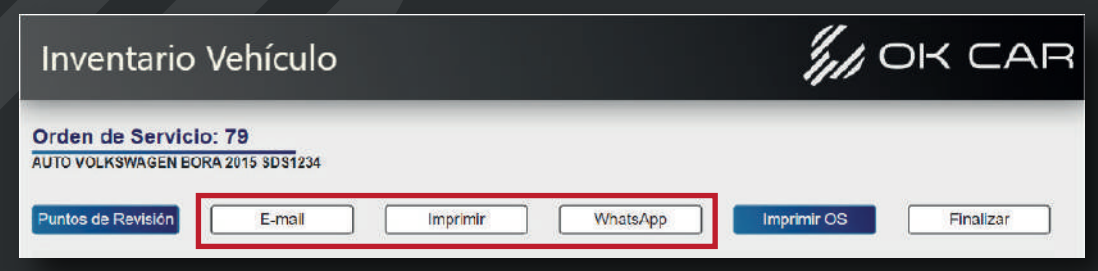

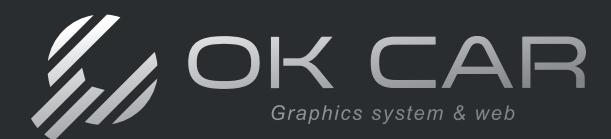

## Mandar información por E-mail

Al hacer clic en el botón E-mail, el portal mandará de forma automática un correo electrónico a tu cliente con la información revisada.

Esta función toma en cuenta el correo registrado dentro de los datos del vehículo.

Al funcionar adecuadamente, el portal arrojará una leyenda confirmando el envío y el correo al que fue enviado.

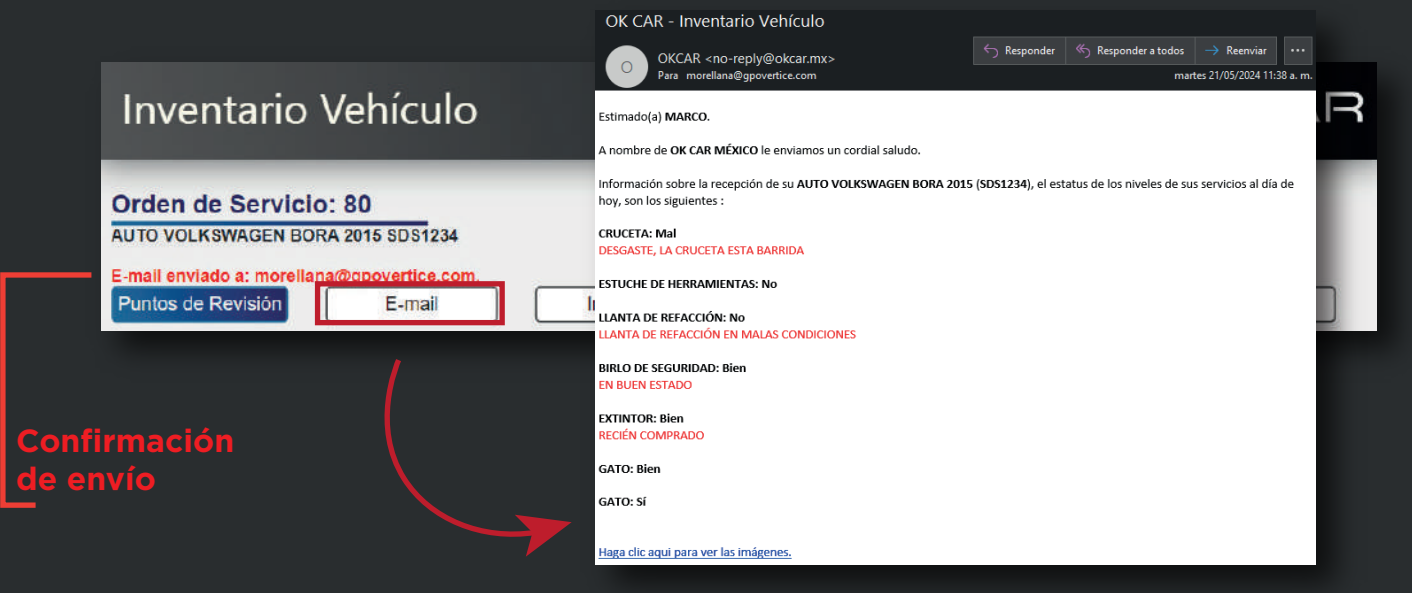

## Imprimir Puntos de Revisión / Inventario

Con el botón blanco Imprimir, el portal te proporcionará un documento PDF con la información solicitada para su impresión.

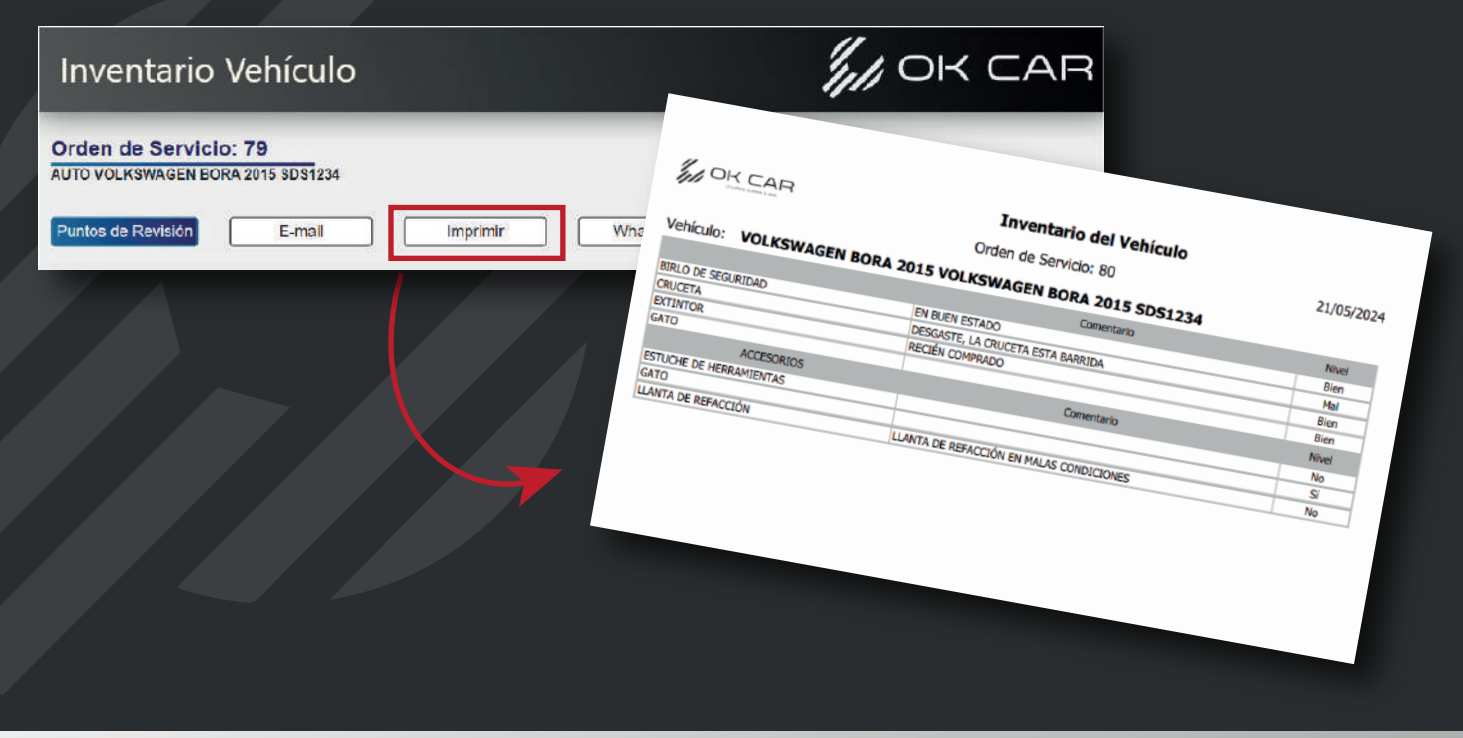

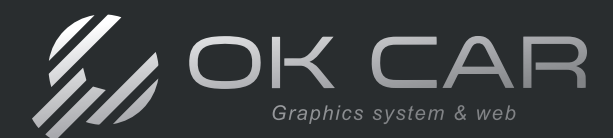

Manual OK CAR

## Mandar información por WhatsApp

Con el botón WhatsApp, el portal mandará un mensaje directo a tu cliente para que pueda acceder a la información enviada, dependiendo de que servicio de WhatsApp estes utilizando, se realizará de forma automática o manual.

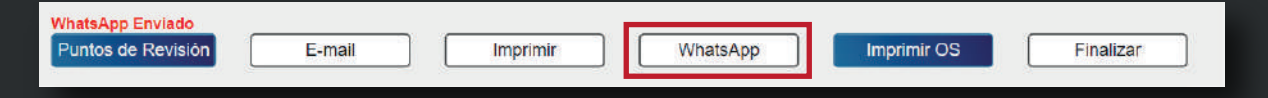

Con WhatsApp Matic:

Este servicio de OK CAR te permite automatizar tus mensajes.

Al dar clic en WhatsApp, el portal enviará automáticamente al chat de tu cliente.

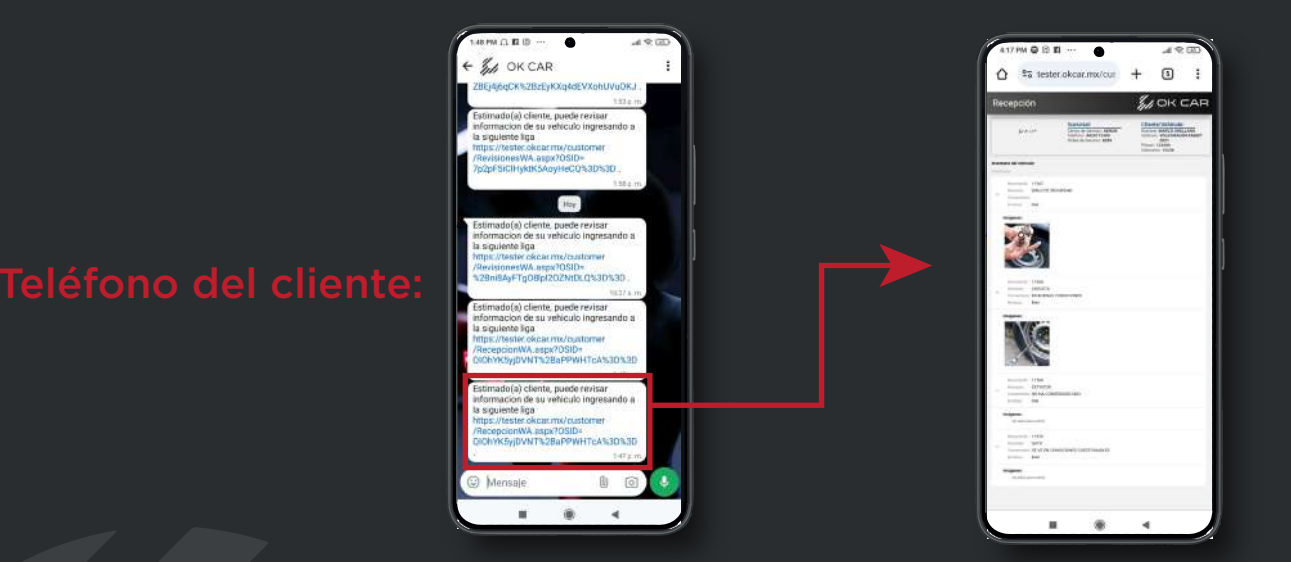

Con WhatsApp Normal:

Sin el servicio adicional de OK CAR, podrás enviar tus mensajes utilizando tu número, y la plataforma de WhatsApp.

Al dar clic, el portal abrirá una nueva ventana que te permitirá abrir tu WhatsApp directamente en el chat de tu cliente, esto con un mensaje predeterminado para mandarle a tu cliente.

Solo da clic en Enviar, y tu cliente recibirá el mensaje.

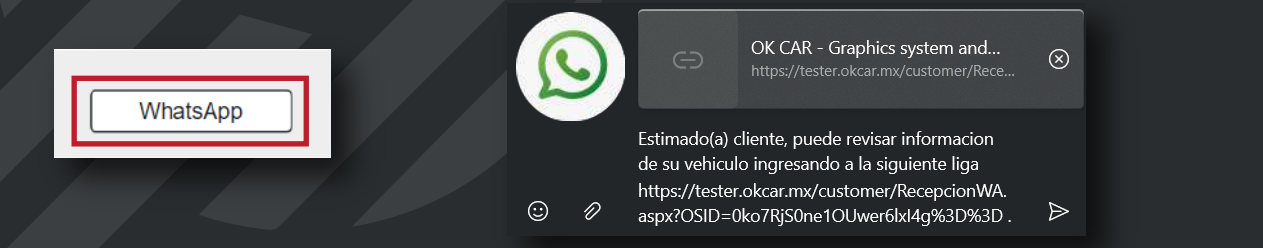

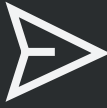

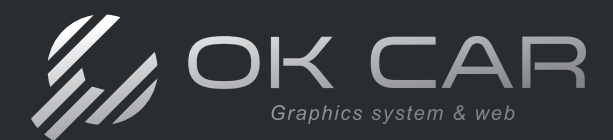

## Imprimir Orden de Servicio

Con el botón Imprimir OS, podrás obtener el documento PDF de la orden de servicio por si no lo hiciste en su momento.

Este botón tiene el mismo funcionamiento no importa si estas en Inventario de Vehículo, o en Puntos de Revisión.

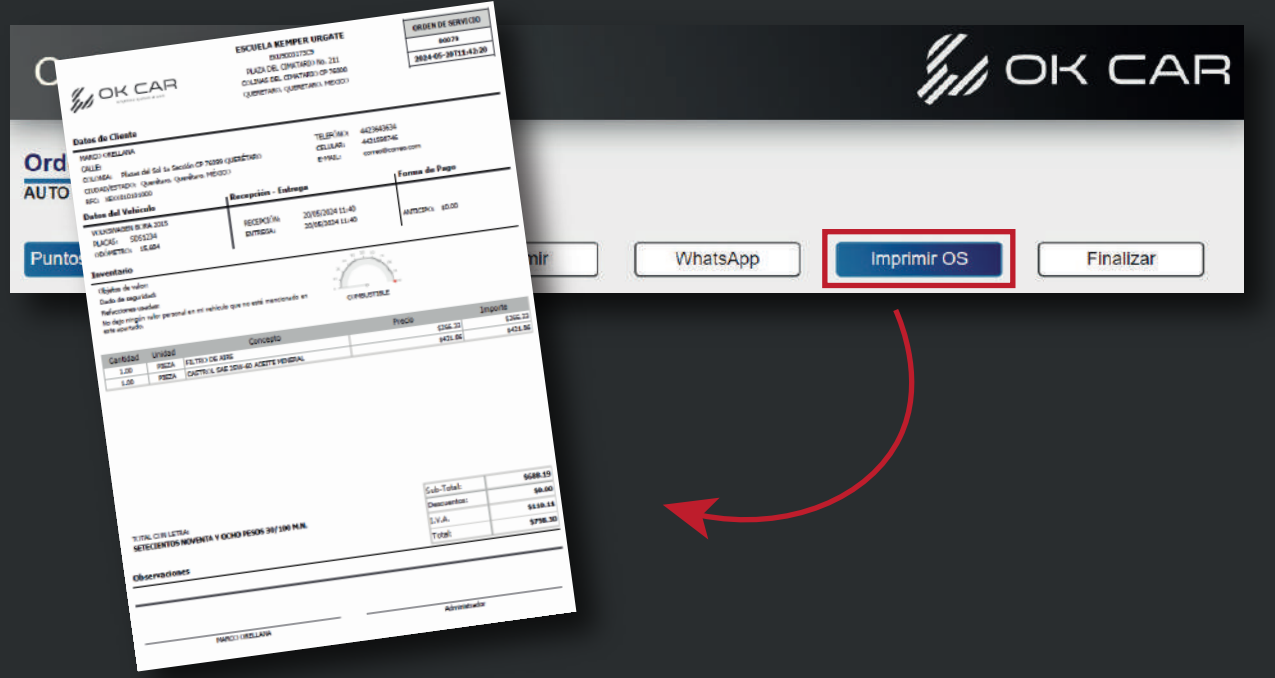

## Finalizar Orden de Servicio

Por último con el botón **Finalizar** puedes cerrar tu orden de servicio y regresar a la pantalla principal.

|                                                                         | Inventa            | ario Vehículo                             |          |                       |
|-------------------------------------------------------------------------|--------------------|-------------------------------------------|----------|-----------------------|
|                                                                         |                    |                                           | R        |                       |
|                                                                         | BIENVEN            | IDO                                       | WhatsApp | Imprimir OS Finalizar |
| Por favor ingrese el folio de la o<br>Orden de Servicio:<br>0<br>Buscar | orden de servicio. | Clientes/Vehiculos<br>Operadores Trabajos |          |                       |
|                                                                         | Salir              |                                           |          |                       |

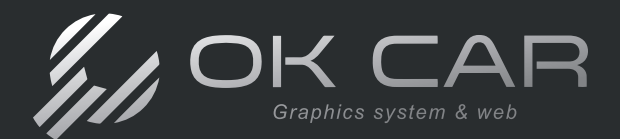

## Como buscar una orden de servicio en OK CAR Web

Dentro del portal puedes buscar y acceder a tus órdenes de servicio que hayas realizado anteriormente, para ello, utilizaremos la barra de búsqueda de la página de Técnicos.

| BIENVEN                                                                   | IDO                 |
|---------------------------------------------------------------------------|---------------------|
| Por favor ingrese el folio de la orden de servicio.<br>Orden de Servicio: | Clientes/Vehiculos  |
| Buscar                                                                    | Operadores Trabajos |

Para buscar una orden de servicio, es importante que conozcas el folio de tu orden de servicio.

El folio de orden de servicio aparece al guardar una orden, esto en la pantalla que observamos anteriormente.

Ejemplo:

| Orden de Servicio                                                                                          |                                  | /// OK CAR |
|----------------------------------------------------------------------------------------------------|----------------------------------|------------|
| Cliente:<br>Nombre: MARCO ORELLANA<br>Vehículo: 2015 VOLKSWAGEN BORA<br>Placas: SDS1234<br>Odómetro: 14000 |                                  |            |
| Inventario Vehículo                                                                                        | Orden 79 guardada con exito. Fol | Cerrar     |

Ya conociendo el folio de tu orden, redáctalo en la barra de búsqueda en la página principal de Técnicos, y posteriormente da clic en **Buscar**.

| Por favor ingrese el folio de la | orden de servicio. |
|----------------------------------|--------------------|
| Orden de Servicio:               |                    |
| 79                               |                    |
| Buscar                           | -                  |

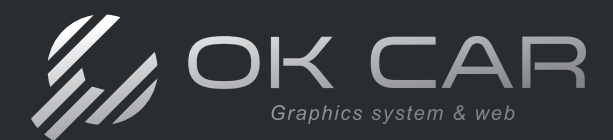

Al buscar, el portal abrirá tu orden de servicio. Dependiendo de si esta orden se facturó o no, te arrojará una página diferente, ya que al facturar, la orden de servicio ya no se puede modificar, y esta se convierte únicamente en una página de consulta. Revisaremos ambos escenarios.

## Orden de Servicio sin Facturar

Al abrir una orden de servicio que todavía no ha sido facturada en el sistema, el portal te proporcionará la página de la orden con campos para modificar e incluir más información a tu orden.

| Orden de servicio                       |                          |
|-----------------------------------------|--------------------------|
| Orden de Servicio: 8301                 | 477AN                    |
| ODÓMETRO:                               | PLACAS:                  |
| 360000                                  | AWER340                  |
| MEDIDA LLANTAS:                         | MEDIDA LLANTAS TRASERAS: |
|                                         | •                        |
|                                         | COMBUSTIBLE:             |
|                                         |                          |
| 0 25                                    | 50 75 100                |
| -0-1-1-1-1-1-1-1-1-1-1-1-1-1-1-1-1-1-1- | • • •                    |
| OBSERVACIONES:                          |                          |
|                                         |                          |
|                                         |                          |
|                                         |                          |
| Pro                                     | Cancelar                 |
|                                         |                          |

Con el botón de Procesar, el portal te llevará a la pantalla de Inventario, donde podrás gestionar tu orden como observamos anteriormente.

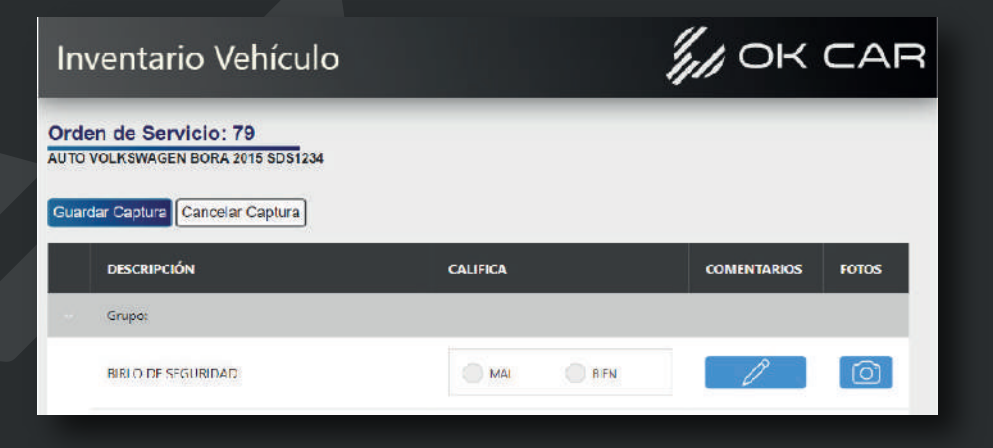

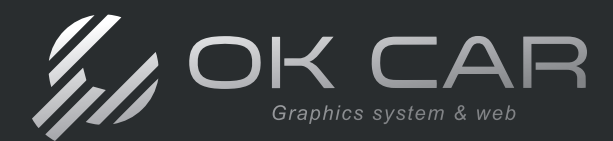

Manual OK CAR

## Orden de Servicio ya Facturada

Al abrir una orden de servicio que ya esta facturada, el portal te llevará directamente a los puntos de inventario, junto con una leyenda indicando que al ya estar facturada, esta orden ya no se puede modificar.

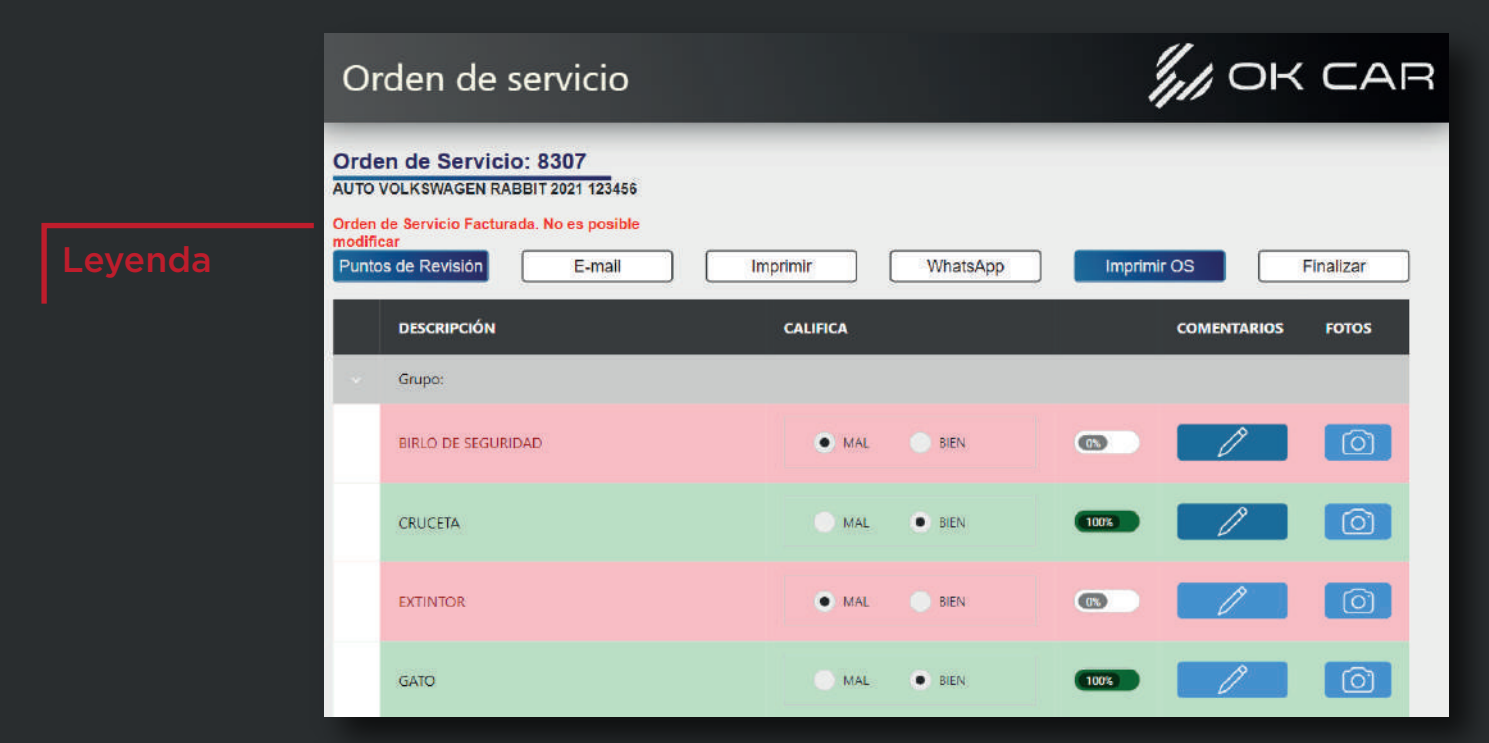

Aun estando facturada, puedes gestionar tu orden de servicio para mandarla, imprimirla, o consultar los puntos de inventario y revisión.

| Orden de servicio                                                                                                    |          |          | li.         | / OK CAR  |
|----------------------------------------------------------------------------------------------------|----------|----------|-------------|-----------|
| Orden de Servicio: 8307<br>AUTO VOLKSWAGEN RABBIT 2021 123456<br>Orden de Servicio Facturada. No es posible<br>modificar<br>Puntos de Revisión E-mail | Imprimir | WhatsApp | Imprimir OS | Finalizar |

Ahora conoceremos sobre las funciones necesarias que se encuentran en tu sistema de escritorio OK CAR.

Para ello, observaremos la Interfaz del sistema de escritorio.

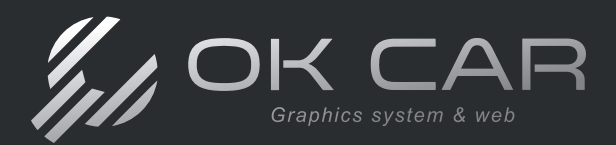

## Interfaz sistema de escritorio

El sistema se compone de distintos elementos que te permitirán navegarlo, para iniciar conoceremos la estrucura del sistema, que consiste en 3 elementos fundamentales:

- 1. Módulos
- 2. Apartados
- 3. Íconos

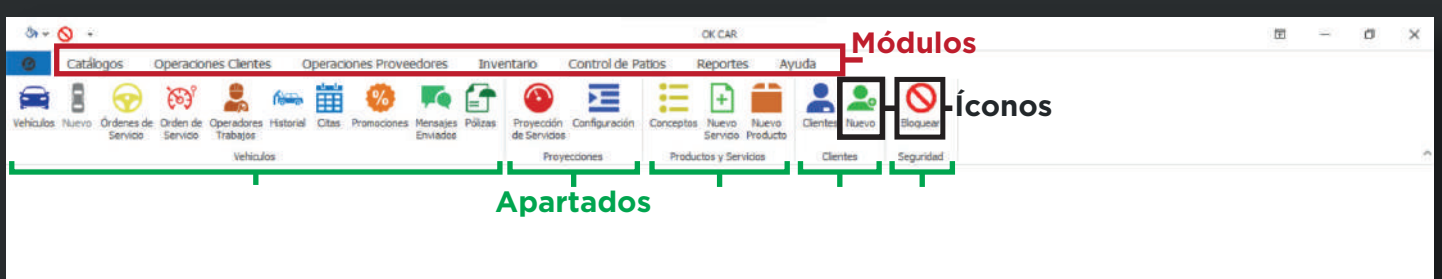

El sistema te recibirá con 7 módulos para desempeñar tus actividades, dentro de cada módulo encontrarás distintos íconos para realizar operaciones, estos están segmentados por apartados para una mejor organización.

Al momento de encontrarte con un ejecutivo de soporte, te brindarán la guía que necesitas ordenado de la siguiente manera:

- 1. Módulo
- 2. Ícono
- 3. Motores de Búsqueda (Estos explicados más adelante)

### Ejemplos:

Control de Patios > Órdenes de servicio > Cliente

#### **Control de Patios**

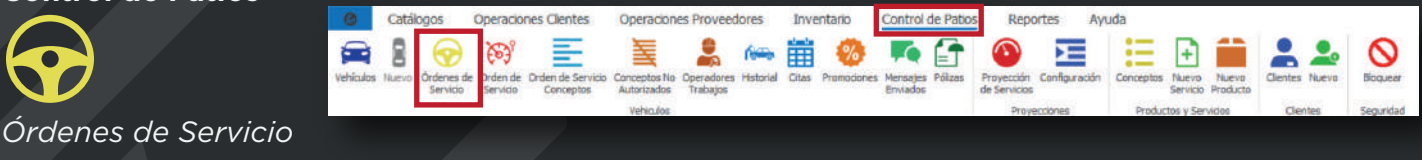

Los íconos dentro de tu interfaz son aquellos que te permitirán acceder a las funciones del sistema, al hacer clic sobre un ícono, este puede arrojar dos tipos de accesos:

- 1. Pestañas
- 2. Ventanas

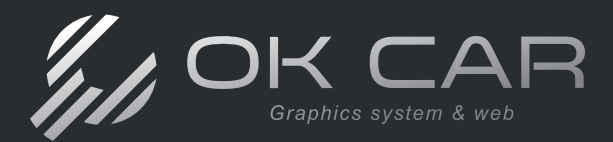

## Pestañas

Al hacer clic sobre ciertos íconos, estos te arrojarán una pestaña dentro del sistema. Puedes tener múltiples pestañas abiertas de forma simultánea, y puedes navegar a través de ellas en la parte superior de las consultas.

| Clenta | E Critiadones Venculos Pr | mrenchim de Servicios         | Pestañas                   | ovecclares Productos y Servicios | Olenies  | Segurikad  |                  |        |           |     | × |
|--------|---------------------------|-------------------------------|----------------------------|----------------------------------|----------|------------|------------------|--------|-----------|-----|---|
| Razár  | Sociali IVC:              | Cantactos Macas/Calors No.    | Serve/Matari No. Clamónica |                                  |          |            |                  |        |           |     |   |
| Mena   | Clientes                  | Cotizaciones                  | Vehículos                  | Proyección de Se                 | ervicios | Tab. Serie | No. Econón Marca | Modela | SubHodelc | Its | P |
|        | P                         | Pestañas <b>-</b><br>abiertas | P                          | Pestaña<br>Ictiva                |          |            |                  |        |           |     |   |

Las pestañas de consulta te permiten acceder a la información y gestionarla, esta se compone de la siguiente estructura:

| Cotoscone             | Clerites Vehiculae Proyectile  | n de Servicius              |                        |                             |                                 | Mataraa da                                     | ×                          |
|-----------------------|--------------------------------|-----------------------------|------------------------|-----------------------------|---------------------------------|------------------------------------------------|----------------------------|
| Sucursal:<br>Fallor   | VENON<br>Clents                | - Usuariei<br>Referendes    | -<br>Pocha nidei       | Pedra fili                  |                                 | Motores de<br>búsqueda                         |                            |
|                       |                                |                             | 01/10/2023             | - 31/30/2023                | + Bincar Nueva Risqueda         | ter busqueud                                   | 0                          |
| Folio                 | Opera.   Fele Interne   Fecha  | Amacén Gierte               | Razón Social   RFC     | Ceiláir E-mai               | Yehiculo ID Tipo Vehiculo Marca | Modele SubMedelo Lits Al <sup>i</sup> o Places | Color No. Serie No. Econór |
|                       |                                |                             |                        | Columna                     | as de visualiza                 | ción                                           |                            |
|                       |                                |                             |                        |                             |                                 |                                                | +                          |
| Vsualiza<br>Vista gua | dén de Columnas +<br>ardada +  | Estado: No Cancelados       | ÷                      | Opciones                    | de visualizac                   | ión                                            | beraduras Tiabajos Escal   |
| Upuerin: A            | drenistisske Engrasse XERKIN ( | INDUSTRIAL ARTICLES SA DE C | Licensia: 909956 CPD d | laporièses Acceso: demobrar | 8                               |                                                |                            |

Cada ícono presentará variaciones de estos elementos, estos pueden variar dependiendo de la función que tenga el ícono.

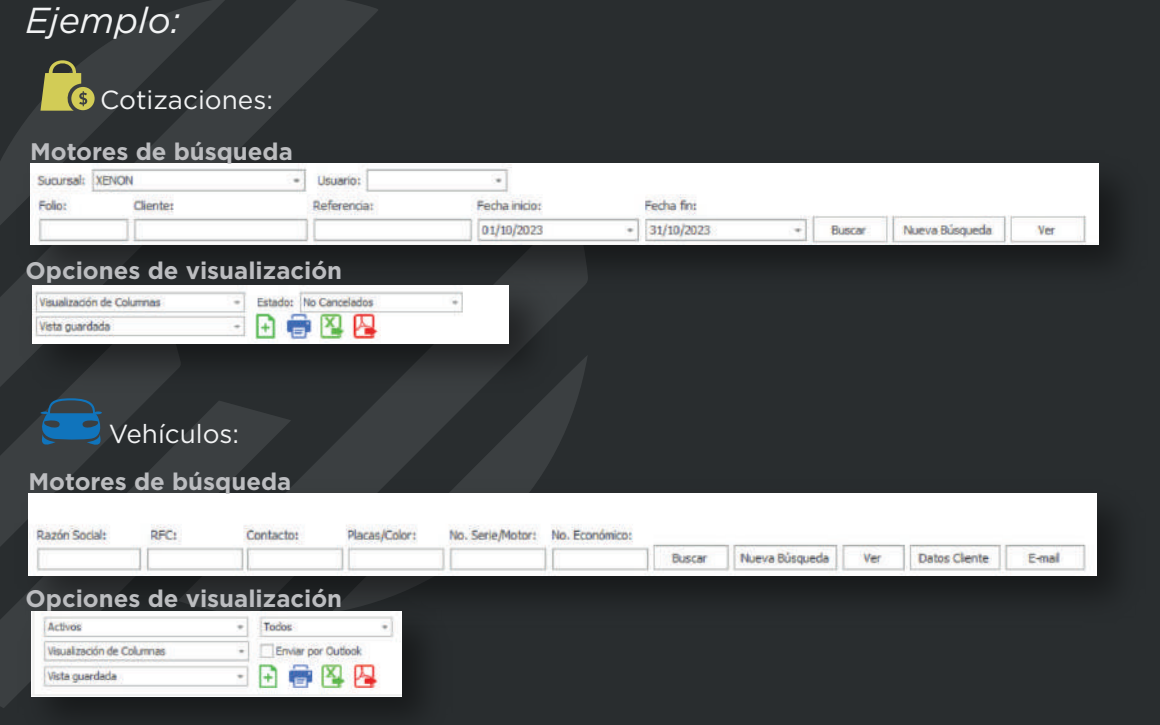

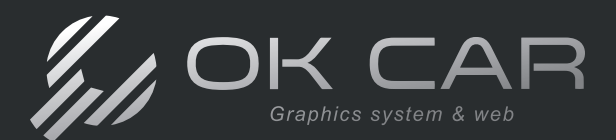

## Motores de búsqueda

| Empresa:  | XENON INDUSTR | IAL ARTICLES S | AD - Suc | ursal: | XENON      |        |              | Usuario: |              |         |               | - |            |   |        |                |
|-----------|---------------|----------------|----------|--------|------------|--------|--------------|----------|--------------|---------|---------------|---|------------|---|--------|----------------|
| Cliente:  |               | Razón Social:  |          |        | Placas:    | 1      | No. Económic | :0:      |              | No. Ser | rie/Motor:    |   |            |   |        |                |
| Producto: | Descripc      | ón: Cate       | goría;   | Sub    | Categoría: | Marca: | Provee       | dor:     | Razón Social | l:      | Fecha inicio: |   | Fecha fin: |   |        |                |
|           |               |                | -        |        | -          |        | -            |          |              |         | 01/10/2023    | + | 31/10/2023 | - | Buscar | Nueva Búsqueda |

Cómo vimos anteriormente, los motores de búsqueda se encuentran en las pestañas de consulta.

El ejemplo de arriba es de uno los motores de búsqueda más completos que se encuentran en OK CAR; en algunos íconos solo podrás buscar cierta información de forma específica, puedes usarlos como más se acomode a fin de encontrar más fácil lo que estás buscando.

EJERCICIO. En cada icono que abras identifica los motores de búsqueda e intenta realizar tus primeras búsquedas. Recuerda que después de llenar el motor de búsqueda, es necesario dar clic en el botón BUSCAR o si prefieres presiona ENTER en tu teclado. Si deseas hacer otra búsqueda borra los datos anteriores, ya sea borrándolos uno por uno o dando clic en NUEVA BÚSQUEDA, y realiza tu nueva búsqueda.

## Columnas de visualización

Dentro de las pestañas de consulta, podrás encontrar múltiples columnas para visualizar tu información, puedes personalizar estas columnas de distintas formas.

Puedes cambiar el orden de las columnas, solo arrastra la columna deseada a la posición donde quieras que se encuentre.

| Arra | itte i     | na colun | na aquí para agrupar por dicha columna |          |                  |                      |             |                  |            |                 |              | _            |                |            |          | ρ |
|------|------------|----------|----------------------------------------|----------|------------------|----------------------|-------------|------------------|------------|-----------------|--------------|--------------|----------------|------------|----------|---|
|      | Produ      | icto     | Descripción                            | Cartbdad | Unidad de Nedida | Folio Orden Servicio | Categoria   | Costo Total      | Costo Neto | Importe II      | noorte Neto  | Descuento    | field          | Utilidad % | Operador |   |
|      |            | 00444    | BCEINA                                 |          | 1 PIEZA          |                      | REFACCIONES | \$1,034.48       | \$1,200.00 | Descuento       | 1,200.0      | 0.00%        | \$0.00         | 0.00%      |          |   |
|      |            | 00444    | BOBINA                                 |          | 1 PIEZA          |                      | REFACCIONES | \$1,034.48       | \$1,200.00 | \$1,034.40      | 200.0        | 0.00%        | \$0.00         | 0.00%      |          |   |
|      |            | 3        | LIMPLADOR PARA MOTOR                   |          | 1 PIEZA          |                      | QUIMICOS    | \$295.00         | \$342.20   | \$343.37        | h)==         | 0.00%        | \$48.32        | 16.387     |          |   |
|      |            | 00444    | BOBINA                                 |          | 1 PIEZA          |                      | REFACCIONES | \$1,034.48       | \$1,200.00 | \$1,924.48      | \$2,232.4    | 0.00%        | \$890.00       | 86.035     |          |   |
|      |            | 3        | LIMPLADOR PARA MOTOR                   |          | I PIEZA          |                      | quanticos   | \$295.00         | \$342.20   | \$343.32        | \$398.2      | 0.00%        | \$48.32        | 16.389     |          |   |
|      |            | 3        | LIMPLADOR PARA MOTOR                   |          | 1 PIEZA          |                      | QUIMICOS    | \$295.00         | \$342.20   | \$431.03        | \$500.0      | 0.00%        | \$136.03       | 46.117     |          |   |
|      |            | 00444    | BOBINA                                 | 1        | 1 PIEZA          |                      | REFACCIONES | \$1,034.48       | \$1,200.00 | \$1,034.48      | \$1,200.0    | 0.00%        | \$0.00         | 0.00%      |          |   |
|      |            | 00027    | PETRO DE GASOLINA                      |          | 1 LITROS         |                      | FILTROS     | \$225.00         | \$261.00   | \$261.85        | \$303.7      | 0.00%        | \$36.85        | 16.39%     |          |   |
|      |            | 4589     | LLANTA                                 |          | 1 PIEZA          |                      | LLANTAS     | \$1,099.00       | \$1,274.84 | \$1,279.01      | \$1,483.6    | 0.00%        | \$180.01       | 16.389     | 5        | - |
|      |            | 22       | BOMBA DE ACETTE                        |          | 1 PIEZA          |                      | REFACCIONES | \$1,143.00       | \$1,325.88 | \$1,330.22      | \$1,543.0    | 0.00%        | \$187.22       | 16.38%     | 6        |   |
|      |            | 6        | LIMPLADOR INVECTORES TANQUE            |          | 1 PIEZA          |                      | QUIMICOS    | \$270.00         | \$313.20   | \$314.22        | \$364.5      | 0.00%        | \$44.22        | 16.389     |          |   |
|      |            | 5        | DESENGRASANTE DE MOTOR                 |          | 1 PIEZA          |                      | QUIMICOS    | \$169.00         | \$196.04   | \$196.68        | \$228.1      | 0.00%        | \$27.68        | 16.38%     | 6        |   |
|      |            | 21       | AMORTEGUADOR                           |          | 1 PIEZA          |                      | AMORTIGUADO | \$180.18         | \$209.01   | \$211.16        | \$244.9      | 0.00%        | \$30.98        | 17.199     |          |   |
|      |            | 19       | BUJE                                   |          | 1 PIEZA          |                      | REFACCIONES | \$26.00          | \$88.16    | \$88.45         | \$102.6      | 0.00%        | \$12.45        | 16.389     | 1        |   |
| •    | _          |          |                                        |          |                  |                      |             | SUMA=\$10,795.11 |            | 5um+\$12,855.30 |              |              | Sum=\$2,060.19 | PRO=18.46% |          |   |
| Arra | tie ur     | na colum | a agul para agrupar por dicha columna  |          |                  |                      |             |                  |            |                 |              |              |                |            |          | ç |
|      | rodu       | cta      | Descripción                            | Cantidad | Unidad de Medida | Fallo Orden Servicio | Categoria   | Costo Total      | Costo Neto | Descuento porte |              | Importe Neto | Utildad        | Utilided % | Operador |   |
| ,    |            | 00444    | BOBINA                                 |          | 1 PIEZA          |                      | REFACCIONES | \$1,034.48       | \$1,200.0  | 0.00%           | \$1,034.48   | \$1,200.00   | \$0.00         | 0.00       | % ·      | • |
|      |            | 00444    | BOBINA                                 |          | 1 PIEZA          |                      | REPACCIONES | \$1,034.48       | \$1,200.0  | 0.00%           | \$1,034.48   | \$1,200.00   | \$0.00         | 0.00       | %        |   |
|      |            | 3        | LIMPLADOR PARA MOTOR                   |          | 1 PIEZA          |                      | QUIMICOS    | \$295.00         | \$342.3    | 0.00%           | \$343.32     | \$398.25     | \$48.3         | 16.38      | 96       |   |
|      | 11/1       | 00444    | BOBINA                                 |          | 1 PIEZA          |                      | REFACCIONES | \$1,034.48       | \$1,200.0  | 0.00%           | \$1,924.48   | \$2,232.40   | \$890.00       | 86.03      | 96       |   |
|      |            | 3        | LIMPIADOR PARA MOTOR                   |          | 1 PIEZA          |                      | QUIMICOS    | \$295.00         | \$342.3    | 0.00%           | \$343.32     | \$398.25     | \$48.3         | 16.38      | 56       |   |
|      |            | 3        | LIMPIADOR PARA MOTOR                   |          | 1 PIEZA          |                      | QUIMICOS    | \$295.00         | \$342.3    | 0.00%           | \$431.03     | \$500.00     | \$136.03       | 45.11      | 16       |   |
|      | 0.1        | 00444    | BOBINA                                 |          | 1 PIEZA          |                      | REFACCIONES | \$1,034.48       | \$1,200.0  | 0.00%           | \$1,034.48   | \$1,200.00   | \$0.00         | 0.00       | 96       |   |
|      | <b>B</b> ( | 00027    | FILTRO DE GASOLINA                     |          | 1 LITROS         |                      | FILTROS     | \$225.00         | \$261.0    | 0.00%           | \$261.85     | \$303.75     | \$36.83        | 16.38      | 56       |   |
|      |            | 4589     | LLANTA                                 |          | 1 PIEZA          |                      | LLANTAS     | \$1,099.00       | \$1,274.3  | 0.00%           | \$1,279.01   | \$1,483.65   | \$180.0        | 16.38      | 96       | - |
|      |            | 22       | BOMBA DE ACEITE                        |          | 1 POEZA          |                      | REFACCIONES | \$1,143.00       | \$1,325.0  | 0.00%           | \$1,330.22   | \$1,543.05   | \$187.2        | 16.38      | %        |   |
|      | 田川         | 6        | LIMPIADOR INVECTORES TANQUE            |          | 1 PIEZA          |                      | QUIMICOS    | \$270.00         | \$313.3    | 0.00%           | \$314.22     | \$364.50     | \$44.2         | 16.38      | %e       |   |
|      |            | 5        | DESENGRASANTE DE MOTOR                 |          | L PIEZA          |                      | QUIMICOS    | \$169.00         | \$196.0    | 0.00%           | \$196.68     | \$228.15     | \$27.6         | 15.38      | %        |   |
|      |            | 21       | AMORTIGUADOR                           |          | 1 PIEZA          |                      | AMORTIGUADO | \$180.18         | \$209.0    | 0.00%           | \$211.16     | \$244.95     | \$30.9         | 17.19      | 56       |   |
|      |            | 19       | BUDE                                   |          | 1 PIEZA          |                      | REFACCIONES | \$75.00          | \$88.1     | 0.00%           | \$88.95      | \$102.60     | \$12.4         | 15.38      | 96       |   |
|      |            |          |                                        |          |                  |                      |             | SUMA=\$30,795.11 |            | Sum             | =\$12,855.30 |              | Sum=\$2,060.15 | PR:0=18.46 | 56       |   |
| 4    |            |          |                                        |          |                  |                      |             |                  |            |                 |              |              |                |            |          |   |

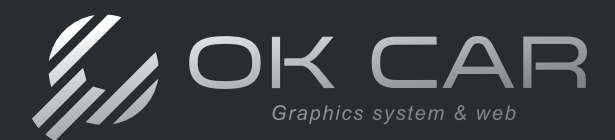

De misma forma, puedes indicar que columnas deseas visualizar y cuales no, para ello dirígete a la parte inferior (abajo) de tu lado izquierdo de la pantalla, y localiza el campo **Visualización de Columnas**.

Solo selecciona la casilla de las columnas que deseas que aparezcan, y quita la selección de aquellas que no desees visualizar.

| ×             |                    |          |          | 122  |   |
|---------------|--------------------|----------|----------|------|---|
| Visibilidad   | Congelar Izquierda | Congelar | Derecha  |      |   |
| Todas         | Ninguna            |          |          |      |   |
| Id Id         |                    |          |          | -    |   |
| Product       | 0                  |          |          |      |   |
| Descript      | ción               |          |          |      |   |
| Categor       | ia                 |          |          |      |   |
| Sub Cat       | regoría            |          |          |      |   |
| Línea         |                    |          |          |      |   |
| Sublinea      | 3                  |          |          |      | _ |
| Marca         |                    |          |          |      |   |
| Modelo        |                    |          |          | w    |   |
| Visualización | de Columnas        | +        | Vehiculo | s: 1 |   |
| Vista guarda  | sda                | ×        | Đ        |      | D |

También, puedes agrupar toda tu consulta por columnas, solo arrastra la columna a la parte superior y el sistema segmentará la información acorde a esa columna.

| Am | AStre | una colu | mne aquí pera agrupar por dicha columna |   | -         |        | 1                  |                   |             |            |           |                 |              |                |            |          | 2 |
|----|-------|----------|-----------------------------------------|---|-----------|--------|--------------------|-------------------|-------------|------------|-----------|-----------------|--------------|----------------|------------|----------|---|
|    | Prod  | Jucto    | Descripción                             | C | Categoria | *      | bio Orden Servicio | Costo Total       | Categoría   | Costo Neto | Descuento | Importe         | Importe Neto | Utildad        | Utildad %  | Operador | e |
|    |       | 0044/    | BOBINA                                  | T | L PIEZA   | 4      |                    | \$1,034.48        | REFACCIONES | \$1,200.00 | 0.00%     | \$1,034.48      | \$1,200.00   | \$0.00         | 0.00%      |          |   |
|    |       | 00444    | / BOBINA                                |   | 1 PIEZA   | $\sim$ |                    | \$1,034.40        | REFACCIONES | \$1,200.00 | 0.00%     | \$1,034.98      | \$1,200.00   | \$0.00         | 0.00%      | 1        |   |
|    |       | 3        | LIMPIADOR PARA MOTOR                    |   | 1 PIEZA   |        |                    | \$295.00          | QUIMICOS    | \$342.20   | 0.00%     | \$343.32        | \$398.25     | \$48.32        | 16.38%     | A        |   |
|    |       | 0044/    | / BOBINA                                |   | 1 PIEZA   |        |                    | \$1,034.48        | REFACCIONES | \$1,200.00 | 0.00%     | \$1,924.48      | \$2,232.40   | \$890.00       | 85.03%     | 4        |   |
|    |       | 3        | LIMPIADOR PARA MOTOR                    |   | 1 PIEZA   |        |                    | \$295.00          | QUIMICOS    | \$342.20   | 0.00%     | \$343,32        | 1 \$398.25   | \$48.32        | 16.38%     | 4        |   |
|    |       | 3        | LIMPIADOR PARA MOTOR                    |   | 1 PIEZA   |        |                    | \$295.00          | QUIMICOS    | \$342.20   | 0.00%     | \$431.03        | \$500.00     | \$136.03       | 46.11%     | A        |   |
|    |       | 00444    | / BOBINA                                |   | 1 PIEZA   |        |                    | \$1,034.48        | REPACCIONES | \$1,200.00 | 0.00%     | \$1,034.48      | \$1,200.00   | \$0.00         | 0.00%      | 1        |   |
|    |       | 00027    | FILTRO DE GASOLINA                      |   | 1 LITROS  |        |                    | \$225.00          | FILTROS     | \$261.00   | 0.00%     | \$261.85        | \$303.75     | \$36.85        | 16.38%     | 4        |   |
|    |       | 4589.    | . LLANTA                                |   | 1 PIEZA   |        |                    | \$1,099.00        | LLANTAS     | \$1,274.84 | 0.00%     | \$1,279.01      | \$1,483.65   | \$180.01       | 16.38%     | 4        |   |
|    |       | 22       | BOMBA DE ACEITE                         |   | 1 PIEZA   |        |                    | \$1,143.00        | REFACCIONES | \$1,325.88 | 0.00%     | \$1,330.22      | \$1,543.05   | \$187.22       | 16,38%     | 4        |   |
|    |       | 6        | LIMPIADOR INVECTORES TANQUE             |   | 1 PIEZA   |        |                    | \$270.00          | QUEMECOS    | \$313,20   | 0.00%     | \$314.22        | \$364.50     | \$44.22        | 16.38%     | *        |   |
|    |       | 5        | DESENGRASANTE DE MOTOR                  |   | 1 PIEZA   |        |                    | \$169.00          | QUIMICOS    | \$195.04   | 0.00%     | \$196.68        | \$228.15     | \$27.68        | 16.38%     | 1        |   |
|    |       | 21       | AMORTIGUADOR                            |   | 1 PIEZA   |        |                    | \$180.18          | AMORTIGUADO | \$209.01   | 0.00%     | \$211.16        | \$244.95     | \$30.98        | 17.19%     | 1        |   |
|    |       | 19       | BUJE                                    |   | 1 PIEZA   |        |                    | \$76.00           | REFACCIONES | \$88.16    | 0.00%     | \$88.45         | \$102.60     | \$12.45        | 16.38%     | 4        | - |
|    |       |          |                                         |   |           |        |                    | SUMA =\$10,795.17 |             |            |           | Sum=\$12,855.30 |              | Stm=\$2,050,19 | PRO+18.46% | 1        |   |

|   | C      | ategoría                  | -  |          |                  |                      |                  |            |           |               |               |              |               |          |          |
|---|--------|---------------------------|----|----------|------------------|----------------------|------------------|------------|-----------|---------------|---------------|--------------|---------------|----------|----------|
|   | alecco |                           |    |          |                  |                      |                  |            |           |               |               |              |               |          | م        |
|   | Prod   | tucto Descripción         |    | Cantidad | Unidad de Medida | Folio Orden Servicio | Costo Total      | Costo Neto | Descuento | Importe       | limporte Neto | Utildad      | Utildad %     | Operador | Comisión |
| • | >      | Categoria: ACEITE MINERAL |    |          |                  |                      |                  |            |           |               |               |              |               |          |          |
|   | >      | Categoria: AMORTIGUADORES | \$ |          |                  |                      |                  |            |           |               |               |              |               |          |          |
|   | 2      | Categoria: BALATAS        |    |          |                  |                      |                  |            |           |               |               |              |               |          |          |
|   | 2      | Categoria: FILTR05        |    |          |                  |                      |                  |            |           |               |               |              |               |          |          |
|   | 2      | Categoria: FRENOS         |    |          |                  |                      |                  |            |           |               |               |              |               |          |          |
|   | 2      | Categoria: LLANTAS        |    |          |                  |                      |                  |            |           |               |               |              |               |          |          |
|   | 2      | Categoria: QUIHICOS       |    |          |                  |                      |                  |            |           |               |               |              |               |          |          |
|   | 1      | Categoria: REPACCIONES    |    |          |                  |                      |                  |            |           |               |               |              |               |          |          |
|   |        |                           |    |          |                  |                      |                  |            |           |               |               |              |               |          |          |
|   |        |                           |    |          |                  |                      |                  |            |           |               |               |              |               |          |          |
|   |        |                           |    |          |                  |                      | SUMA =\$10,795.1 | 1          |           | Sum=\$12,855. | 30            | Sum=\$2,060. | .19 PRO=18.45 | 5        |          |
| • |        |                           |    |          |                  |                      |                  |            |           |               |               |              |               |          | 1.1      |
| 1 |        |                           |    |          |                  |                      |                  |            |           |               |               |              |               |          |          |

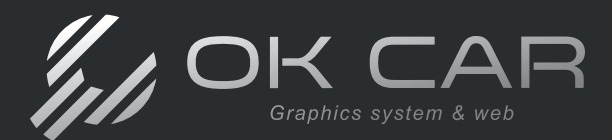

Con las mismas columnas puedes filtrar tu información.

Al pasar tu cursor por el nombre de una columna, aparecerá un ícono de un embudo Y. Al hacer clic en el ícono, un recuadro te permitirá indicar que elementos de esa columna querrás visualizar dentro de tu consulta y cuales no, solo selecciona aquellos que sí, y da clic en **Aceptar**.

| Color | Marca      | Modelo  | Año 🏅 | lacas           | SubTotal  | Descue |
|-------|------------|---------|-------|-----------------|-----------|--------|
|       | MAZDA      | CX-9    | 20    | (Selectionar To | dos)      |        |
|       | FIAT       | FIORINO | 20:   |                 |           |        |
|       | DAIHATSU   | TERIOS  | 20    | 2015            |           |        |
|       | OHEVROLET  | AVEO    | 201   | 2016            |           | - 1    |
|       | CHEVROLET  | AVEO    | 20:   | 2017            |           |        |
| AZUL  | VOLKSWAGEN | BORA    | 20:   | 2019            |           |        |
| AZUL  | VOLKSWAGEN | BORA    | 20:   | 2021            | _         |        |
| AZUL  | VOLKSWAGEN | BORA    | 20:   | Aceptar         | Cancela   | r .    |
| AZUL  | VOLKSWAGEN | BORA    | 2010  | 303             | 01/101/17 |        |

Al activar un filtro de columna, la consulta se actualizará para cumplir con el filtro, y en la parte inferior de la consulta, podrás observar los filtros que tengas activos para esta pestaña. No hay límite de filtros que puedas tener activos.

| Art | astre una | olum | na aquí para r | sgrupar por dicha columna |              |                           |       |            |        |                |            |            |          |            |            |             |                  | Q        |
|-----|-----------|------|----------------|---------------------------|--------------|---------------------------|-------|------------|--------|----------------|------------|------------|----------|------------|------------|-------------|------------------|----------|
|     | Folio Ope | ra   | Estatus        | Razón Social              | Celular      | E-mail                    | Color | Marca      | Modelo | ▼ Año ▼ Pacas  | SubTotal   | Descuentos | IVA      | Total      | Referencia | Medio de C. | Fecha Recepción  | Fecha    |
|     | 田         | 55   |                | ALFONSO LIRA              | 4422539023   | ksanchez@gpovertice.com;k |       | ALIDE      | A3     | 2015 GRI5/4259 | \$541.20   | \$0.00     | \$86.59  | \$627.79   |            |             | 05/04/2023 10:29 | 05/04    |
|     |           | 62   |                | MARCO ORELLANA            | 4423643634   | marcorellanar@gmail.com   | AZUL  | VOLKSWAGEN | BORA   | 2015 SDS       | \$541.20   | \$0.00     | \$85.59  | \$627.79   |            |             | 20/04/2023 11:08 | 20/04    |
|     |           | 63   |                | MARCO ORELLANA            | 4423643634   | marcorellanar@gmail.com   | AZUL  | VOLKSWAGEN | BORA   | 2015 SD5       | \$541.20   | \$0.00     | \$86,59  | \$627.79   |            |             | 20/04/2023 11:10 | 20/04    |
|     |           | 64   |                | MARCO ORELLANA            | 4423643634   | marcorellanar@gmail.com   | AZUL  | VOLKSWAGEN | BORA   | 2015 505       | \$246.72   | \$0.00     | \$39.48  | \$286.20   |            |             | 20/04/2023 11:16 | 20/04    |
|     |           | 65   | Facturada      | MARCO ORELLANA            | 4423643634   | marcorellanar@gmail.com   | AZUL  | VOLKSWAGEN | BORA   | 2015 SDS       | \$1,724.14 | \$0.00     | \$275.85 | \$2,000.00 |            |             | 23/06/2023 13:25 | 23/06    |
|     | 10        | 66   |                | MARCO ORELLANA            | 4423643634   | marcorellanar@gmail.com   | AZUL  | VOLKSWAGEN | BORA   | 2015 SDS       | \$231.59   | \$0.00     | \$37.06  | \$268.65   |            |             | 26/06/2023 09:42 | 26/06    |
|     |           | 67   | Facturada      | MARCO ORELLANA            | 4423643634   | marcorellanar @gmail.com  | AZUL  | VOLKSWAGEN | BORA   | 2015 505       | \$1,900.00 | \$0.00     | \$304.00 | \$2,204.00 |            |             | 27/06/2023 10:43 | 27/06    |
|     |           | 70   | Fecturada      | MARCO ORELLANA            | 4423643634   | marcorellanar@gmail.com   | AZUL  | VOLKSWAGEN | BORA   | 2015 505       | \$1,120.69 | \$0.00     | \$179.31 | \$1,300.00 |            |             | 28/06/2023 09:42 | 28/06    |
|     |           | 71   | Facturada      | MARCO ORELLANA            | 4423643634   | marcorellanar@gmail.com   | AZUL  | VOLKSWAGEN | BORA   | 2015 SDS       | \$279.31   | \$0.00     | \$44.69  | \$324.00   |            |             | 08/08/2023 17:09 | 08/08    |
|     | TE1       | 73   |                | MARCO ORELLANA            | 4423643634   | marcorellanar@gmail.com   | AZUL  | VOLKSWAGEN | BORA   | 2015 SDS       | \$2,003.45 | \$0.00     | \$320.55 | \$2,324.00 |            |             | 11/08/2023 15:53 | 11/08    |
|     |           |      |                |                           |              |                           |       |            |        |                |            |            |          |            |            |             |                  |          |
| -   | (1997) f  | _    |                |                           |              | 6                         | _     |            |        |                |            |            |          |            |            |             |                  |          |
| -0  | A         | ic B | 2010 20        | 15 2016 Y Modelo E        | A3 AVEO BORA | *                         |       |            |        |                |            |            |          |            |            |             | Edit             | ar fitro |

Es importante que si deseas hacer una nueva búsqueda desde cero, elimines los filtros de columna que tengas activos, puedes eliminar todos al mismo tiempo haciendo clic en la X en la parte izquierda, o puedes borrar uno por uno pasando el cursor sobre el filtro, y dando clic en la pequeña x que aparecer en su esquina superior derecha.

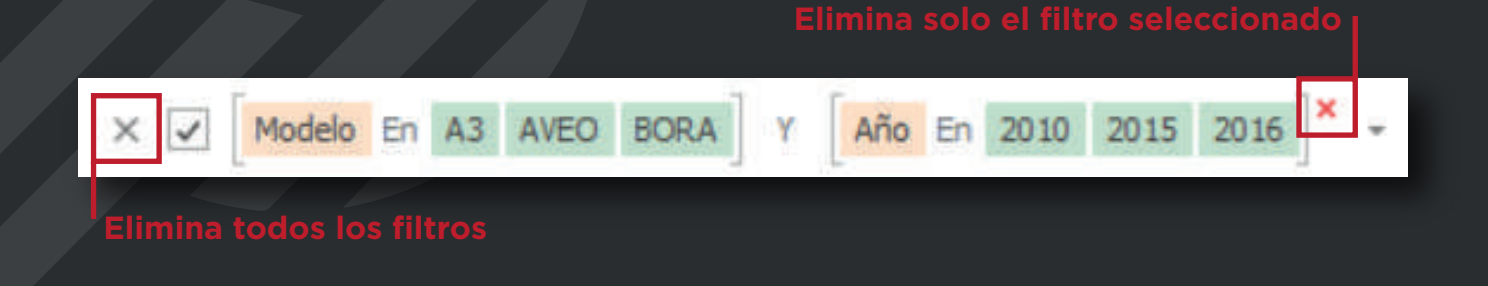

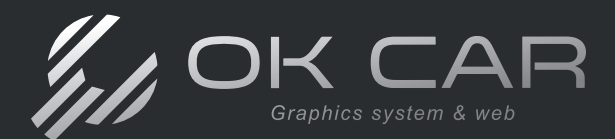

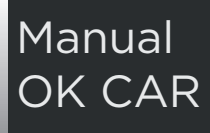

#### Ventanas

Algunos de los íconos arrojarán nuevas ventanas, su función principal, es realizar operaciones de registro y de actividad.

## **Ejemplos de Ventanas**

Analizaremos algunas de las ventanas para demostrar sus funciones y su interfaz.

La ventana que lleva por nombre **Cotizaciones** permite generar cotizaciones y también órdenes de servicio, a continuación explicamos la diferencia en cada una de ellas.

- a) Cotizaciones: El campo de vehículo deberá estar en blanco.
- b) Órdenes de servicio: El campo de vehículo deberá llenarse.

| Polot                                           | 1.             |          |                     |                   |                 |                  |                                               |                                                                    |                                            |
|-------------------------------------------------|----------------|----------|---------------------|-------------------|-----------------|------------------|-----------------------------------------------|--------------------------------------------------------------------|--------------------------------------------|
| Moneda:                                         | 1004           | W TE     | oo Cambios          | 1.00 Nodie de Cor | tactei          | 1                | Fecha: 31                                     | (05/2021 24:07                                                     |                                            |
| Saturda':                                       | LINDIA         | OORA     |                     |                   |                 |                  |                                               |                                                                    |                                            |
| Clente:                                         |                | RA       | stin Social:        |                   |                 |                  | Sucar                                         |                                                                    |                                            |
| References                                      |                |          |                     |                   |                 | Con              | probante:                                     |                                                                    |                                            |
| Vehiculo:                                       |                |          |                     |                   |                 |                  | Estatus:                                      |                                                                    | 18                                         |
| Contacts                                        |                |          |                     | Calular           |                 |                  |                                               |                                                                    |                                            |
| Medificación                                    | de Precios     | Upper of | orfiguración del co | etapos            |                 |                  |                                               | Buscar Co                                                          | nicepto                                    |
|                                                 |                |          |                     |                   |                 |                  |                                               |                                                                    |                                            |
| G                                               | anticad        | Clave    | Descripción         |                   |                 | Unided<br>Methda | Preco Linis                                   | ario Descuerr                                                      | 65                                         |
| •                                               | antidad        | Clave    | Decripción          |                   |                 | Unded<br>Methda  | Preco Unit                                    | o Descuert                                                         | to                                         |
| e<br>ata de Precio                              | anticiad<br>mi | Clave    | Descripción         |                   |                 | Unded<br>Medda   | Preco Livit                                   | anic Descuerr                                                      | 9<br>2<br>2                                |
| E<br>e<br>eta de Precie<br>prentarios           | anticiad       | Clave    | Descripción         | Farna de Pagoi    | 10 328 11732400 | Unded<br>Medda   | Preco Livis                                   | aric Descuerr                                                      | ts<br>\$20.1<br>\$20.1                     |
| e<br>e<br>Saman das Persona<br>Saman das lasses | enticiad       | Clave    | Descripción         | Ferne de Papei    | NO IDENTIFICADO | Unded<br>Meeting | Precio Linio<br>Sulo-Tot<br>Descuento<br>1/V. | aris Descuerr                                                      | 55<br>\$20.1<br>\$20.1<br>\$20.1<br>\$20.1 |
| e<br>•<br>Esta de Precie<br>Generitariase       | nticad         | Clave    | Descripción         | Ferna de Papii    | 10 225173732400 |                  | Precis Links                                  | aris Descuerr<br>0<br>aris<br>aris<br>aris<br>aris<br>aris<br>aris | \$5<br>\$20.0<br>\$20.0<br>\$20.0          |

La ventana de **Comprobante Fiscales** es donde se ingresan los datos para facturación, es decir, formas de pago, uso de factura, determinar si es pago en una exhibición o pago en parcialidades, así como agregar por cada servicio el mecánico que realizó dicho servicio.

| Links Charles beachers                                                   |                                   |               |                  |                                                   |                                            |                                |                       |             | Moneda | it. MOV |         | 4            | Teo Cambi   | 101  | 1.00    | Pech    | ii 🗄                                   | /05/2021 1 | 8:10:07 |
|--------------------------------------------------------------------------|-----------------------------------|---------------|------------------|---------------------------------------------------|--------------------------------------------|--------------------------------|-----------------------|-------------|--------|---------|---------|--------------|-------------|------|---------|---------|----------------------------------------|------------|---------|
| Suprad:                                                                  | LUMPHACO                          | RA            |                  |                                                   |                                            |                                |                       |             |        | 14      | Almacin | ALMACEN      | GDC         |      |         | Comprob | ente:                                  |            |         |
| Capa:                                                                    |                                   |               |                  |                                                   |                                            |                                |                       |             |        |         |         |              |             |      | ÷       |         |                                        |            |         |
| Clientes                                                                 |                                   | Ran           | in Şədəl:        |                                                   |                                            |                                |                       |             |        |         |         |              |             |      |         |         |                                        |            | 8.00    |
| Referencia:                                                              |                                   |               |                  |                                                   |                                            |                                | Enbarquet             |             |        |         |         |              |             |      |         |         |                                        |            |         |
| vehiculor                                                                | <u> </u>                          |               |                  |                                                   |                                            | *                              | Ddönetro:             |             | 0      |         |         |              |             |      |         |         |                                        |            |         |
| Audificación de Pr                                                       | eco: Utar                         | configuration | ión del concepto | (v)                                               |                                            |                                |                       |             |        |         |         |              |             |      |         |         | 1                                      | Buncer     | Concept |
| Cantida                                                                  | 1 00                              |               |                  | - pass                                            | 1000                                       |                                |                       |             |        |         |         |              |             |      |         |         | -                                      |            |         |
|                                                                          | M. (MARY                          | 1             | Descripción      |                                                   | Madda                                      | Precio Unitari                 | e Descuento           | Precio Neto | Tes    | AVTe    |         | Tata IEPS/15 | 94          | Come | tario   |         |                                        |            |         |
|                                                                          |                                   |               | Descripción      |                                                   | Medda                                      | Precio Unitari                 | e Descuento           | Precio Neto | 0      | a TVA   | 35.00%  | Tese IIPS/IS | 6.00%       | Come | tano    |         |                                        |            |         |
|                                                                          | 111                               |               | Descripción      | las cro                                           | Par defra                                  | Predo Unitari                  | o Descuento<br>0      | Predo Neto  | C C    | a TVA   | 25.00%  | Tese IIPS/IS | 5H<br>0.00% | Come | tano    |         |                                        | 1          | 201     |
| illioni<br>se de Camproban                                               | 3.3<br>10 mpeto                   |               | Descripcion      | Jaes CFD1:<br>Método de Pagoi                     | Par defeat                                 | Precis Unitari                 | o Descuento<br>0      | Preco Neto  | C C    | a TVA   | 15.00%  | Tasa IIP5/15 | SH<br>0.00% | Come | tane    |         |                                        |            | Pála    |
| tion:<br>o de Congroben<br>ortues de Pago                                | 2.3<br>te: Popeto<br>Efectivo     |               | Descripcion      | Lise CPCB1<br>Método de Pagoi                     | Par define<br>Par define                   | Precis Unitari                 | Descuente             | Preso Neto  | 0      | a T/A   | 15.00%  | Tase IIPS/IS | 54<br>0.00% | Come | tario . |         | 5.4-7012                               |            | Pdla    |
| Men:<br>o de Congroben<br>ormes de Pago<br>Cite. Pago:                   | 3.3<br>le: Pyrto                  |               | Description      | Las CFCII<br>Método de Regoi<br>Luita de Predesi: | Paralefrer<br>Paralefrer<br>PAGO EN UPA S  | Predo Unitari                  | e Descuente<br>0<br>7 | Preso Neto  | 0      | a T/A   | 15.00%  | Tase IIP5/IS | 54          | Come | tario   |         | 5.4-701                                | 4          | Pdla    |
| raen:<br>or de Congroben<br>ormai de Pago<br>. Cla. Pago<br>prientarios: | a 3.3<br>te: pgeso<br>[] [fectivo | come con      | Descripción      | Lae CFCI:<br>Método de Rago:<br>Lista de Precios: | Par defer                                  | Predo Unitari<br>SOLA DO-OBICO | Descuents     O       | Preso Neto  | 0      | a TVA   | 15.00%  | Tasa IIPS/IS | 94<br>0.00% | Come | dario . | 0       | Sub-Tota                               |            | Púla    |
| riten:<br>o de Cumproben<br>ormes de Pago<br>Cta. Pago:<br>seentarice:   | 1.3<br>te: Pgreso<br>C Detar      | come con      | Descripción      | Late CFDL<br>Método de Pago:<br>Lata de Precios:  | Par siefne<br>Par siefne<br>PAGO EN LINA S | Pess Ustar                     | Descuents     O       | Preso Neto  | C      | a TVA   | 15.00%  | Tese IIPS/U  | 5H<br>0.00% | Come | tano.   | -       | Sudo-Tota<br>Sudo-Tota<br>Data<br>Tota |            | Pola    |

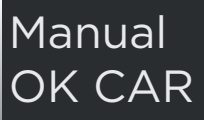

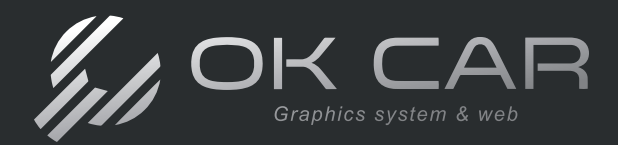

La ventana de **Clientes** te permite capturar o modificar los datos fiscales del cliente, esta ventana puede abrirse de las siguientes forma:

a) Catálogos > Clientes > Razón
 Social, realiza la búsqueda de tu
 cliente y da doble clic sobre él.

b) La visualizarás al dar de alta a un nuevo cliente.

| Clientes        |              |          |                           |         |         |        |             |        |          |         | $\times$ |
|-----------------|--------------|----------|---------------------------|---------|---------|--------|-------------|--------|----------|---------|----------|
| <u>G</u> eneral | Datos Adicio | nales    | Direcciones de <u>E</u> m | nbarque | Comenta | arios  | Impuestos L | ocales |          |         |          |
| Client          | te:          |          |                           |         |         |        |             |        | Valida   | ador QR | ]        |
| Razó            | n Social:    | Uso Ci   | DI                        |         |         |        |             |        |          |         |          |
| RFC:            |              | XAXXO    | 10101000                  | -       | Cuenta  | Cont   | able:       |        |          |         | 1        |
| País:           |              | MÉXIC    | 0                         | -       | Códi    | go Po  | ostal:      |        |          |         | ]        |
| Estad           | lo:          |          |                           | -       | Ciudad: |        |             |        |          | Ŧ       | 1        |
| Colon           | ia:          |          |                           |         |         | -      | Localidad:  |        |          |         | ]        |
| Calle:          |              |          |                           |         |         | _      | No. Ext:    |        | No. Int: |         | ]        |
| Teléfo          | ono:         |          |                           |         | N       | 1óvil: |             |        |          |         | 1        |
| Conta           | acto:        |          |                           |         |         |        |             |        |          |         | 1        |
| E-mai           | Ŀ            |          |                           |         |         |        |             |        |          |         | ]        |
| Uso C           | CFDI:        |          |                           |         |         |        |             |        |          | *       | ]        |
| Régir           | men Fiscal:  |          |                           |         |         |        |             |        |          | -       | 1        |
| Form            | a de Pago:   |          |                           |         | - Li    | ímite  | de Crédito: |        |          | \$0.00  | ]        |
| No. C           | 'ta. Pago:   |          |                           |         | -       | Días   | de Crédito: |        |          | 0       | ]        |
| Lietae          | de Precioe   | Flotilla | tavic/ubere_Lista         | 12 Ma   | - Lista | Prede  | eterminada: |        |          |         | 1        |
| Vend            | edor:        | Tiouid   | taxis/ubers, cista        | 12 PIE  |         |        | édito       | [      | Elotilla |         |          |
| - Crick         | cuorr        |          |                           |         |         |        | cuito       | L      |          |         |          |
|                 |              | ✓ Act    | ivo                       |         |         |        |             |        |          |         |          |
|                 |              |          |                           |         |         |        |             | Acres  |          | C       |          |
|                 |              |          |                           |         |         |        |             | Ace    | ptar     | Cance   | iar      |

La ventana de **Conceptos** te permite dar de alta o modificar algún producto o servicio que se brinde en tu taller, aquí es donde se agrega: -Descripción

- -Clave interna del producto
- -Clave y unidad de medida SAT
- -Costo y precio venta del producto -Tasa IVA

-Seleccionar si los precios contienen o no impuestos.

En esta ventana podrás encontrar más información del concepto, tales como la fecha de alta del concepto y su última modificación.

| General                              | Paquete                                     | Comentarios | Imagen       |        |                    |                |                                |
|--------------------------------------|---------------------------------------------|-------------|--------------|--------|--------------------|----------------|--------------------------------|
| Clave:                               |                                             |             | Clave SAT:   |        |                    |                |                                |
| Descrip                              | oción:                                      |             |              |        |                    |                |                                |
| Catego                               | oría:                                       |             |              |        | Subcategoría:      |                |                                |
| Costo                                | Estándar:                                   |             |              | \$0.00 |                    |                |                                |
| Utilidad                             | d:                                          |             | 0.00 %       |        | Comisión:          |                | \$0.00                         |
| Precio                               | Venta:                                      |             |              | \$0.00 |                    |                |                                |
|                                      |                                             | Precio In   | duye Impuest | os     | No genera retendo  | ones E         | xento de Impuestos             |
|                                      |                                             | 1           | 6.00 %       |        | Tasa I.S           | H/I.E.P.S:     | 0.00 %                         |
| Tasa I                               | .V.A:                                       | 1           |              |        |                    |                |                                |
| Tasa I<br>Objeto                     | V.A:<br>Impuesto:                           | 1           |              |        |                    |                |                                |
| Tasa I<br>Objeto<br>Unidad           | .V.A:<br>Impuesto:<br>Medida:               |             |              | *      | Unidad Medida SAT: |                | ×                              |
| Tasa I<br>Objeto<br>Unidad<br>Proyec | .V.A:<br>) Impuesto:<br>  Medida:<br>:ción: |             |              | *      | Unidad Medida SAT: | Activ          | *<br>0                         |
| Tasa I<br>Objeto<br>Unidad<br>Proyec | .V.A:<br>Impuesto:<br>Medida:<br>cción:     |             |              | •      | Unidad Medida SAT: | Activ          | *<br>o<br>ucto de Inventario   |
| Tasa I<br>Objeto<br>Unidad<br>Proyec | .V.A:<br>Impuesto:<br>Medida:               |             |              | *      | Unidad Medida SAT: | Activ<br>Prode | •)<br>o.<br>ucto de Inventario |
| Tasa I<br>Objeto<br>Unidad<br>Proyec | .V.A:<br>Impuesto:<br>Medida:<br>coón:      |             |              | *      | Unidad Medida SAT: | Activ          | *)<br>10<br>ucto de Inventario |
| Tasa I<br>Objeto<br>Unidad<br>Proyec | V.A:<br>Impuesto:<br>Medida:<br>coón:       |             |              | *      | Unidad Medida SAT: | Activ          | *)<br>10<br>ucto de Inventario |

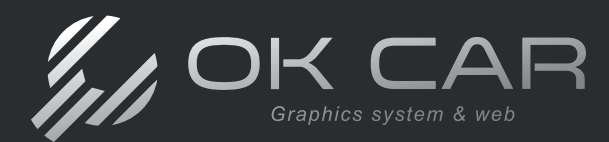

#### Crear un concepto

## **Videotutorial**

Iniciaremos conociendo el proceso para dar de alta un concepto dentro de tu sistema. Los conceptos te serán de utilidad al momento de generar cotizaciones, órdenes de servicio, dar de alta tu inventario, generar facturas, entre otros procesos importantes. Al dar de alta un nuevo concepto, tienes la opción de dar de alta un servicio o nuevo producto para tu inventario; para ello es importante seleccionar correctamente el ícono para dar de alta tu concepto.

Para una mejor visualización aquí te mostraremos las diferencias visuales para que puedas identificar si estas generando el alta de un servicio o un producto.

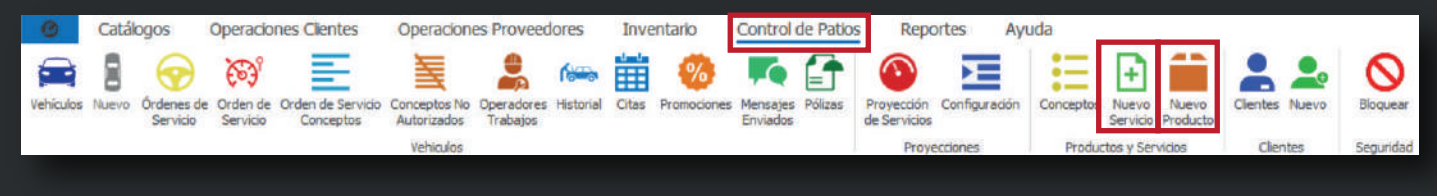

#### **Control de Patios**

ricio

|   | + |   |            |  |
|---|---|---|------------|--|
| ^ |   | ~ | $S \sim r$ |  |

| Clave SAT:                                                        |              | /e:       |
|-------------------------------------------------------------------|--------------|-----------|
| ión:                                                              |              |           |
|                                                                   | in:          | cripción: |
| ia: • Subcategoría: •                                             | 4            | egoría:   |
| stándar: \$0.00                                                   | ándar:       | to Están  |
| 0.00 % Comisión: \$0.00                                           | 0.           | dad:      |
| enta: \$0.00                                                      | nta:         | do Venta  |
| Predo Incluye Impuestos No genera retenciones Exento de Impuestos | Precio Inclu |           |
| A: 16.00 % Tasa I.S.H/I.E.P.S: 0.00 %                             | A: 16.       | a I.V.A:  |
| mpuesto: -                                                        | npuesto:     | eto Impu  |
| fedida: - Unidad Medida SAT: -                                    | edida:       | lad Medi  |
| ión: - V Activo                                                   | n;           | vección:  |
| (e) Hearte                                                        |              |           |

- Casilla de Producto de Inventario sin llenar
- Concepto no será parte del inventario
- Servicios se utilizan para realizar paquetes

# Control de Patios

Nuevo Producto

|                                                               |                                                                                          | Aplicación                                          | Imagen      | Comentarios   | Paquete     | Inventarios                                   | reneral                               |
|---------------------------------------------------------------|------------------------------------------------------------------------------------------|-----------------------------------------------------|-------------|---------------|-------------|-----------------------------------------------|---------------------------------------|
| 1.0                                                           |                                                                                          |                                                     |             | Clave SAT:    |             | I                                             | Clave:                                |
|                                                               |                                                                                          |                                                     |             |               |             | ción:                                         | Descrip                               |
| 1.5                                                           | tegoria:                                                                                 | Subcategoria:                                       |             |               |             | nia:                                          | Catego                                |
|                                                               |                                                                                          |                                                     | \$0.00      |               |             | Estándar:                                     | Costo B                               |
| \$0.00                                                        | omisión:                                                                                 | Comisión:                                           |             | 0.00 %        |             | £ [                                           | Utilidad                              |
|                                                               |                                                                                          |                                                     | \$0.00      |               |             | Venta:                                        | Predo                                 |
|                                                               |                                                                                          |                                                     |             |               | 1.1         | ÷                                             |                                       |
| Exento de Impuesto                                            | ra retenciones Exe                                                                       | No genera retenci                                   | 05          | nduye Impuest | Precio Ir   |                                               |                                       |
| Exento de Impuesto                                            | Tasa I.S.H/I.E.P.S:                                                                      | No genera retenci                                   | 05          | 16.00 %       | Precio Ir   | V.A:                                          | Tasa I.                               |
| Exento de Impuesto                                            | Tasa I.S.H/I.E.P.S:                                                                      | No genera retenci                                   | *           | 16.00 %       | Precio Ir   | V.A:                                          | Tasa I.<br>Objeto                     |
| Exento de Impuesto                                            | ra retenciones Exe<br>Tasa I.S.H/I.E.P.S:                                                | No genera retenci<br>Tasa I.S<br>Unidad Medida SAT: | *           | 16.00 %       | _Precio Ir  | V.A: [<br>Impuesto: [<br>Medida: [            | Tasa I.<br>Objeto<br>Unidad           |
| Exento de Impuesto                                            | Tasa I.S.H/I.E.P.S:                                                                      | No genera retenci<br>Tasa I.:<br>Unidad Medida SAT: | *           | 16.00 %       | _ Precio Ir | V.A: [<br>Impuesto: [<br>Medida: [<br>ción: [ | Tasa I.<br>Objeto<br>Unidad<br>Proyec |
| Exento de Impuesto<br>0.00 %                                  | Tasa I.S.H/I.E.P.S:                                                                      | No genera retenci<br>Tasa I.3<br>Unidad Medida SAT: | *           | 16.00 %       | Precio Ir   | V.A: [<br>Impuesto: [<br>Medida: [<br>kión: [ | Tasa I.<br>Objeto<br>Unidad<br>Proyec |
| Exento de Impuesto<br>0.00 %<br>ctivo<br>oducto de Inventario | ta retenciones Exe<br>Tasa I.S.H/I.E.P.S:<br>da SAT:<br>Cartivo<br>Cartivo<br>Production | No genera retenci<br>Tasa I.3<br>Unidad Medida SAT: | *<br>*<br>* | 16.00 %       | _ Precio Ir | V.A: [<br>Impuesto: [<br>Medida: [            | Tasa I.<br>Objeto<br>Unidad<br>Proyec |

- Casilla de Producto de Inventario seleccionada
- Concepto que puede pertenecer al inventario
- Pestaña de Inventarios habilitada para su configuración

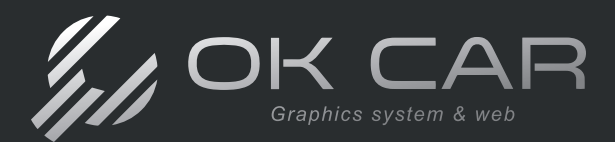

Manual OK CAR

A continuación te presentamos un glosario que te permitirá conocer que información deberás poner en cada uno de los campos.

| loodette |             |           | 200002020     | 1210000 |                    |            |             | 8         |
|----------|-------------|-----------|---------------|---------|--------------------|------------|-------------|-----------|
| eneral   | Inventarios | Paquete   | Comentarios   | Imagen  | Aplication         |            |             |           |
| Clave:   | [           |           | Clave SAT:    |         |                    |            |             | -         |
| Descrip  | ción:       |           |               |         |                    |            |             | 1         |
| Catego   | ria:        |           |               | +       | Subcategoría:      |            |             | -         |
| Costo B  | Estándar:   |           |               | \$0.00  |                    |            |             |           |
| Utilidad | 1: [        |           | 0.00 %        |         | Comisión:          |            |             | \$0.00    |
| Precio   | Venta:      |           |               | \$0.00  |                    |            |             |           |
|          | Ī           | Precio In | nduye Impuest | tos     | No genera retenci  | ones       | Exento de   | Impuestos |
| Tasa I.  | V.A:        |           | 16.00 %       |         | Tasa I.S           | H/I.E.P.S: |             | 0.00 %    |
| Objeto   | Impuesto:   |           |               | -       |                    |            |             |           |
| Unidad   | Medida:     |           |               | *       | Unidad Medida SAT: |            |             | -         |
| Proyec   | ción:       |           |               | *       |                    | A          | ctivo       |           |
|          |             |           |               |         |                    | Pr         | oducto de I | nventario |
|          |             |           |               |         |                    |            |             |           |
|          |             |           |               |         |                    | 1          |             |           |

**Clave:** Un identificador personal para facilitar la búsqueda de tus conceptos, en caso de no llenar la información, el sistema asignará un número consecutivo de forma automática.

**Clave SAT:** Aquí deberás buscar la clave SAT que corresponda a tu concepto, si tienes dudas sobre que clave SAT debes ocupar, te recomendamos consultar con tu contador.

Descripción: Es el nombre del concepto, este es el que aparecerá en tus facturas y procesos.

Categoría: Es la familia o grupo en el que se clasificará tu concepto

Costo Estándar: Es el costo al que compras a tu proveedor el concepto.

Precio Venta: Es el precio al que vendes a tus clientes tu producto o servicio.

**Precio Incluye Impuestos:** Al dejar la casilla sin seleccionar le indicas al sistema que estas trabajando con importes antes de IVA.

Al estar seleccionada, indicas que el importe ingresado tanto en *Costo Estándar* como *Precio Venta,* el total a pagar ya cuenta con impuestos.

**Unidad de Medida (UMB):** Es un campo que puedes personalizar según la unidad de medida que requieras.

Unidad Medida SAT: Selecciona la UMB según el catálogo ya establecido por el SAT.

Utiliza las pestañas de **Paquete**, **Comentarios**, e **Imagen** para complementar la información de tu concepto. *Estos datos no son obligatorios para el registro.* 

Al terminar de registrar tu concepto, da clic en Aceptar.

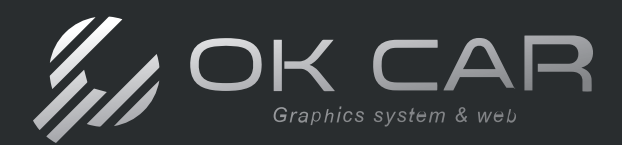

## Gestión de órdenes de servicio

## ¿Cómo encontrar mis órdenes de servicio?

Para localizar tus órdenes de servicio, deberás acceder al ícono bajo el mismo nombre.

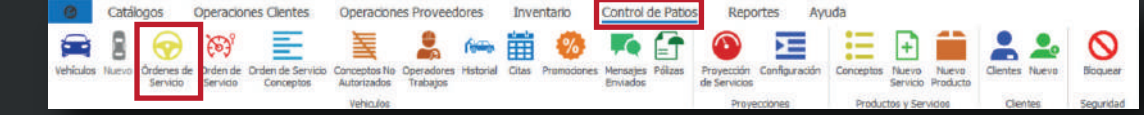

Órdenes de Servicio

En esta pestaña, podrás utilizar los filtros para encontrar tu orden de servicio de forma más sencilla, así como utilizar el rango de fechas para especificar tu búsqueda. Para ello, da clic en **Buscar** para observar la consulta.

| Cotizacones |          |             |              |              |          |                |        |  |
|-------------|----------|-------------|--------------|--------------|----------|----------------|--------|--|
| Sucursal: D | IEMO     | - Usuario:  |              | Filt         | ros de   | Bús            | squeda |  |
| Folio:      | Cliente: | Referencia: | Fecha inido: | Fecha fin:   |          |                |        |  |
|             |          |             | 01/04/2024   | + 30/04/2024 | - Buscar | Nueva Búsqueda | Ver    |  |

En tu listado podrás abrir tus órdenes con solo hacer doble clic sobre la que desees visualizar. Esto te permitirá consultar, modificar, o terminar tu orden de servicio.

| 1   | ulio Ope | ra Estatur   | Razón Social         | Celular    | E-mail                    | Color | Marca           | Modelo            | AN        | e Pieces           | SubTotal .    | Descuent | AVI IVA           | Tet           | al           | Referencia  | Hedio de C. | Fecha Recepción  | Fecha |
|-----|----------|--------------|----------------------|------------|---------------------------|-------|-----------------|-------------------|-----------|--------------------|---------------|----------|-------------------|---------------|--------------|-------------|-------------|------------------|-------|
|     |          | 54           | ANDREA PEREZ         | 4421188253 | aperez@epovertics.com     |       |                 |                   |           |                    |               |          |                   |               |              |             |             | 05/04/2023 10:24 | 05 *  |
|     |          | 55           | ALFONSO LIFA         | 4422539023 | ksanchez@gpovertice.com;k |       | Cotizaciones    |                   |           |                    |               |          |                   |               | -            |             |             | 05/04/2023 10:29 | 05    |
|     |          | 56           | ADOLFO OLALDE        | 4422539023 | aperez@gpoverbice.com     |       |                 |                   |           |                    |               |          |                   |               |              |             | 100         | 05/04/2023 10:31 | 05    |
|     |          | 37           | ADREANA MANJAREZ     | 4422539023 | ksanchez@gpovertice.com   |       | Folio:          | 00062             |           |                    |               |          | F                 | alio Interno: | 0            |             |             | 05/04/2023 10:33 | 05    |
|     |          | 58           | AGLISTINA DE LEON    | 4422539023 | aperez Oppovertice.com    |       |                 |                   |           |                    | Medio de Cont | tacto:   |                   | - Fecha:      | 20/04/2023 1 | 11:08 -     |             | 05/04/2023 10:35 | 05    |
|     |          | 59           | ALBERTO MARTINEZ     | 4422539023 | operez@gpovertice.com     |       | Sucursal:       | DEMO REMISION     | (ES       |                    | *             |          |                   | Entrega:      | 20/04/2023 1 | 11:08 -     |             | 05/04/2023 10:37 | 05    |
|     |          | 60           | ALEJANDRO CARATACHEA | 4422539023 | aperez@gpovertice.com     |       | Clientet        | MO                | Razón S   | Social: MARCO O    | RELLANA       |          |                   | Busc          | ar           |             |             | 05/04/2023 10:39 | 05    |
|     |          | 61           | AVIOREA PEREZ        | 4421188253 | aperez@gpovertice.com     |       | Referencia      | 4                 |           |                    |               |          |                   | Comprobant    | e;           |             |             | 05/04/2023 10:44 | 05    |
| - 1 |          | 82           | MARCO ORELLANA       | 4423643634 | marcorelanar@gnail.com    | AZLA  | Vehículo:       | AUTO VOLKSWA      | GEN BOF   | RA 2015 SDS AZUL   | 13,550 KM     |          |                   | - Estatu      | s:           |             |             | 20/04/2023 11:08 | 20    |
| 1   |          | 63           | MARCO ORELLANA       | 4423643634 | marcorelianar @gnail.com  | AZLA  | Contacto        | Marco             |           |                    | Celular 442   | 3643634  |                   |               |              |             |             | 20/04/2023 11:10 | 20    |
|     |          | 64           | MARCO ORELLANA       | 4423643634 | marcorelanar@gnal.com     | AZLE  | Modificación    | n de Precio: Usa  | r config. | uración del concep | to +          |          | Orden             | de Servicio   | Busc         | ar Concepto |             | 20/04/2023 11:16 | 20    |
|     |          | 65 Facturada | MARCO ORELLANA       | 4423643634 | marcorelanar@gnail.com    | AZLA  |                 |                   |           |                    |               |          | Unidad            |               | earrent an   | ner nan     | 1           | 23/06/2023 13:25 | 23    |
|     |          | 66           | MARCO ORELLANA       | 1423643634 | marcorelanar@gnal.com     | 471.8 | C               | antidad Clave     | De        | escripcion         |               |          | Medida            | Predol        | Initario Dei | scuento     |             | 26/06/2023 09:42 | 26    |
|     |          | 67 Facturada | MARCO ORELLANA       | 4 13643634 | marcorelanar@gnal.com     | AZLE  | > 1.            | 00 00065          | AN        | TICONGELANTE       |               |          | LITROS            |               | \$541.20     | 0.0         |             | 27/06/2023 10:43 | 27    |
|     |          | 70 Fecturada | MARCO ORELLANA       | 4423019634 | marcorellanar @gnal.com   | AZUL  |                 |                   |           |                    |               |          |                   |               | U            |             |             | 28/06/2023 09:42 | 2. 28 |
|     |          | 71           | MARCO ORBLEANA       | 44236436.1 | marcorelanar@gnail.com    | AZLE  |                 |                   |           |                    |               |          |                   |               |              |             |             | 08/08/2023 17:09 | 00    |
|     |          | 73           | MINDEA DEDE7         | 447(188753 | seat fleron we live       |       |                 |                   | _         |                    |               |          |                   |               |              |             |             | 09408/0023 16-18 | 00 -  |
|     |          |              |                      |            |                           |       | Código de Bar   | mas:              |           |                    |               |          |                   | Sub-          | Total:       | \$541.20    |             |                  |       |
| 11  |          |              |                      |            |                           | _     | Lista de Precio | 051               |           |                    |               |          | Pólza             | Descue        | ntos:        | \$0.00      |             |                  | 1.    |
|     |          |              |                      |            |                           | _     | Forma de Pag    | 10:               |           | *                  |               | C        | Operador Trabajos | . 1           | LV.A:        | \$86.59     |             |                  |       |
|     |          |              |                      |            |                           |       | Comentarios:    |                   |           |                    |               |          |                   |               | Total:       | \$527.79    |             |                  |       |
|     |          |              |                      |            |                           |       |                 |                   |           |                    |               |          |                   | Ant           | icipo:       | \$0.00      |             |                  |       |
|     |          |              |                      |            |                           |       |                 |                   |           |                    |               |          |                   | Total Anti    | cipos:       | \$0.00      |             |                  |       |
|     |          |              |                      |            |                           |       | Usuario: Adm    | inistrador        |           |                    |               |          |                   |               |              |             |             |                  |       |
|     |          |              |                      |            |                           |       | Generar Ord     | den de Compra con | servicios | 8                  |               |          |                   |               |              |             |             |                  |       |
|     |          |              |                      |            |                           |       | Cancelada       |                   |           |                    | Orden de Com  | pra Ter  | minar Impri       | nir/E-mail    | Guardan      | Cancelar    | 1           |                  |       |

EJERCICIO: Intenta dar de alta ordenes de servicio con un vehículo ya existente, después dar de alta un vehículo a un cliente que maneje varios vehículos o que tenga mas de uno y por último a un cliente nuevo.

Posteriormente intenta generar una orden de servicio con los productos y servicios, asigna descuentos o agrega comentarios según lo requieras y cierra la ventana una vez que hayas concluido.

Al final busca tu orden de servicio e intenta abrirla.

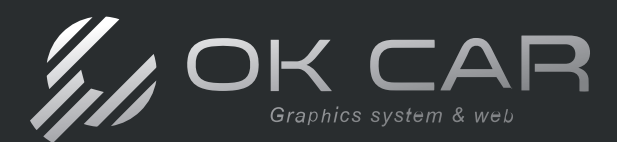

## Cancelar orden de servicio

Si deseas cancelar una orden de servicio, solo deberás seleccionar la casilla de **Cancelada** en la parte inferior de la ficha, y da clic en el botón de **Guardar** para guardar los cambios. El sistema no borrará tu orden de servicio aunque la canceles, esto te permite mantener un registro completo y seguro de tus operaciones.

| Generar Orden de Compra con servicios                      |          |
|------------------------------------------------------------|----------|
|                                                            |          |
| Cancelada Orden de Compra Terminar Imprimir/E-mail Guardar | Cancelar |

## Imprimir y enviar orden de servicio

Así mismo, puedes imprimir tu orden de servicio o mandarla por correo dentro de la ventana de orden de servicio, esto dando clic en el botón **Imprimir/E-mail**.

| bobb     bobb        bobb        bobb        bobb        bobb        bobb        bobb           bobb           bobb           bobb                 bobb <th>sciones</th> <th></th> <th></th> <th></th> <th></th> <th></th> <th></th> <th></th> <th></th> <th>- 0</th> <th>×</th>                                                                                                    | sciones                                                                                      |                                                   |             |                 |              |                   |                  |                         |                                                                          | - 0           | ×                                                                                                    |
|----------------------------------------------------------------------------------------------------|----------------------------------------------------------------------------------------------|---------------------------------------------------|-------------|-----------------|--------------|-------------------|------------------|-------------------------|--------------------------------------------------------------------------|---------------|----------------------------------------------------------------------------------------------------|
| Media de Contactós: <ul> <li>Pedra:</li> <li>RAPACIO CRELIANA</li> <li>Bacer</li> <li>Caldari H422645824</li> </ul> Media Caldari H422645824   Media Caldari H422645824   Media Caldari H422645824   Media Caldari H422645824   Media Caldari H422645824   Media Caldari H422645824   Media Caldari H422645824   Media Caldari H422645824   Media Pedia   Cantodadi Media   Caldari H422645824 Media   Media Pedia   Cantodadi Media   Caldari H422645824 Media   Media Pedia   Cantodadi Media   Caldari H422645824 Media   Media Pedia   Cantodadi Media   Pedia Descentration   Cantodadi Media   Pedia Descentration   Cantodadi Media   Media Pedia   Descentration Cantodadi   Media Pedia   Descentration Cantodadi   Media Pedia   Descentration Cantodadi   Media Pedia   Descentration Cantodadi   Media Pedia   Descentration Cantodadi   Media Pedia   Descentration Cantodadi   Media Pedia   Descentration Cantodadi   Media Pedia   Descentrati Cantodadi   Media <                                                                                                    | Folio:                                                                                       | 00062                                             |             |                 |              |                   |                  | Folio                   | Interno: 0                                                               |               |                                                                                                    |
| Devo R24502/ES         Problem 2500/ES Problem 2500/ES                                                                                                    |                                                                                              |                                                   |             |                 |              | Medio de Contacto | :[               |                         | Fecha: 20/0                                                              | 4/2023 11:08  | -                                                                                                    |
| MO       Razdri Stocki       Razdri Stocki                                                                                                    | Sucursal:                                                                                    | DEMO RE                                           | MISIONES    | k.              | -            |                   |                  |                         | Entrega: 20/0                                                            | 4/2023 11:08  |                                                                                                    |
| al<br>Al TO YOKKMADENBORA 2015 SDS AZAL 13.50 0M<br>Mercs Calubri Calubri Calubr                                                                                                    | Cliente:                                                                                     | MO                                                | Ra          | izón Social: 👔  | ARCO ORELL   | WA                |                  |                         | Buscar                                                                   |               |                                                                                                    |
| ALTO VOUSNWAEEN BORA 2015 SDS ALUL 13,550 M<br>Mero Celdar (442843854<br>Mero Celdar (442843854<br>Cended Pecio Untaris Descuents:<br>Cended Cencept<br>Pelas<br>Cented de Service<br>Cented de Service<br>Cented de Center Reservice<br>Cented de Center Reservice<br>Cented de Center Reservice<br>Cented de Center Reservice<br>Cented de Center Reservice<br>Cented de Center Reservice<br>Cented de Center Reservice<br>Cented de Center Reservice<br>Cented de Center Reservice<br>Center Reservice<br>Center Res                                                                                                    | Referencia                                                                                   | it [                                              |             |                 |              |                   |                  | c                       | comprobante:                                                             |               | 11                                                                                                    |
| Mrci     Celder 422543534       And Predict     Celder 422543534       And Predict     Celder 422543534       And Predict     Celder 422543534       Celder 1     Celder 1       Celder 1     Celder 1       Celder 1     Videda 1       Celder 1     Videda 1       Celder 1     Videda 1       Celder 1     Videda 1       Celder 1     Videda 1       Celder 1     Videda 1       Celder 1     Videda 1       Celder 1     Videda 1       Celder 1     Videda 1       Celder 1     Videda 1       Celder 1     Videda 1       Pielza     Descention       Celder 1     Videda 1       Celder 1     Videda 1                                                                                                    | Vehículo:                                                                                    | AUTO VO                                           | UKSWAGE     | N BORA 2015 5   | DS AZUL 13,5 | 50 KM             |                  | -                       | Estatus:                                                                 |               |                                                                                                    |
| in de Precis: Usar configuración del concepto                                                                                                    | Contacto                                                                                     | Marco                                             |             |                 |              | Celular 4423643   | 634              |                         |                                                                          |               |                                                                                                    |
| Cantidad Clave Descripción Unitario Descuento<br>00 0065 ArtiCONGELANTE UTROS \$541.20 0.0<br>rras:<br>set:<br>Politza Descuento:<br>Politza Descuento:<br>Poli                                                                                                    | Nodificació                                                                                  | n de Precio:                                      | Usar co     | onfiguración de | concepto     |                   |                  | Orden de                | Servicio                                                                 | Buscar Concep | oto                                                                                                    |
| 00     0005     MTICONSELANTE     LITROS     \$541.20     0.07       arras:                                                                                                    | (                                                                                            | Cantidad                                          | Clave       | Descripción     |              |                   |                  | Unidad<br>Medida        | Precio Unita                                                             | io Descuento  | $\neg$                                                                                                    |
| aras:                                                                                                    | 1                                                                                            | 00                                                | 00065       | ANTICONGE       | LANTE        |                   |                  | LITROS                  | \$541                                                                    | 20            | 0.0                                                                                                    |
| eras:                                                                                                    |                                                                                              |                                                   |             |                 | _            |                   |                  | -                       |                                                                          | 10.1          | _                                                                                                    |
| po:                                                                                                    | _                                                                                            |                                                   |             |                 |              |                   |                  |                         |                                                                          |               |                                                                                                    |
| Transmerica de Compra Con genvisions       Orden de Compra     Terminar     Terminar     Guardar       Orden de Compra     Terminar     Terminar     Guardar                                                                                                    | digo de Ba<br>ta de Preci                                                                    | rras:                                             |             |                 | _            |                   |                  | Póliza                  | Sub-Total                                                                | s\$           | y                                                                                                    |
| Arthopol<br>stal Antopol<br>den de Compra Con servicios<br>Orden de Compra<br>Orden de Compra<br>Terminar<br>Terminar                                                                                                    | digo de Ba<br>ta de Preci<br>rma de Pag                                                      | rras:<br>os:<br>jo:                               |             |                 | *            |                   | Oper             | Pólza<br>ador Trabajos  | Sub-Total<br>Descuentos<br>L.V.A                                         |               | g                                                                                                    |
| initistrador -<br>den de Compra Con servicios<br>Orden de Compra Terminar Terminar Term                                                                                                    | digo de Ba<br>ta de Preci<br>ma de Pag<br>nentarios:                                         | rras:<br>os:<br>jo:                               |             | *               | *            |                   | Oper             | Pólza<br>ador Trabajos  | Sub-Total<br>Descuentos<br>I.Y.A<br>Total                                |               | ș,                                                                                                    |
| ministrador -<br>den de Compra on servicios<br>Orden de Compra Terminar Terminar Terminar Guardar<br>Orden de Compra Terminar Terminar Termina                                                                                                    | digo de Ba<br>ta de Preci<br>ma de Pag<br>rentarios:                                         | rras:<br>os:<br>jo:                               |             | *               | *            |                   | Oper             | Póliza<br>ador Trabajos | Sub-Total<br>Descuentos<br>L.V.A<br>Total                                |               | Plange                                                                                                    |
| Iden de Compra con servicios           Orden de Compra         Terminar         Imprimir/E-mail         Guardar         Sec. Toxet         Sec. Toxet         S                                                                                                    | digo de Ba<br>ta de Preci<br>rma de Pag<br>nentarios:                                        | rras:<br>os:                                      |             | %               | *            |                   | Oper             | Póliza<br>ador Trabajos | Sub-Total<br>Descuentos<br>L.V.A<br>Total<br>Anticipos                   |               | ST DIM CON IS                                                                                                    |
| Orden de Compras Terminar Injonnin/,E-mail Guardor Sector<br>Verante Sector<br>Verante Sector<br>Ver                                                                                                    | digo de Ba<br>ta de Preci<br>ma de Paj<br>nentarios:<br>ano: Adr                             | nras:<br>os:<br>jo:                               |             |                 | *            |                   | Open             | Pólza<br>ador Trabajos  | Sub-Total<br>Descuentos<br>L.V.A<br>Total<br>Anticipos                   |               | Discosi di<br>Socialita<br>Discosi da                                                                                                    |
| Reading States                                                                                                    | digo de Ba<br>ta de Preci<br>ma de Pag<br>sentarios:<br>ano: Adr<br>ienerar Or               | nras:                                             | ora con sèr | vicios          | *            |                   | Oper             | Półza<br>ador Trabajos  | Sub-Total<br>Descuentos<br>L.V.A<br>Total<br>Anticipos                   |               | Torse cost al<br>Sectoring<br>Dates a closed                                                                                                    |
| MacConness<br>MacConness<br>MacConness | digo de Ba<br>ta de Preci<br>ma de Pag<br>sentarios:<br>ano: Adr<br>ienerar Or<br>iancelada  | nras:                                             | ora con sêr |                 | *            | Orden de Compra   | Oper             | Pókza<br>ador Trabajos  | Sub-Total<br>Descuentos<br>L.V.A<br>Total<br>Anticipos<br>otal Anticipos | a star        | Torse cost al<br>Securitoria<br>Dimense a Claimage                                                                                                    |
| State<br>State<br>Arminut                                                                                                    | digo de Ba<br>ta de Preci<br>ma de Paj<br>nentarios:<br>ano: Adr<br>ienerar Or<br>iancelada  | nras:                                             | ora con ser | vicios          | *            | Orden de Compra   | Oper             | Pólza<br>ador Trabajos  | Sub-Total<br>Descuentos<br>LV.A<br>Total<br>Anticipos<br>otal Anticipos  | arday         | Ensi cos d<br>SECCIONOS<br>Deservaciones                                                                                                    |
|                                                                                                    | digo de Ba<br>ta de Preci<br>ma de Pag<br>nentarios:<br>ano: Adr<br>ienerar Or<br>iancelada  | nras:                                             | pra con ser | vicios          |              | Orden de Compra   | Oper<br>Termina  | Pólza<br>ador Trebajos  | Sub-Total<br>Descuentos<br>L.V.A<br>Total<br>Anticipos<br>otal Anticipos | ardar         | Dua Cos d<br>SECTIONES<br>Decensiones                                                                                                    |
| Antan Antan Antan Antan Antan Antan Antan Antan Antan Antan Antan Antan Antan Antan Antan Antan Antan Antan Ant                                                                                                    | digo de Ba<br>ta de Preci<br>ma de Pag<br>nentarios:<br>ano: Adr<br>ienerar Or<br>iancelada  | rras:<br>os:<br>jo:<br>nnistrador<br>den de Comp  | ora con ser | vicios          |              | Orden de Compra   | Oper             | Pólza<br>ador Trebajos  | Sub-Total<br>Descuentos<br>L.V.A<br>Total<br>Anticipos<br>otel Anticipos | ardar         | S Due coe di secono di secono di sec |
|                                                                                                    | digo de Ba<br>ta de Preci<br>ma de Pag<br>nentarios:<br>ano: Adri<br>ienerar Or<br>iancelada | rras:<br>os:<br>jo:<br>ministrador<br>den de Comp | pra con ser | vicios          |              | Orden de Compra   | Oper             | Poliza<br>ador Trebejos | Sub-Total<br>Descuentos<br>L.V.A<br>Total<br>Anticipos<br>otal Anticipos | ardar         | The Cost of the Cost of the Co |
|                                                                                                    | digo de Ba<br>ta de Preci<br>ma de Par<br>entarios:<br>ano: Adr<br>ienerar Or<br>cancelada   | nras:<br>os:<br>jo:<br>ninistrador<br>den de Comp | pra con ser | vicios          |              | Orden de Compra   | Oper             | Poliza<br>ador Trebejos | Sub-Total<br>Descuentos<br>L.V.A<br>Total<br>Anticipo:<br>otal Anticipos | ardar         | Entra Cost de<br>Educationes<br>Desarra Actives                                                                                                    |
|                                                                                                    | digo de Ba<br>ta de Preci<br>ma de Pag<br>nentarios:<br>ano: Adri<br>senerar Or<br>ancelada  | rras:<br>os:<br>jo:<br>ministrador<br>den de Comp | pra con ser | vidos           |              | Orden de Compra   | Coper<br>Termina | Poliza<br>ador Trabajos | Sub-Total Descuentos LV.A Total Anticipol Vetal Anticipol (E-mail Gk     | ardar         | Environ Cole de<br>Sector Arross                                                                                                    |

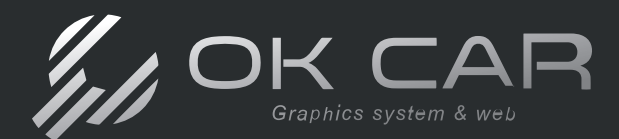

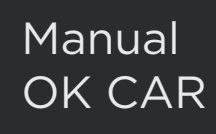

## Facturar y terminar tu orden de servicio 🕑 Videotutorial

Para que se relacione la orden de servicio a la factura es necesario que abras la orden de servicio y des clic en el botón de **Terminar** para que te dirija a la última ventana del proceso llamada **Comprobantes Fiscales**.

| Collasoones                                                                                                    |                     | Falo Operadiliti<br>Buttonali<br>BernarCeper<br>Cheman | BODS<br>DEMO AERIDON<br>MO | III<br>Namin Social (MARCO ORIELANA |                    |                      |                   |                 |          |             | - A04 | entre (Fielde la Cuesta - | Pedas Cargosbarter | NACH NACH            |
|----------------------------------------------------------------------------------------------------|---------------------|--------------------------------------------------------|----------------------------|-------------------------------------|--------------------|----------------------|-------------------|-----------------|----------|-------------|-------|---------------------------|--------------------|----------------------|
| Polio: 00362 Media de Contactor                                                                                                    | Polo 1              | Referenciae<br>VehRuiki                                | AUTO VOLISINA              | EH BORA 2013-505 ADJL 13,850 #      | н                  |                      | Oddivetroi        | 13,190          |          |             |       |                           |                    |                      |
| Supursial: DEHO REMISSIONES +                                                                                                    |                     | Hudfoxols in t                                         | most the serfy             | aradin et carego +                  |                    |                      |                   |                 |          |             |       |                           | 1                  | thusar Concepto      |
| Cliente: MO Razón Social: MARCO ORELLANA                                                                                                    | 1                   | Cavitati                                               | d Deve                     | Descripción                         | Unidad<br>Nedda    | Precipitaria         | Desnerts          | Precis Neto     | Tasa IVA | Taxa MPS/DP | Can   | ertanii                   | Operador           |                      |
| Referenda:                                                                                                    | Co                  | <ul> <li>1.00</li> </ul>                               | 00065                      | ANTICOHOELAVITE                     | LITROS             | \$541.20             | 0.00              | 5 2541          | 20 36.0  | 176         | 0.00% |                           |                    |                      |
| Vehiculo: AUTO VOLKSWAGEN BORA 2015 5DS AZUL 13,550 KM                                                                                                    | +]                  |                                                        | -                          |                                     | 1                  | \$0.0                |                   |                 | 10 M.D   | <b>N</b> .  | 1.00% |                           |                    |                      |
| Contacto Marco Celular 4423643634                                                                                                    |                     |                                                        |                            |                                     |                    |                      |                   |                 |          |             |       |                           |                    |                      |
|                                                                                                    |                     |                                                        |                            |                                     |                    |                      |                   |                 |          |             |       |                           |                    |                      |
| Modificación de Preder: Usar configuración del concepto +                                                                                                    | Orden de S          |                                                        |                            |                                     |                    |                      |                   |                 |          |             |       |                           |                    |                      |
| Cantidad Clave Descripción                                                                                                    | Unidad<br>Medida    |                                                        |                            |                                     |                    |                      |                   |                 |          |             |       |                           |                    |                      |
| > 1.00 00065 AVITICONGELANTE                                                                                                    | LITROS              | Côdao de Sarres                                        |                            |                                     |                    |                      |                   |                 |          |             |       |                           | Pálas              | amplementos/Addendas |
|                                                                                                    |                     | Territory                                              |                            | - Second                            | Pre-dative         |                      |                   |                 |          |             |       |                           | Sub-Total:         | \$941.20             |
| and the state of the state of t |                     | Taro de Comprohen                                      | ter ingraso                | · Hatodo da                         | Fage: FAGCIEN LINA | SOLAEDHOUT +         |                   |                 |          |             |       |                           | Deputaentiaes      | ¥0.00                |
|                                                                                                    |                     | Permas de Pago                                         |                            |                                     |                    |                      |                   |                 |          |             |       |                           | Trike              | 896.53               |
|                                                                                                    |                     | No. Cha. Page I                                        | The second                 | + Data de Pra                       | 000                |                      |                   |                 |          |             |       |                           | tutal              | 8627.75              |
| Códgo de Barras:                                                                                                    |                     | Caverdance                                             | Crow the                   | caroconia or pige.                  |                    |                      |                   |                 |          |             |       | 11                        | Abore              | \$3.00               |
| Lista de Practise                                                                                                    | Pókza               |                                                        |                            |                                     |                    |                      |                   |                 |          |             |       |                           |                    |                      |
| Perma da Bassa                                                                                                    | marador Trabaine    |                                                        |                            |                                     |                    |                      |                   |                 |          |             |       |                           |                    |                      |
| Torsia de ragoi                                                                                                    | the entry is adding | lienerari A)Nota                                       | de Crésita IS No           | eva Comprobante 🛛 Sustitución       | OFDEPreves @18     | ta de Déblas e) ()   | FOR per aplicació | in de anticipol |          |             |       |                           |                    |                      |
| Comentanos:                                                                                                    |                     | tourio: Advin                                          | madar .                    |                                     |                    |                      |                   |                 |          |             |       |                           |                    |                      |
|                                                                                                    |                     | Versieders                                             | Concession Database        | There are a series                  |                    | interior information |                   |                 |          |             |       |                           | then               | dar Cancelar         |
|                                                                                                    | . To                | tal Anticipos:                                         |                            | \$0.00                              |                    |                      |                   |                 |          |             |       |                           |                    |                      |
| Usuario: Administrador -                                                                                                    |                     |                                                        |                            |                                     |                    |                      |                   |                 |          |             |       |                           |                    |                      |
| Generar Orden de Compra con servicios                                                                                                    |                     |                                                        |                            |                                     |                    |                      |                   |                 |          |             |       |                           |                    |                      |
|                                                                                                    |                     | -                                                      |                            | 1/1                                 |                    |                      |                   |                 |          |             |       |                           |                    |                      |
| grideri de Compra                                                                                                    | minar Inprint/E-r   | nai Quart                                              | ar Çar                     | cear                                |                    |                      |                   |                 |          |             |       |                           |                    |                      |

En la ventana de **Comprobantes Fiscales**, añade el operador que realizó cada uno de los servicios, y la información de pago de tu factura (Forma de pago, Método de pago, Uso de CFDI). Si vas a facturar, deberás seleccionar la versión correspondiente, y si quieres hacer una remisión, deja el campo de Versión en blanco.

| probantes Fis                                                                                                    | cales                                                       |                        |                                                                        |                                                                        |                     |               |             |                             |        |                                                | -                                               | 17                           |
|----------------------------------------------------------------------------------------------------|-------------------------------------------------------------|------------------------|------------------------------------------------------------------------|------------------------------------------------------------------------|---------------------|---------------|-------------|-----------------------------|--------|------------------------------------------------|-------------------------------------------------|------------------------------|
|                                                                                                    | i Tana                                                      |                        |                                                                        |                                                                        |                     |               |             |                             |        | 1210 8                                         |                                                 |                              |
| roto Operad                                                                                                    | 0000 minute 0.000                                           |                        |                                                                        |                                                                        |                     |               |             | 1.4                         |        | rechar                                         | 80/08/2024 1                                    | 7130100                      |
| KUCUTSH:                                                                                                    | DEMO REME                                                   | SIGNES                 |                                                                        |                                                                        |                     |               |             | + Almacent PIE DE LA CUESTA | *      | Comprobantes                                   |                                                 |                              |
| anco/caja:                                                                                                    | 110                                                         | 1.0.0.0.00             |                                                                        | 2                                                                      |                     |               |             | *                           |        |                                                |                                                 |                              |
| Hervie:                                                                                                    | MO                                                          | Kazon sooat [P         | VARCED ERELLAN                                                         | 6A                                                                     | 1                   |               |             |                             |        |                                                |                                                 | BUICH                        |
| (eterencia:                                                                                                    |                                                             |                        |                                                                        | 10.004                                                                 | Enba                | rque:         | 17.000      |                             |        |                                                |                                                 |                              |
| enculo                                                                                                    | 14010 1000                                                  | INVAUENT BURK 20131    | 105 ALUL 13, 13                                                        | N N/H                                                                  | - 000               | nerod [       | 13,390      |                             |        |                                                |                                                 |                              |
| odificación o                                                                                                    | de Predo: Usar o                                            | configuración del conc | epto +                                                                 |                                                                        |                     |               |             |                             |        |                                                | Buscar                                          | Concepto                     |
|                                                                                                    | Unidad<br>Medida                                            | Precio Unitario        | Descuento                                                              | Precio Neto                                                            | Tasa IVA            | Tasa IEPS/ISH | Comentario  | Operador                    |        | _ClaveSAT                                      | Clave                                           | SAT                          |
|                                                                                                    | PIEZA                                                       | \$279,31               | 0.00%                                                                  | \$279.31                                                               | 16.00%              | 0.00%         |             |                             | ~ 23   | 131800                                         | SUMON                                           | STROS DE                     |
|                                                                                                    |                                                             | \$0.00                 |                                                                        | \$0.00                                                                 | 16.00%              | 0.00%         |             |                             | × 1    |                                                |                                                 |                              |
|                                                                                                    | [                                                           | Desliza pa             | ara obs                                                                | ervar la co                                                            | lumna de C          | Operador      | •           |                             |        |                                                |                                                 |                              |
| ico de Sarra                                                                                                    | [                                                           | Desliza pa             | ara obs                                                                | ervar la co                                                            | lumna de C          | Operador      |             |                             |        | Páza                                           | Complem                                         | entos/Add                    |
| go de Barra                                                                                                    | E                                                           | Desliza pa             | ara obs                                                                | servar la co                                                           | lumna de (          | Operador ,    | •           |                             |        | Pókza<br>Sub-To                                | Complem                                         | entos/Add                    |
| go de Barra<br>Ion:<br>de Compro                                                                                  | n:                                                          | Desliza pa             | ara obs                                                                | Servar la CO                                                           | lumna de C          | Operador )    | •           |                             |        | Poliza<br>Sub-To<br>Descuent                   | Complem<br>tal:                                 | entos/Add<br>\$2             |
| jo de Barra<br>on:<br>de Concro<br>mes de Pa                                                                      | es:                                                         | Desliza pa             | ara obs                                                                | ervar la CO<br>9: Pordefine<br>de Pego: PAGO EN UN                     | - ASOLA EPHIBICIS - | Operador ,    | •           |                             |        | Poliza<br>Sub-To<br>Descuent<br>I              | Complem<br>tal:<br>tos:<br>VA:                  | entos/Ada<br>\$2             |
| io de Barra<br>an:<br>de Compro<br>mas de Pa<br>Ta. Pago:                                                         | es:<br>bante: ingreso<br>ga                                 | Desliza pa             | ara obs<br>- Jao CFD<br>- Hétodo r<br>- Usta de                        | servar la co<br>9: Por definir<br>de Pago: PAGO BA UM<br>Predos:       | lumna de C          | Operador ,    | •           |                             |        | Põksa<br>Sub-To<br>Descuent<br>To<br>To        | Complem<br>tal:<br>VAz                          | entos/Add<br>\$2<br>\$<br>\$ |
| o de Barra<br>sn:<br><u>Se Compro</u><br>mas de Pa<br>ta. Pago:<br>ttarios:                                       | bante: ingreso<br>ga<br>ga                                  | Desliza pa             | ara obs                                                                | te Par define<br>te Pago PAGO EN Ute<br>Precose                        | lumna de C          | Operador      | <b>&gt;</b> |                             |        | Põksa<br>Sub-To<br>Descuent<br>To<br>Abo       | Complem<br>tal:<br>tos:<br>VA:<br>rtal:         | entos/Ad<br>\$2<br>1<br>\$   |
| o de Barra<br>n:<br>e Compro<br>nas de Pa<br>ta. Pagor<br>rtarios:                                                | ni<br>bantu: Ingreso<br>go<br>jodar                         | Como condiciones de p  | ara obs<br>second<br>tétodo<br>utta de<br>sego.                        | E Per define<br>Per define<br>Per define<br>Pago PAgo Ph Uh<br>Precose | Jumna de C          | Operador      | •           |                             |        | Poliza<br>Sub-To<br>Descuent<br>I<br>To<br>Abs | Complem<br>tal:<br>tos:<br>VA:<br>rtal:<br>ene: | entos/A/                     |
| o de Barra<br>n:<br>le Compro<br>nas de Pa<br>ta. Pagor<br>stanios:<br>stanios:                                   | a:<br>bante: Ingreso.<br>go<br><br>trdur<br>wota de Crédito | Como condiciones de p  | era obs<br>ino CFD<br>Attodo n<br>Usta de l<br>Cospo.<br>te () Sustaur | Servar la co                                                           | A SOLA PORTICIO -   | Operador      |             |                             | 4<br>+ | Piliza<br>Sub-To<br>Descarri<br>To<br>Abu      | Complem<br>nal:<br>tosc<br>VA:<br>rtal:<br>me:  | entos/Ad<br>\$<br>1          |
| po de Barra<br>on:<br>de Compro<br>mas de Pa<br>Cta. Pago:<br>intarios:<br>intarios:<br>intarios:<br>adi<br>edor: | ei                                                          | Desliza pa             | ara obs<br>second<br>second<br>usta de<br>sego.<br>te () Sustitui      | Servar la co                                                           | A SOLA PORBICE -    | Operador      |             |                             | -      | Piliza<br>Sub-To<br>Descuert<br>I<br>To<br>Abo | Complementation                                 | entos/Ad<br>\$1<br>1<br>\$   |

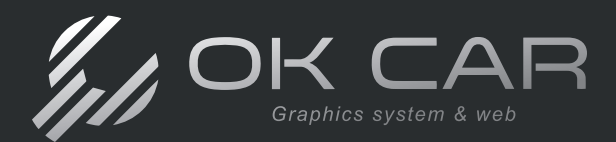

Manual OK CAR

Al llenar esta información, procede a dar clic en el botón **Guardar**, y posteriormente en el botón **Generar CFDI**.

|                                                                                                    |                            |                                        |                                                                                                    |                                          |                  |                                     |                |                                                                                                    |                                                                                                    | ARTICLES                                                                                                    |                                                                                                    |                                                                                                    |              |                                | 12                                                        | P                                                                        |
|----------------------------------------------------------------------------------------------------|----------------------------|----------------------------------------|----------------------------------------------------------------------------------------------------|------------------------------------------|------------------|-------------------------------------|----------------|----------------------------------------------------------------------------------------------------|----------------------------------------------------------------------------------------------------|----------------------------------------------------------------------------------------------------|----------------------------------------------------------------------------------------------------|----------------------------------------------------------------------------------------------------|--------------|--------------------------------|-----------------------------------------------------------|--------------------------------------------------------------------------|
| Folo Operadón:                                                                                                    | 0000                       |                                        |                                                                                                    |                                          |                  |                                     |                | VENO                                                                                                    | INDUSTRIAL                                                                                                    |                                                                                                    |                                                                                                    |                                                                                                    |              | Fecha                          | 30/04/2024 17                                             | :30:00                                                                   |
| Sucursel:                                                                                                    | DEMO REMISSION             | 85                                     |                                                                                                    |                                          |                  |                                     |                | ALING                                                                                                    | CERTINO TO TO                                                                                                    | 15<br>140                                                                                                    |                                                                                                    | + Almacent PIE                                                                                                    | DE LA CUESTA | + Comprobante:                 |                                                           |                                                                          |
| Banco/Caja:                                                                                                    |                            |                                        |                                                                                                    |                                          |                  |                                     |                |                                                                                                    | CRETRING OF THE                                                                                                    | er HEIDI                                                                                                    |                                                                                                    | -                                                                                                    |              |                                |                                                           |                                                                          |
| Clente:                                                                                                    | MO                         | Razón Social: M                        | ARCO ORELLAN                                                                                                    | A                                        |                  | OV C                                | AH             |                                                                                                    |                                                                                                    | Persona Herden                                                                                                    | -                                                                                                    |                                                                                                    |              |                                |                                                           | Buice                                                                    |
| Referencias                                                                                                    |                            |                                        |                                                                                                    |                                          | 1                | , Un -                              | No. 6 and      |                                                                                                    | idinen General In                                                                                                    | n. dal Comfrende Entre                                                                                                    | 41                                                                                                    |                                                                                                    |              |                                |                                                           |                                                                          |
| Vehiculo:                                                                                                    | AUTO VOLKSWAG              | EN BORA 2015 S                         | DS AZU, 13,55                                                                                                    | O KON                                    | 111              | /                                   |                | -                                                                                                    | 1                                                                                                    | NORTONCECO SUCCES                                                                                                    |                                                                                                    |                                                                                                    |              |                                |                                                           |                                                                          |
|                                                                                                    |                            |                                        |                                                                                                    |                                          |                  |                                     | OFL RECEPT     | IOR                                                                                                    | 1-1-2                                                                                                    | CN.0E02-403C-4607                                                                                                    | - STOR                                                                                                    |                                                                                                    |              |                                |                                                           |                                                                          |
| Modificación de Pre                                                                                                    | edo: Usar config           | guración del conce                     | epto +                                                                                                    |                                          | -                | DAT                                 | OS DEL         | sin .                                                                                                    | 1.                                                                                                    | OWNERSANTE FESCAL                                                                                                    | 0.011                                                                                                    |                                                                                                    |              |                                | Buscar D                                                  | oncepto                                                                  |
|                                                                                                    | Unidad                     | 13 13 12 13 <b>3</b>                   |                                                                                                    | 28.1                                     | 1                | Lin                                 |                | -                                                                                                    |                                                                                                    | -hastoprik to                                                                                                    | pedenin<br>Ma21                                                                                                    |                                                                                                    |              | 8 883                          | 18 8                                                      | 23                                                                       |
| _                                                                                                    | Medida                     | Precio Unitario                        | Descuento                                                                                                    | Precio                                   | REC)             | KANDLALDOAD                         | m              | -                                                                                                    | 1                                                                                                    | 2024-01-11111                                                                                                    | a HEREE                                                                                                    | ador                                                                                                    |              | c_ClaveSAT                     | Clave S/                                                  | AT.                                                                      |
|                                                                                                    | PIEZA                      | \$279,31                               | 0.00%                                                                                                    |                                          | 0.0              | the bal tool to Service Of the      | i i com bod    | 41                                                                                                    | E                                                                                                    | Q.a Barrow                                                                                                    | Detore                                                                                                    |                                                                                                    |              | ·· 47131800                    | SUMINES                                                   | TROS DE                                                                  |
|                                                                                                    |                            | \$0.00                                 | _                                                                                                    | _                                        | 100              | antenn (Darman                      | n 5n 1999      |                                                                                                    | 100 C                                                                                                    | 100                                                                                                    | \$20.00                                                                                                    |                                                                                                    |              | X                              |                                                           | _                                                                        |
|                                                                                                    |                            | _                                      |                                                                                                    |                                          |                  | ATTI ALL                            | - mi100 P4.5L  |                                                                                                    |                                                                                                    |                                                                                                    |                                                                                                    |                                                                                                    |              |                                |                                                           |                                                                          |
| igo de Barras:                                                                                                    | [                          |                                        |                                                                                                    |                                          |                  | TUTIN GINUETIAN<br>CONTO CURTINI PE | 5.15 m/100 MM  |                                                                                                    |                                                                                                    |                                                                                                    |                                                                                                    |                                                                                                    |              | Poliza                         | Complement                                                | 1tos/Adde                                                                |
| ligo de Barras:<br>sion:                                                                                                    |                            |                                        | + Utto CFD                                                                                                    |                                          | Por de           | TUTN GALETAN                        | 575 #J108 MM   | 40                                                                                                    | IN INVESTIGATION                                                                                                    | o Strango                                                                                                    |                                                                                                    |                                                                                                    | -            | Polaza                         | Complemen<br>Total:                                       | 1tos/Adde<br>\$27                                                        |
| ligo de Barras:<br>tixon:<br>a de Comprobante                                                                                     | e: Ingreso                 | -                                      | + Uso CFD<br>+ Método o                                                                                                    | l:<br>le Pago:                           | Por de<br>PAGO & | DITA GAUERA<br>CENTO CLETIO VE      | STS BUTTO HILL | 40<br>200 Nati                                                                                                    | n EN DAMINA DARES<br>defent<br>Menter Facilier                                                                                                    | o certration                                                                                                    | 305402-11715-5                                                                                                    |                                                                                                    |              | Pokas<br>Sub-T<br>Descue       | Complemen<br>Total:<br>Initios:                           | 1tos/Adde<br>\$271<br>\$5                                                |
| digo de Barras:<br>tsion:<br>o de Comprobante<br>ormas de Pago                                                                    | e: Ingreso                 |                                        | + Uso CFD<br>+ Método o                                                                                                    | li<br>le Pagoi                           | Por de<br>PAGO & | ATTAL GANLERA<br>CONTOCUENTS IN     | STARTON NA     | 4.0<br>Segn 370 par<br>Segn 20 Ge                                                                                                    | n ten promisio anteres<br>defent<br>anteres Persones<br>rent                                                                                                    | o carefrado                                                                                                    | ri 302402-11731-2                                                                                                    | 12                                                                                                    |              | Półza<br>Sub-3<br>Descue       | Complemen<br>Total:<br>mitos:<br>IVA:                     | 1tos/Adder<br>\$271<br>\$0<br>\$44                                       |
| digo de Barras:<br>1sion:<br>o de Congrobanta<br>termas de Paga<br>. Cta. Pago:                                                   | e: Ingreso                 |                                        | <ul> <li>Uto CFD</li> <li>Método r</li> <li>Uto de l</li> <li>Lista de l</li> </ul>                                                                                                    | l:<br>le Pago:<br>Yedos:                 | Por de<br>PAGO E | DITAL GALLERA<br>CONTOCUENTION      |                | 4.6<br>Regist 350 Dec<br>Nage 30 Dec<br>Commissional Ingress<br>Paul de Strappic                                                                                                    | n Els DARIZAL DARIES<br>defer<br>alextus Recales<br>2003/03/RA Rec                                                                                                    | o Certification<br>du Vhou de Certificando                                                                                                    | er 3524 02-11732-2                                                                                                    | 12                                                                                                    |              | Polaza<br>Sub-1<br>Descue      | Complemen<br>Total:<br>IVA:<br>Total:                     | 1tos/Adder<br>\$271<br>\$0<br>\$44<br>\$324                              |
| digo de Barras:<br>rision:<br>o de Comprobante<br>armas de Pago<br>, Cta. Pago:<br>ventarios:                                     | e: Ingreso                 | o condiciones de p                     | - Uso CFD<br>- Método (<br>- Lista de P<br>sego.                                                                                                    | li<br>le Pogo:<br>Yedos:                 | Por de<br>PAGO E | TRA CANENA<br>CONTRACTOR            |                | 4.0<br>Forget 30 Not<br>Note 35 Not<br>Second Antipal<br>Antipal<br>Antipal                                                                                                    | to BOMODAZARS<br>defer<br>defer<br>d | o cercector                                                                                                    | er 30400 UTILES<br>entranensa per actas<br>entranensa per actas<br>entranensa per | 13<br>manual to<br>manual to<br>to<br>to<br>to<br>to<br>to<br>to<br>to<br>to<br>to<br>to<br>to<br>to<br>t                                                                                                    |              | Poliza<br>Sub-1<br>Desize<br>A | Complement<br>Total:<br>IVA:<br>Total:<br>bano:           | 1tos/Adde<br>\$27<br>\$4<br>\$32<br>\$32<br>\$32<br>\$32<br>\$32<br>\$32 |
| digo de Barras:<br>rsion:<br>o de Congrobants<br>'ormas de Pago<br>, Cta. Pago:<br>nentarios:<br>verar: a) Nota d<br>ano: Adminat | e (mgreso)<br>Dinduir como | e condiciones de p<br>aevo Comprobants | Unio CFD     Hélodo (     Holisolo (     Holisolo (     Holis | li<br>le Pago:<br>Yrecos:<br>Xin CFDI Pr | Por de<br>PAGO 8 |                                     |                | 10         4.0           10         300         000           10         500         000           10         500         000           10         500         000           10         500         000           10         500         000           10         500         000           10         500         000           10         500         000           10         500         000           10         500         000           10         500         000           10         500         000           10         500         000           10         500         000           10         500         000           10         500         000           10         500         000           10         500         000           10         500         000           10         500         000           10         500         000           10         500         000           10         500         0000           10 <t< td=""><td>1) Dis Maria Di Astron<br/>Maria<br/>Maria Baran<br/>Maria Baran<br/>Maria Manageria<br/>Maria Manageria<br/>Maria Maria M</td><td>o cerescus<br/>de vitro e la Cardinación<br/>enconectiva de Cardinación<br/>enconectiva de Cardinación<br/>de Cardinación de Cardinación<br/>de Cardinación de Cardinación de Cardinación<br/>de Cardinación de Cardinación de Cardinación<br/>de Cardinación de Cardinación de Cardinación<br/>de Cardinación de Cardinación de Cardinación<br/>de Cardinación de Cardinación de Cardinación de Cardinación<br/>de Cardinación de Cardinación de Ca</td><td>n 304 02 117 12<br/>manufacture segura salah<br/>manufacture segura salah<br/>manufacture salah<br/>manufacture salah<br/>manufac</td><td>2.2<br/>manual and<br/>manual and<br/>and<br/>manual and<br/>manual and<br/>man</td><td></td><td>Pila<br/>Sub-1<br/>Denne<br/>A</td><td>Conglemen<br/>Total:<br/>Total:<br/>TVA:<br/>Total:<br/>Donne:</td><td>1bos/Add<br/>\$27<br/>\$<br/>\$<br/>\$31<br/>1</td></t<> | 1) Dis Maria Di Astron<br>Maria<br>Maria Baran<br>Maria Baran<br>Maria Manageria<br>Maria Manageria<br>Maria Maria M                                                                                                    | o cerescus<br>de vitro e la Cardinación<br>enconectiva de Cardinación<br>enconectiva de Cardinación<br>de Cardinación de Cardinación<br>de Cardinación de Cardinación de Cardinación<br>de Cardinación de Cardinación de Cardinación<br>de Cardinación de Cardinación de Cardinación<br>de Cardinación de Cardinación de Cardinación<br>de Cardinación de Cardinación de Cardinación de Cardinación<br>de Cardinación de Cardinación de Ca | n 304 02 117 12<br>manufacture segura salah<br>manufacture segura salah<br>manufacture salah<br>manufacture salah<br>manufac                | 2.2<br>manual and<br>manual and<br>and<br>manual and<br>manual and<br>man |              | Pila<br>Sub-1<br>Denne<br>A    | Conglemen<br>Total:<br>Total:<br>TVA:<br>Total:<br>Donne: | 1bos/Add<br>\$27<br>\$<br>\$<br>\$31<br>1                                |

Si estas generando una remisión, el sistema solo te dará el botón de **Imprimir/E-mail**, <u>donde podrás visualizar el PDF del documento correspondiente</u>.

| Social MARCO OR<br>MARCO OR<br>NA 2015 SOS AZAL 12<br>Vertice Vertice<br>Na 2015 SOS AZAL 12<br>Vertice Vertice<br>Na 2015 SOS AZAL 12<br>Vertice Vertice Vertice<br>Na 2015 SOS AZAL 12<br>Vertice Vertice Vertice<br>Na 2015 SOS AZAL 12<br>Vertice Vertice Vertice<br>Na 2015 SOS AZAL 12<br>Vertice Vertice Vertice Vertice Vertice Vertice Vertice<br>Na 2015 SOS AZAL 12<br>Vertice Vertice Vertice Vertice Vertice Vertice Vertice Vertice Vertice Vertice Vertice Vertice Vertice Vertice Vertice Vertice Vertice Vertice Vertice Vertice Vertice Vertice Vertice Vertice Vertice Vertice Vertice Vertice Vertice Vertice Vertice Vertice Vertice Vertice Vertice Vertice Vertice Vert                                                                                                    | Profile Operandori:     DBRO REMESIONES     Pechan:     Pechan:     DBRO REMESIONES       Sukurasi:     DBRO REMESIONES     Remin Stocial:     MARCO DR.       Barcon Capit     Remin Stocial:     MARCO DR.       Barcon Capit     Remin Stocial:     MARCO DR.       Barcon Capit     Remin Stocial:     MARCO DR.       Barcon Capit     Remin Stocial:     MARCO DR.       Barcon Capit     Remin Stocial:     MARCO DR.       Barcon Capit     Remin Stocial:     MARCO DR.       Barcon Capit     Remin Stocial:     MARCO DR.       Barcon Capit     Remin Stocial:     MARCO DR.       Barcon Capit     Remin Stocial:     MARCO DR.       Marcon Capit     Remin Stocial:     Marcon Capit       Marcon Capit     Remin Stocial:     Remin Stocial:       Marcon Capit     Remin Stocial:     Remin Stocial:       Marcon Capit     Remin Stocial:     Remin Stocial:       Marcon Capit     Remin Stocial:     Remin Stocial:       Marcon Capit     Remin Stocial:     Remin Stocial:       Marcon Capit     Remin Stocial:     Remin Stocial:       Marcon Capit     Remin Stocial:     Remin Stocial:       Marcon Capit     Remin Stocial:     Remin Stocial:       Marcon Capit     Remin Stocial:     Remin Stoc                                                                                                    | probantes Fiscales                                                              |              |                       |                                                   |                                                                                                    |                                                                                                    |                                           |                                                                                                    | STESS DE CN                                                                                                    |                                                                    |                   |            |                           |                                       | ٥               |
|----------------------------------------------------------------------------------------------------|----------------------------------------------------------------------------------------------------|---------------------------------------------------------------------------------|--------------|-----------------------|---------------------------------------------------|----------------------------------------------------------------------------------------------------|----------------------------------------------------------------------------------------------------|-------------------------------------------|----------------------------------------------------------------------------------------------------|----------------------------------------------------------------------------------------------------|--------------------------------------------------------------------|-------------------|------------|---------------------------|---------------------------------------|-----------------|
| Almoor     Marcon     Marcon     Marcon     Marcon       Social     Marcon     Marcon     Marcon     Marcon       Social     Marcon     Marcon     Marcon     Marcon       Marcon     Marcon     Marcon     Marcon     Marcon       Marcon     Marcon     Marcon     Marcon                                                                                                    | Alexandar Deso REMISIONES                                                                                                    | Folio Operación: 000                                                            | 62           |                       |                                                   |                                                                                                    |                                                                                                    |                                           | SUSTRIAL AR                                                                                                    | IICLE                                                                                                    |                                                                    |                   |            | Fecha:                    | 30/04/2024 17                         | 50:39           |
| Social MARCO OR<br>BA 2015 SDS AZLL II<br>Tel Concepto<br>PLA PARABILSAS<br>To Series<br>Tel PLARABILSAS<br>To Series<br>Tel PLARABILSAS<br>Tel PLARABILSAS<br>Tel PLARABILSAS<br>TEL PLARABILSAS<br>TEL PLARABILS                                                                                                    | Barcy Cogine<br>Clente: NO Restin Sociel: MARCO OR<br>Referencia:<br>Tehnical: ALTO VOLUSUVACEN BORA 2015 SOC AZA. 12<br>And Kacolin de Pecce: User configuración del concepto +<br>Centidad Cleve Descripción<br>2 00 2 1 LISPETA PARABEISAS<br>Barcy Comentaria<br>Tenne Tenne T                                                                                                    | Sucursal: DEF                                                                   | 40 REMISIONE | 5                     |                                                   |                                                                                                    |                                                                                                    | XENON                                     | KINDOT KINDIDA                                                                                                    | CP 75048                                                                                                    |                                                                    | Almacén: PIE DE I | A CLESTA - | Comprobantes              | R-76                                  |                 |
| Secoli MARCO OR<br>HARCO OR<br>HARCO OR       | Clente: MC Resin Sock MARCO OR<br>Reference:<br>rehicle: ALTO VOLKENVAGEN BORA 2015 SOC AZL 12<br>http://www.manuarence.<br>http://www.manuarence.<br>http://wwwww.manuarence.<br>http://www.manuarence.<br>http://wwwww.manuarence                                                                          | Banco/Caja:                                                                     |              |                       |                                                   |                                                                                                    |                                                                                                    |                                           | CINING C                                                                                                    | ALEXET SALES                                                                                                    |                                                                    | •                 | d          |                           |                                       |                 |
| RA 2015 505 A2U. 12<br>Nel concepto •<br>Stoppon<br>PLA PARABRISAS<br>Concepto<br>Concepto<br>Con         | Raferencia:<br>Versicula:<br>Versicula:<br>Versicula:<br>Versicula:<br>ALTO VOLUSUVAQUE BORA 2015 SOS AZUL 12<br>Modificación de Pesce:<br>Carentidad<br>Carentidad<br>C | Cliente: MO                                                                     | F            | lazón Social: MARCO ( | DR.                                               |                                                                                                    | - aB                                                                                                    |                                           | CONTRACTA CAL                                                                                                    | in America .                                                                                                    | ogeal                                                              |                   |            |                           |                                       | Busca           |
| RA 2015 SDS AZUL 12.<br>Indef concepto<br>Storption<br>FLA PARABEISAS<br>Control International International Internati                                                                                                    | Performance     ALTO VOLUSIVAGEN RORA 2215 SOG AZUL 11     Auto       Indeficiende de Prece     Date configuración del concepto •     •     •     •     •     •     •     •     •     •     •     •     •     •     •     •     •     •     •     •     •     •     •     •     •     •     •     •     •     •     •     •     •     •     •     •     •     •     •     •     •     •     •     •     •     •     •     •     •     •     •     •     •     •     •     •     •     •     •     •     •     •     •     •     •     •     •     •     •     •     •     •     •     •     •     •     •     •     •     •     •     •     •     •     •     •     •     •     •     •     •     •     •     •     •     •     •     •     •     •     •     •     •     •     •     •     •     •     •     •     •     •     •     •     •     •     •     •     •     •     •     •     •     •                                                                                                        | Referencia:                                                                     |              |                       |                                                   | 1                                                                                                    | OKCA                                                                                                    |                                           | Nostrion L No. 61                                                                                                    | Serie del Certifica                                                                                                    | ahacako                                                            |                   |            |                           |                                       |                 |
| ndel concepto                                                                                                    | bolfscoln de Pescel User configuración del concepto -<br>Datto de la reconfiguración de concepto -<br>Datto de la reconfiguración de concepto -<br>Datto de l                                                                                                    | rehiculo: AUT                                                                   | TO VOLKSWAG  | EN BORA 2015 SDS AZU  | A. 13                                             | 11                                                                                                    |                                                                                                    | TOR                                       |                                                                                                    | in Aurobastin                                                                                                    | NGITAL                                                             |                   |            |                           |                                       |                 |
| RODOON UNDER CONSULTATION CONSULTATION CONSU                                                                                                    | Centided     Centide     Centide                                                                                                    | Iodificación de Presio:                                                         | Usar config  | uración del concepto  | •                                                 | _                                                                                                    | DATOS DEL                                                                                                    | RECEIT                                    |                                                                                                    | NV 00344<br>NV 00344<br>2034-04-30117-51                                                                                                    |                                                                    |                   |            |                           | Buscar (                              | oncepto         |
| PIA PARABELISAG                                                                                                    | 1.00         1         LMPTA PARABRISAS         Main         Main                                                                                                    | Cantidad                                                                        | Clave        | Descripción           |                                                   | F                                                                                                    |                                                                                                    |                                           | 2 1                                                                                                    | Quarter                                                                                                    | Fichtre #120.80                                                    | Comentario        |            | Open                      | ador                                  |                 |
| 2.000 Contraction<br>Contract United<br>100 PTTA Settle American                                                                                                    | ligo de Bernas:<br>Sorsi Uso CTO(): Por 4<br>Sorsi Uso CTO(): Por 4<br>Sorsi Sorsi S                                                                                                    | 1.00                                                                            | 1            |                       |                                                   | 1-                                                                                                    | 0000000                                                                                                    | 0.0                                       | Anti de Espedicion                                                                                                    | pracia                                                                                                    |                                                                    |                   |            |                           |                                       |                 |
| state<br>are<br>bioritad are<br>relationed are<br>relationed ar | 1996 VACUUM LAND LAND LAND LAND LAND LAND LAND LAND                                                                                                    |                                                                                 |              | LIMPLA PARABRISAS     |                                                   | A STREET                                                                                                    | Andrew States States St                                                                                                    | estatili<br>estatili<br>Rei<br>Genometati | na ni lagar de Erondolder.<br>Na ni lagar de Erondolder.                                                                                                    | States                                                                                                    |                                                                    | 8                 |            |                           |                                       |                 |
| + Metodo de Paros: PAGO                                                                                                    | Decriporties * Método de Pago: PAGO                                                                                                    | igo de Berras:                                                                  |              |                       |                                                   | The second second secon | and with<br>an a submitted<br>and with<br>an end of the<br>and with<br>an end of the<br>and with<br>an end of the<br>and an end of the<br>and an end of the<br>an end of the<br>and an end of the<br>and an end of the<br>an end of the<br>an en | Currier Currier                           | An Lour of Exector                                                                                                    | Shen trem                                                                                                    | iaak sua<br>sectors                                                |                   |            | Pólza                     | Compleme                              | ntos/Ad         |
| The second second secon                                                                                                    | amas de Paga   Efectivo -                                                                                                    | igo de Barvas:                                                                  | rgreso       | LIMPLA PARABPLISAS    | Use CPDI:<br>Wétada de Peace                      | Por 6<br>PAGO                                                                                                    | and with set                                                                                                    | Example<br>Example<br>An example          | and top of top by                                                                                                    | Sieve<br>prenti<br>inter<br>inter | (ad. 500<br>2005<br>(1694) 8                                       |                   |            | Pólza<br>Sub-T<br>Denner  | Complement                            | ntos/Adi        |
| - Lista de Precios:                                                                                                    | Cta. Paga: - Lista de Precios: craste contre MR Totat:                                                                                                    | go de Barras:                                                                   | ngreso       | LIMPLA PARABPLISAS    | Uso CPO1:<br>Método de Pago:                      | Por d<br>PAGO                                                                                                    | and the set                                                                                                    | Extra Con                                 | hard look of Lookover                                                                                                    | Sieve<br>premi<br>in<br>The<br>The<br>The<br>The<br>The<br>The<br>The<br>The<br>The<br>The                                                                                                    | (124)<br>2020<br>2020<br>2020<br>2020<br>2020<br>2020<br>2020<br>2 |                   |            | Pólza<br>Sub-T<br>Descuer | Complement<br>otal:<br>https:<br>IVA: | ntos/Adi<br>\$2 |
| sines de pago. tous con avecos estas esta<br>estas estas estas estas estas estas estas estas estas estas estas estas estas estas estas estas estas estas esta                                                                                                    | entantes: Incluir came candidones de pago. 10% cm enton the come come page Abono:                                                                                                    | go de Barras: [<br>son:<br>de Comprobante: [<br>mmas de Page] [<br>Cta. Pago: [ | ngreso       | LUMPLA PARABRISAS     | Ueo CPOI:<br>Método de Pago:<br>Lista de Precios: | Por 6<br>PAGO                                                                                                    | An and a second and a second an                                                                                                    | the option                                | and the second second s | Sides<br>premi<br>in<br>in<br>in<br>in<br>in<br>in<br>in<br>in<br>in<br>in<br>in<br>in<br>in                                                                                                    | tak ya<br>Secas<br>Marina ya<br>Marina ya                          |                   |            | Pólza<br>Sub-T<br>Descuer | Congleme<br>otali<br>Itosi<br>IVA:    | ntos/Adi<br>\$2 |
| Upo CPDI: Por 4     PAGO     PAGO     PAGO     PAGO     Trat     Trat                                                                                                    | Too de Campridante: Ingreto + Metodo de Pago: (PAGO)<br>Fornas de Pago (Efectivo - )                                                                                                    |                                                                                 | *.           |                       |                                                   | A REAL                                                                                                    | reget free reget                                                                                                    | Curron Curro                              | Artin<br>In Finge de Econologie<br>Artin<br>Artin                                                                                                    | 2440 IA                                                                                                    | 1320                                                               | 85<br>85          |            | 200                       | 0                                     | mama            |